#### 71394976 Valable à partir de la version 01.00.zz (Firmware de l'appareil)

BA01769D/14/FR/01.17

# Manuel de mise en service Proline Prosonic Flow E 100 HART

Débitmètre à ultrasons à temps de transit

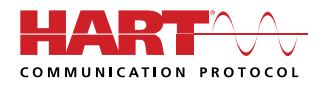

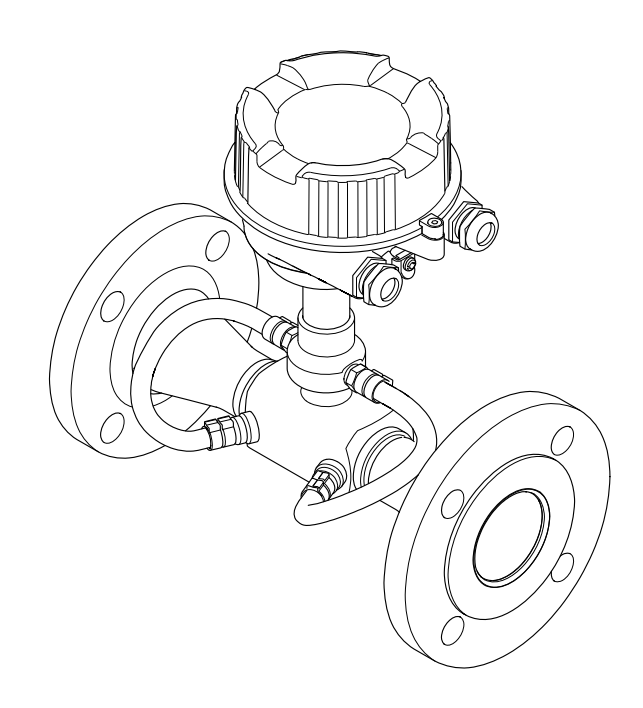

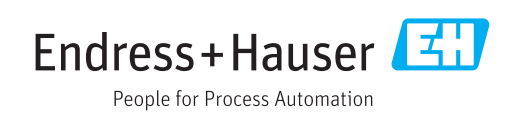

- Conserver le présent document de manière à ce qu'il soit toujours accessible lors de travaux sur et avec l'appareil.
- Afin d'éviter tout risque pour les personnes ou l'installation : bien lire le chapitre "Instructions fondamentales de sécurité" ainsi que toutes les autres consignes de sécurité spécifiques à l'application dans le document.
- Le fabricant se réserve le droit d'adapter les caractéristiques de ses appareils aux évolutions techniques sans avis préalable. Votre agence Endress+Hauser vous renseignera sur les dernières nouveautés et les éventuelles mises à jour du présent manuel.

## Sommaire

| 1                                      | Informations relatives au                                                                                                    |  |  |  |
|----------------------------------------|----------------------------------------------------------------------------------------------------|--|--|--|
|                                        | document 6                                                                                                    |  |  |  |
| 1.1<br>1.2                             | Fonction du document6Symboles utilisés61.2.1Symboles d'avertissement61.2.2Symboles électriques61.2.3Symboles d'outils61.2.4Symboles pour<br>certains types d'informations7                                                          |  |  |  |
| 1.3                                    | 1.2.5       Symboles utilises dans les         graphiques       7         Documentation       7         1.3.1       Documentation standard         1.3.2       Documentation complémentaire         dépendant de l'appareil       8 |  |  |  |
| 1.4                                    | Marques déposées 8                                                                                                    |  |  |  |
| 2                                      | Consignes de sécurité                                                                                                    |  |  |  |
|                                        | fondamentales                                                                                                    |  |  |  |
| 2.1<br>2.2<br>2.3<br>2.4<br>2.5<br>2.6 | Exigences imposées au personnel9Utilisation conforme9Sécurité du travail10Sécurité de fonctionnement10Sécurité du produit10Sécurité informatique11                                                                                  |  |  |  |
| 3                                      | Description du produit 12                                                                                                    |  |  |  |
| 3.1                                    | Construction de l'appareil 12<br>3.1.1 Version d'appareil avec type de<br>communication HART 12                                                                                                    |  |  |  |
| 4                                      | Réception des marchandises et                                                                                                    |  |  |  |
|                                        | identification du produit 13                                                                                                    |  |  |  |
| 4.1<br>4.2                             | Réception des marchandises                                                                                                    |  |  |  |
|                                        | 4.2.2 Plaque signalétique du capteur 15                                                                                                    |  |  |  |
| 5                                      | Stockage et transport 16                                                                                                    |  |  |  |
| 5.1<br>5.2                             | Conditions de stockage16Transport de l'appareil165.2.1Appareils de mesure sans anneaux<br>de suspension16                                                                                                    |  |  |  |
|                                        | 5.2.2 Appareils de mesure avec anneaux<br>de suspension                                                                                                    |  |  |  |

| 6   | Mont                      | age                                                                  | 17       |
|-----|---------------------------|----------------------------------------------------------------------|----------|
| 6.1 | Conditi<br>6.1.1<br>6.1.2 | ions de montage Position de montage Conditions d'environnement et de | 17<br>18 |
| 6.2 | Monta                     | process                                                              | 19<br>20 |
|     | 6.2.1<br>6.2.2            | Préparer l'appareil de mesure                                        | 20<br>20 |
|     | 6.2.3<br>6.2.4            | Montage de l'appareil                                                | 21<br>21 |
| 6.3 | Contrô                    | le du montage                                                        | 22       |
| 7   | Racco                     | ordement électrique                                                  | 23       |
| 7.1 | Conditi                   | ions de raccordement                                                 | 23       |
|     | 7.1.1                     | Outils nécessaires                                                   | 23       |
|     | 7.1.2                     | Exigences pour les câbles de                                         |          |
|     | 710                       | raccordement                                                         | 23       |
|     | 7.1.3<br>7.1.4            | Affectation des bornes                                               | 24       |
| 7 0 | 7.1.4<br>Doccorr          | Preparation de l'appareil de mesure                                  | 24<br>25 |
| 7.2 | 7 2 1                     |                                                                      | 25       |
|     | 7.2.1                     | Garantir la compensation de                                          | 27       |
|     |                           | potentiel                                                            | 26       |
| 7.3 | Instruc                   | tions de raccordement spéciales                                      | 27       |
|     | 7.3.1                     | Exemples de raccordement                                             | 27       |
| 7.4 | Garant                    | ir l'indice de protection                                            | 28       |
| 7.5 | Contrô                    | le du raccordement                                                   | 28       |
| 8   | Optio                     | ns de configuration                                                  | 30       |
| 8.1 | Aperçu                    | des options de configuration                                         | 30       |
| 8.2 | Structu                   | ire et principe du menu de                                           |          |
|     | configu                   | aration                                                              | 31       |
|     | 8.2.1                     | Structure du menu de configuration                                   | 31       |
|     | 8.2.2                     | Concept de configuration                                             | 32       |
| 8.3 | Accès a                   | au menu de configuration via le                                      |          |
|     | navigat                   | teur web                                                             | 33       |
|     | 8.3.1<br>0 2 1            | Etendue des fonctions                                                | 33<br>22 |
|     | 0.2.4                     | Etablissement dune connexion                                         | 27       |
|     | 0.J.J<br>834              | Connevion                                                            | 35       |
|     | 835                       | Interface utilisateur                                                | 36       |
|     | 8.3.6                     | Désactivation du serveur Web                                         | 37       |
|     | 8.3.7                     | Déconnexion                                                          | 37       |
| 8.4 | Accès a                   | au menu de configuration via l'outil de                              |          |
|     | configu                   | iration                                                              | 38       |
|     | 8.4.1                     | Raccordement de l'outil de                                           |          |
|     |                           | configuration                                                        | 38       |
|     | 8.4.2                     | Field Xpert SFX350, SFX370                                           | 39       |
|     | 8.4.3                     | FieldCare                                                            | 39       |
|     | 8.4.4                     | DeviceCare                                                           | 41       |
|     | 8.4.5                     | AMS Device Manager                                                   | 41       |
|     | 8.4.6<br>07.7             | SIMATIC PDM                                                          | 4Z       |
|     | 0.4./                     |                                                                      | 44       |

| 9    | Intégration système                                                                                          |          |  |
|------|----------------------------------------------------------------------------------------------------|----------|--|
| 9.1  | <ul><li>Aperçu des fichiers de description d'appareil</li><li>9.1.1 Données relatives à la version</li></ul> | 43       |  |
|      | actuelle de l'appareil                                                                                       | 43       |  |
|      | 9.1.2 Outils de configuration                                                                                | 43       |  |
| 9.2  | Variables mesurées via protocole HART                                                                        | 43       |  |
| 9.3  | Autres réglages                                                                                              | 44       |  |
| 10   | Mise en service                                                                                              | 47       |  |
| 10.1 | Contrôle du fonctionnement                                                                                   | 47       |  |
| 10.2 | Mise sous tension de l'appareil                                                                              | 47       |  |
| 10.3 | Réglage de la langue de programmation                                                                        | 47       |  |
| 10.4 | Configuration de l'appareil10.4.1Définition de la désignation du point                                       | 47       |  |
|      | de mesure (tag)                                                                                              | 48       |  |
|      | 10.4.2 Régler les unités système                                                                             | 48       |  |
|      | 10.4.3 Configuration de la sortie courant                                                                    | 50       |  |
|      | 10.4.4 Configuration de la sortie impulsion/                                                                 |          |  |
|      | fréquence/tout ou rien                                                                                       | 52       |  |
|      | 10.4.5 Configuration du traitement de                                                                        | ΓO       |  |
|      | 10 / 6 Configuror los débits de fuite                                                                        | 29       |  |
| 105  | Configuration étanduo                                                                                        | 62       |  |
| 10.5 | 10.5.1 Utilisation du paramètre pour entrer                                                                  | 02       |  |
|      | le code d'accès                                                                                              | 62       |  |
|      | 10.5.2 Effectuer un ajustage du capteur                                                                      | 62       |  |
|      | 10.5.3 Configurer le totalisateur                                                                            | 63       |  |
|      | 10.5.4 Gestion de la configuration                                                                           | 64       |  |
|      | 10.5.5 Réalisation de configurations                                                                         |          |  |
|      | étendues de l'affichage                                                                                      | 66       |  |
|      | 10.5.6 Utilisation des paramètres pour                                                                       | 69       |  |
| 10.6 | Simulation                                                                                                   | 60       |  |
| 10.0 | <ul> <li>Dimutation</li> <li>Protoction dos réglaços contro un passos non</li> </ul>                         |          |  |
| 10.7 | autorisé                                                                                                    | 71       |  |
|      | 10.7.1 Protection en écriture via                                                                            | /1       |  |
|      | commutateur de verrouillage                                                                                  | 72       |  |
|      | gg                                                                                                    | . –      |  |
| 11   | Configuration                                                                                                | 73       |  |
| 11.1 | Lecture de l'état de verrouillage de l'appareil                                                              | 73       |  |
| 11.2 | Définition de la langue de programmation                                                                     | 73       |  |
| 11.3 | Configuration de l'afficheur                                                                                 | 73       |  |
| 11.4 | Lecture des valeurs mesurées                                                                                 | 73       |  |
|      | 11.4.1 Variables process                                                                                     | 73       |  |
|      | 11.4.2 Valeurs système                                                                                       | 74       |  |
|      | 11.4.3 Valeurs de sortie                                                                                     | 75       |  |
|      | 11.4.4 Sous-menu "Totalisateur"                                                                              | 76       |  |
| 11.5 | Adaptation de l'appareil aux conditions de                                                                   | 76       |  |
| 116  | process                                                                                                    | /b<br>76 |  |
| 11.0 | NetHilse a Zero un totalisateur         11.6.1         Etonduo dos fonctions du paramètre                    | 10       |  |
|      | "Contrôle totalizatour"                                                                                      | 77       |  |
|      | 11.6.2 Etonduo dos fonctions du paramètro                                                                    | 11       |  |
|      | "RA7 tous les totalisatours"                                                                                 | 77       |  |
|      |                                                                                                    | //       |  |
|      |                                                                                                    |          |  |

| 12       | Diagnostic et suppression des                 |          |  |
|----------|-----------------------------------------------|----------|--|
|          | défauts                                       | 78       |  |
| 12.1     | Suppression des défauts - Généralités         | 78       |  |
| 12.2     | Informations de diagnostic via les LED        | 80       |  |
| 10.0     | 12.2.1 Transmetteur                           | 80       |  |
| 12.3     | Informations de diagnostic dans le navigateur | 00       |  |
|          | 12.2.1 Options do diagnostia                  | 00<br>00 |  |
|          | 12.3.1 Options de diagnostic                  | 80<br>81 |  |
| 12.4     | Informations de diagnostic dans FieldCare ou  | 01       |  |
|          | DeviceCare                                    | 81       |  |
|          | 12.4.1 Possibilités de diagnostic             | 81       |  |
|          | 12.4.2 Accès aux mesures correctives          | 82       |  |
| 12.5     | Adaptation des informations de diagnostic     | 83       |  |
|          | 12.5.1 Adaptation du comportement de          | റാ       |  |
|          | 12.5.2 Adaptation du signal d'état            | 00<br>00 |  |
| 12.6     | Apercu des informations de diagnostic         | 84       |  |
| 12.0     | Messages de diagnostic en cours               | 87       |  |
| 12.8     | Liste diagnostic                              | 88       |  |
| 12.9     | Iournal des événements                        | 88       |  |
|          | 12.9.1 Consulter le journal des               |          |  |
|          | événements                                    | 88       |  |
|          | 12.9.2 Filtrage du journal événements         | 89       |  |
|          | 12.9.3 Aperçu des événements                  | 00       |  |
| 12 10    | d'information                                 | 89       |  |
| 12.10    | 12 10 1 Etonduo dos fonctions du paramètro    | 90       |  |
|          | "Reset appareil"                              | 90       |  |
| 12 11    | Informations sur l'appareil                   | 90       |  |
| 12.12    | Historique du firmware                        | 92       |  |
|          |                                               |          |  |
| 13       | Maintenance                                   | 93       |  |
| 13.1     | Travaux de maintenance                        | 93       |  |
|          | 13.1.1 Nettoyage extérieur                    | 93       |  |
| 13.2     | Outils de mesure et de test                   | 93       |  |
| 13.3     | Prestations Endress+Hauser                    | 93       |  |
| 14       | Réparation                                    | 94       |  |
| <u> </u> | Cánárolitás                                   | 0/       |  |
| 14.1     | 14.1.1 Concept de réparation et de            | 74       |  |
|          | transformation                                | 94       |  |
|          | 14.1.2 Remarques relatives à la réparation    |          |  |
|          | et à la transformation                        | 94       |  |
| 14.2     | Pièces de rechange                            | 94       |  |
| 14.3     | Services Endress+Hauser                       | 94       |  |
| 14.4     | Retour de matériel                            | 94       |  |
| 14.5     | Mise au rebut                                 | 95       |  |
|          | 14.5.1 Demontage de l'appareil de mesure      | 95<br>95 |  |
|          |                                               | ר ר      |  |
| 15       | Accessoires                                   | 96       |  |
| 15.1     | Accessoires spécifiques à la communication    | 96       |  |
| 15.2     | Accessoires spécifiques au service            | 97       |  |
| 15.3     | Composants système                            | 97       |  |

| 16    | Caractéristiques techniques                | 98   |
|-------|--------------------------------------------|------|
| 16.1  | Domaine d'application                      | 98   |
| 16.2  | Principe de fonctionnement et construction |      |
|       | du système                                 | 98   |
| 16.3  | Entrée                                     | . 98 |
| 16.4  | Sortie                                     | 99   |
| 16.5  | Alimentation électrique                    | 101  |
| 16.6  | Performances                               | 102  |
| 16.7  | Montage                                    | 103  |
| 16.8  | Environnement                              | 103  |
| 16.9  | Process                                    | 104  |
| 16.10 | Construction mécanique                     | 106  |
| 16.11 | Configuration                              | 108  |
| 16.12 | Certificats et agréments                   | 110  |
| 16.13 | Packs application                          | 111  |
| 16.14 | Accessoires                                | 111  |
| 16.15 | Documentation complémentaire               | 111  |
| Index |                                            |      |

## 1 Informations relatives au document

## 1.1 Fonction du document

Le présent manuel de mise en service contient toutes les informations nécessaires aux différentes phases du cycle de vie de l'appareil : de l'identification du produit, de la réception des marchandises et du stockage au dépannage, à la maintenance et à la mise au rebut en passant par le montage, le raccordement, la configuration et la mise en service.

## 1.2 Symboles utilisés

### 1.2.1 Symboles d'avertissement

| Symbole          | Signification                                                                                                    |  |
|------------------|----------------------------------------------------------------------------------------------------|--|
| <b>A</b> DANGER  | <b>DANGER !</b><br>Cette remarque attire l'attention sur une situation dangereuse qui, lorsqu'elle n'est pas<br>évitée, entraîne la mort ou des blessures corporelles graves.             |  |
|                  | AVERTISSEMENT !                                                                                                    |  |
| AVERTISSEMENT    | Cette remarque attire l'attention sur une situation dangereuse qui, lorsqu'elle n'est pas<br>évitée, peut entraîner la mort ou des blessures corporelles graves.                          |  |
| <b>ATTENTION</b> | ATTENTION !<br>Cette remarque attire l'attention sur une situation dangereuse qui, lorsqu'elle n'est pas<br>évitée, peut entraîner des blessures corporelles de gravité légère ou moyene. |  |
| AVIS             | <b>AVIS !</b><br>Cette remarque contient des informations relatives à des procédures et éléments<br>complémentaires, qui n'entraînent pas de blessures corporelles.                       |  |

### 1.2.2 Symboles électriques

| Symbole                                                                                                    | Signification                 |  |
|----------------------------------------------------------------------------------------------------|-------------------------------|--|
|                                                                                                    | Courant continu               |  |
| $\sim$                                                                                                    | Courant alternatif            |  |
| $\sim$                                                                                                    | Courant continu et alternatif |  |
| Image: Prise de terre       Une borne qui, du point de vue de l'utilisateur, est reliée à un système de mitterre.                                                                                                    |                               |  |
| Terre de protection (PE)         Une borne qui doit être mise à la terre avant de réaliser d'autres raccordemen         Les bornes de terre se trouvent à l'intérieur et à l'extérieur de l'appareil :         Borne de terre interne : Raccorde la terre de protection au réseau électriqu         Borne de terre externe : Raccorde l'appareil au système de mise à la terre d'installation. |                               |  |

## 1.2.3 Symboles d'outils

| Symbole                     | Signification         |
|-----------------------------|-----------------------|
| $\bigcirc \not \sqsubseteq$ | Clé pour vis six pans |
| Ń                           | Clé à fourche         |

| Symbole                                        | Signification                                                           |  |
|------------------------------------------------|-------------------------------------------------------------------------|--|
|                                                | Autorisé<br>Procédures, processus ou actions autorisés.                 |  |
|                                                | <b>A privilégier</b><br>Procédures, processus ou actions à privilégier. |  |
| ×                                              | Interdit<br>Procédures, processus ou actions interdits.                 |  |
| i                                              | <b>Conseil</b><br>Indique la présence d'informations complémentaires.   |  |
|                                                | Renvoi à la documentation.                                              |  |
|                                                | Renvoi à la page.                                                       |  |
| Renvoi à la figure.                            |                                                                         |  |
| Remarque ou étape individuelle à respecter.    |                                                                         |  |
| <b>1</b> , <b>2</b> , <b>3</b> Série d'étapes. |                                                                         |  |
| Résultat d'une étape.                          |                                                                         |  |
| Aide en cas de problème.                       |                                                                         |  |
| Contrôle visuel.                               |                                                                         |  |

#### 1.2.4 Symboles pour certains types d'informations

#### 1.2.5 Symboles utilisés dans les graphiques

| Symbole                         | Signification     |
|---------------------------------|-------------------|
| <b>1, 2, 3,</b> Repères         |                   |
| 1., 2., 3.,                     | Série d'étapes    |
| A, B, C, Vues                   |                   |
| A-A, B-B, C-C, Coupes           |                   |
| Zone explosible                 |                   |
| Zone sûre (zone non explosible) |                   |
| ≈➡                              | Sens d'écoulement |

## 1.3 Documentation

Vous trouverez un aperçu de l'étendue de la documentation technique correspondant à l'appareil dans :

- Le *W@M Device Viewer* : entrer le numéro de série figurant sur la plaque signalétique (www.endress.com/deviceviewer)
- L'*Endress+Hauser Operations App* : entrer le numéro de série figurant sur la plaque signalétique ou scanner le code matriciel 2D (QR code) sur la plaque signalétique.

Pour une liste détaillée des différents documents y compris des codes de documentation  $\rightarrow \cong 111$ 

### 1.3.1 Documentation standard

| Type de document                            | But et contenu du document                                                                                                    |
|---------------------------------------------|----------------------------------------------------------------------------------------------------|
| Information technique                       | Aide à la planification pour votre appareil<br>Ce document fournit toutes les caractéristiques techniques relatives à<br>l'appareil et donne un aperçu des accessoires qui peuvent être commandés<br>pour l'appareil.                                                                                                    |
| Instructions condensées du capteur          | <b>Prise en main rapide - Partie 1</b><br>Les Instructions condensées du capteur sont destinées aux spécialistes en<br>charge de l'installation de l'appareil de mesure.                                                                                                    |
|                                             | <ul> <li>Réception des marchandises et identification du produit</li> <li>Stockage et transport</li> <li>Montage</li> </ul>                                                                                                    |
| Instructions condensées du transmetteur     | Prise en main rapide - Partie 2<br>Les Instructions condensées du transmetteur sont destinées aux<br>spécialistes en charge de la mise en service, de la configuration et du<br>paramétrage de l'appareil de mesure (jusqu'à la première valeur mesurée).                                                                                   |
|                                             | <ul> <li>Description du produit</li> <li>Montage</li> <li>Raccordement électrique</li> <li>Options de configuration</li> <li>Intégration système</li> <li>Mise en service</li> <li>Informations de diagnostic</li> </ul>                                                                                                    |
| Description des paramètres de<br>l'appareil | Ouvrage de référence pour vos paramètres<br>Ce document contient des explications détaillées sur chaque paramètre du<br>menu de configuration Expert. La description s'adresse aux personnes qui<br>travaillent tout au long du cycle de vie avec l'appareil et qui, au cours de<br>ces travaux, effectuent des configurations spécifiques. |

### 1.3.2 Documentation complémentaire dépendant de l'appareil

Selon la version d'appareil commandée d'autres documents sont fournis : tenir compte des instructions de la documentation correspondante. La documentation complémentaire fait partie intégrante de la documentation relative à l'appareil.

## 1.4 Marques déposées

#### HART®

Marque déposée par le FieldComm Group, Austin, Texas, USA

#### Microsoft®

Marque déposée par la Microsoft Corporation, Redmond, Washington, USA

2

## Consignes de sécurité fondamentales

## 2.1 Exigences imposées au personnel

Le personnel chargé de l'installation, la mise en service, le diagnostic et la maintenance doit remplir les conditions suivantes :

- ► Le personnel qualifié et formé doit disposer d'une qualification qui correspond à cette fonction et à cette tâche.
- ► Etre habilité par le propriétaire / l'exploitant de l'installation.
- Etre familiarisé avec les réglementations nationales.
- Avant de commencer le travail, avoir lu et compris les instructions du présent manuel et de la documentation complémentaire ainsi que les certificats (selon l'application).
- Suivre les instructions et respecter les conditions de base.
- Le personnel d'exploitation doit remplir les conditions suivantes :
- Etre formé et habilité par le propriétaire / l'exploitant de l'installation conformément aux exigences liées à la tâche.
- Suivre les instructions du présent manuel.

## 2.2 Utilisation conforme

#### Domaine d'application et produits mesurés

Selon la version commandée, l'appareil est également capable de mesurer des produits explosibles, inflammables, toxiques et comburants.

Les appareils de mesure destinés à une utilisation en zone explosible, dans les applications hygiéniques ou avec une pression augmentée, ce qui constitue un facteur de risque, sont marqués sur la plaque signalétique.

Afin de garantir un état irréprochable de l'appareil pendant la durée de service :

- Respecter les gammes de pression et de température spécifiée.
- Utiliser l'appareil en respectant scrupuleusement les données figurant sur la plaque signalétique ainsi que les conditions mentionnées dans les instructions de mise en service et les documentations complémentaires.
- Vérifier à l'aide de la plaque signalétique si l'appareil commandé peut être utilisé pour l'usage prévu dans la zone soumise à agrément (par ex. protection contre les risques d'explosion, directive des équipements sous pression).
- Utiliser l'appareil uniquement pour des produits contre lesquels les matériaux en contact avec le process sont suffisamment résistants.
- Protéger l'appareil de mesure en permanence contre la corrosion dues aux influences de l'environnement.

#### Utilisation non conforme

Une utilisation non conforme peut mettre en cause la sécurité. Le fabricant décline toute responsabilité quant aux dommages résultant d'une utilisation non réglementaire ou non conforme à l'utilisation prévue.

#### AVERTISSEMENT

#### Risque de rupture en cas de fluides corrosifs ou abrasifs !

- ▶ Vérifier la compatibilité du produit mesuré avec le capteur.
- Vérifier la résistance de l'ensemble des matériaux en contact avec le produit dans le process.
- ► Respecter les gammes de pression et de température spécifiée.

### AVIS

#### Vérification en présence de cas limites :

 Dans le cas de fluides corrosifs et/ou de produits de nettoyage spéciaux : Endress +Hauser se tient à votre disposition pour vous aider à déterminer la résistance à la corrosion des matériaux en contact avec le produit, mais décline cependant toute garantie ou responsabilité étant donné que d'infimes modifications de la température, de la concentration ou du degré d'encrassement en cours de process peuvent entraîner des différences significatives de la résistance à la corrosion.

#### **Risques résiduels**

#### **AVERTISSEMENT**

## L'électronique et le produit peuvent entraîner l'échauffement des surfaces. Ce qui présente un risque de brûlure !

► En cas de températures élevées du produit, prévoir une protection contre les contacts accidentels, afin d'éviter les brûlures.

## 2.3 Sécurité du travail

Lors des travaux sur et avec l'appareil :

> Porter un équipement de protection individuelle conforme aux prescriptions nationales.

Lors de travaux de soudage sur la conduite :

► Ne pas mettre le poste de soudure à la terre via l'appareil de mesure.

Lors des travaux sur et avec l'appareil avec des mains humides :

• En raison d'un risque élevé de choc électrique, le port de gants est obligatoire.

## 2.4 Sécurité de fonctionnement

Risque de blessure.

- ▶ N'utiliser l'appareil que dans un état technique parfait et sûr.
- ▶ L'exploitant est responsable du fonctionnement sans défaut de l'appareil.

#### Transformations de l'appareil

Les transformations arbitraires effectuées sur l'appareil ne sont pas autorisées et peuvent entraîner des dangers imprévisibles :

 Si des transformations sont malgré tout nécessaires, consulter au préalable Endress +Hauser.

#### Réparation

Afin de garantir la sécurité de fonctionnement :

- N'effectuer la réparation de l'appareil que dans la mesure où elle est expressément autorisée.
- ► Respecter les prescriptions nationales relatives à la réparation d'un appareil électrique.
- Utiliser exclusivement des pièces de rechange d'origine et des accessoires Endress +Hauser.

## 2.5 Sécurité du produit

Le présent appareil a été construit et testé d'après l'état actuel de la technique et les bonnes pratiques d'ingénierie, et a quitté nos locaux en parfait état.

Il est conforme aux exigences générales de sécurité et aux exigences légales. De plus, il est conforme aux directives UE répertoriées dans la Déclaration de Conformité UE spécifique à l'appareil. Endress+Hauser confirme ces faits par l'apposition du marquage CE sur l'appareil.

## 2.6 Sécurité informatique

Une garantie de notre part n'est accordée qu'à la condition que l'appareil soit installé et utilisé conformément au manuel de mise en service. L'appareil dispose de mécanismes de sécurité pour le protéger contre toute modification involontaire des réglages.

Il appartient à l'opérateur lui-même de mettre en place les mesures de sécurité informatiques qui protègent en complément l'appareil et la transmission de ses données conformément à son propre standard de sécurité.

## 3 Description du produit

L'appareil se compose d'un transmetteur et d'un capteur.

L'appareil est disponible en version compacte : Le transmetteur et le capteur forment une unité mécanique.

## 3.1 Construction de l'appareil

## 3.1.1 Version d'appareil avec type de communication HART

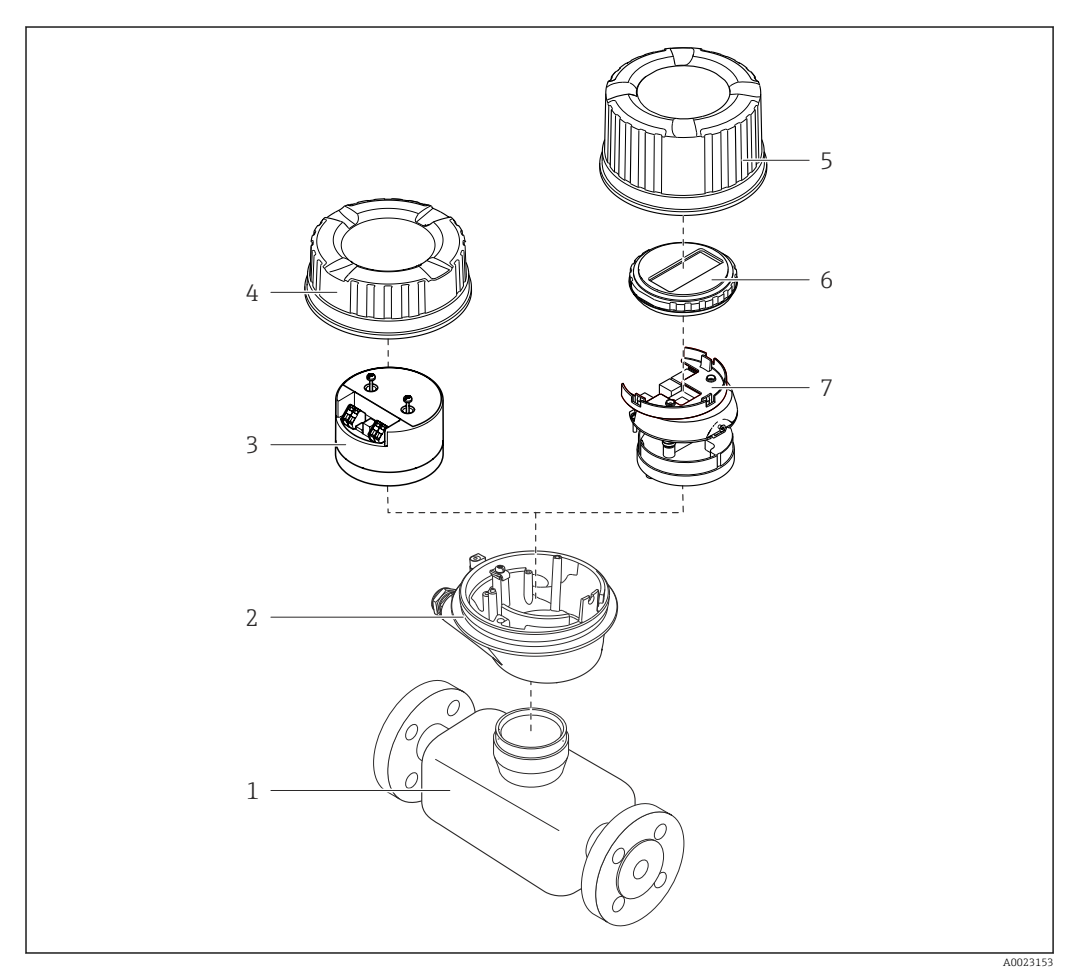

I Principaux composants d'un appareil de mesure

- 1 Capteur
- 2 Boîtier du transmetteur
- *3 Module électronique principal*
- 4 Couvercle du boîtier du transmetteur
- 5 Couvercle du boîtier du transmetteur (version pour afficheur local en option)
- 6 Afficheur local (en option)
- 7 Module électronique principal (avec support pour afficheur local en option)

## 4 Réception des marchandises et identification du produit

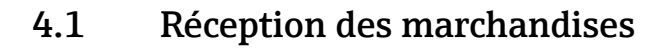

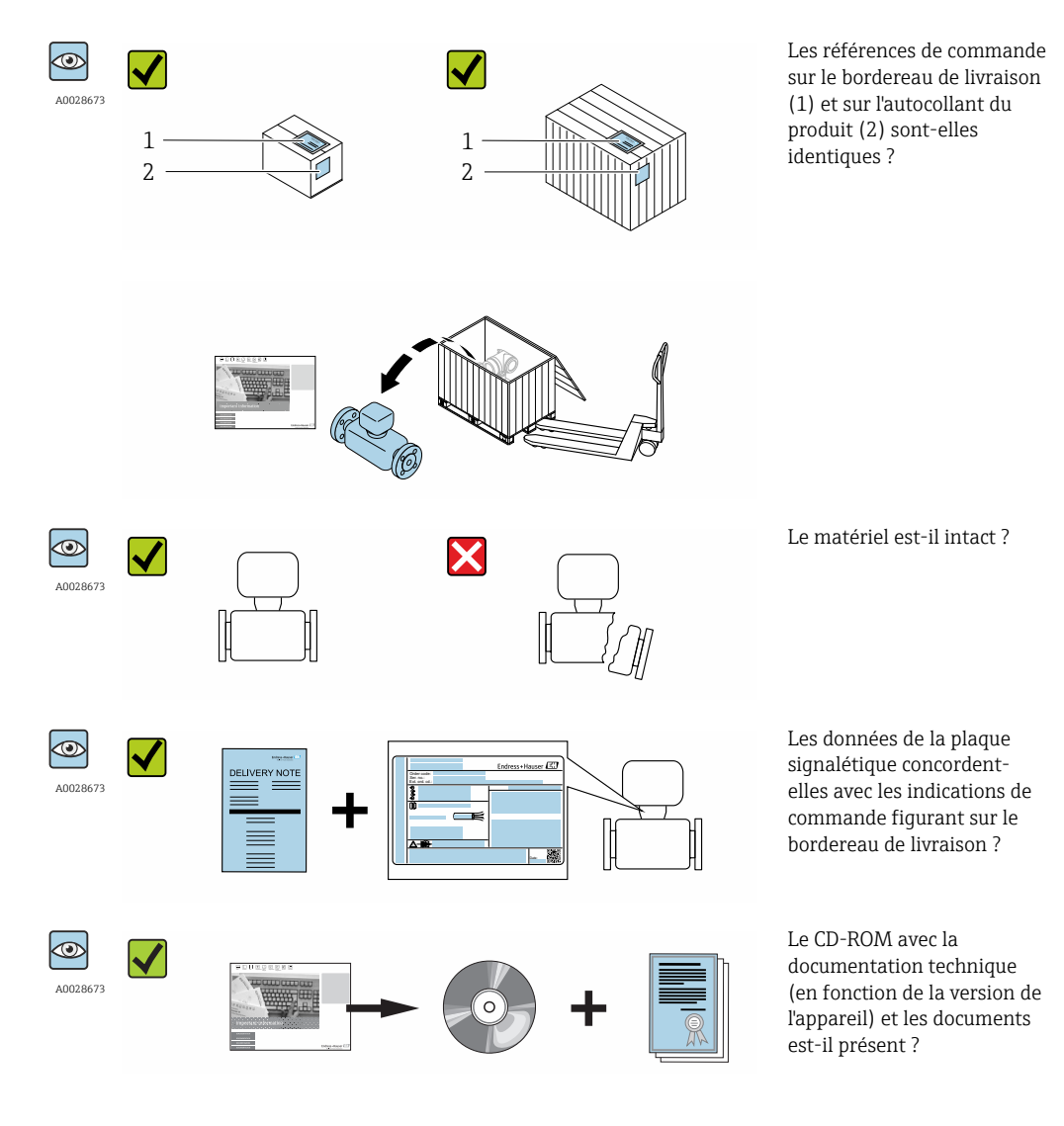

 Si l'une de ces conditions n'est pas remplie, adressez-vous à votre agence Endress +Hauser.

## 4.2 Identification du produit

Les options suivantes sont disponibles pour l'identification de l'appareil de mesure : Indications de la plague signalétique

- Référence de commande (Order code) avec énumération des caractéristiques de l'appareil sur le bordereau de livraison
- Entrer le numéro de série figurant sur la plaque signalétique dans *W@M Device Viewer* (www.endress.com/deviceviewer) : toutes les informations relatives à l'appareil sont affichées.
- Entrer le numéro de série figurant sur la plaque signalétique dans l'application *Endress* +*Hauser Operations App* ou avec l'application *Endress*+*Hauser Operations App* scanner le code matriciel 2-D (QR-Code) figurant sur la plaque signalétique : toutes les indications relatives à l'appareil sont affichées.

Vous trouverez un aperçu de l'étendue de la documentation technique correspondant à l'appareil dans :

- Les chapitres "Autre documentation standard relative à l'appareil" → 
   B 8 et

   "Documentation complémentaire spécifique à l'appareil" → 
   B 8
- Le *W*@*M Device Viewer* : entrer le numéro de série figurant sur la plaque signalétique (www.endress.com/deviceviewer)
- L'*Endress+Hauser Operations App* : entrer le numéro de série figurant sur la plaque signalétique ou scanner le code matriciel 2D (QR code) sur la plaque signalétique.

#### 4.2.1 Plaque signalétique du transmetteur

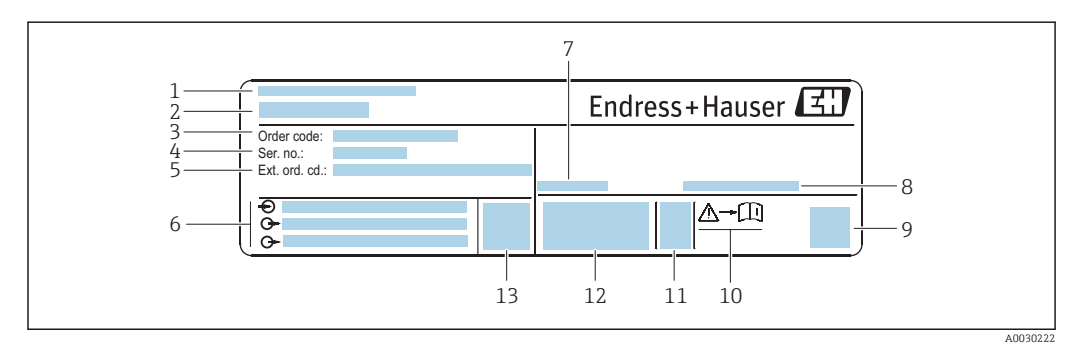

El 2 Exemple d'une plaque signalétique de transmetteur

- 1 Lieu de fabrication
- 2 Nom du transmetteur
- 3 Référence de commande
- 4 Numéro de série (ser. no.)
- 5 Référence de commande étendue (Ext. ord. cd.)
- 6 Données de raccordement électrique : par ex. entrées et sorties disponibles, tension d'alimentation
- 7 Température ambiante admissible  $(T_a)$
- 8 Indice de protection
- 9 Code matriciel 2-D
- 10 Numéro de la documentation complémentaire relative à sécurité technique
- 11 Date de fabrication : année-mois
- 12 Marquage CE, C-Tick
- 13 Version du firmware (FW)

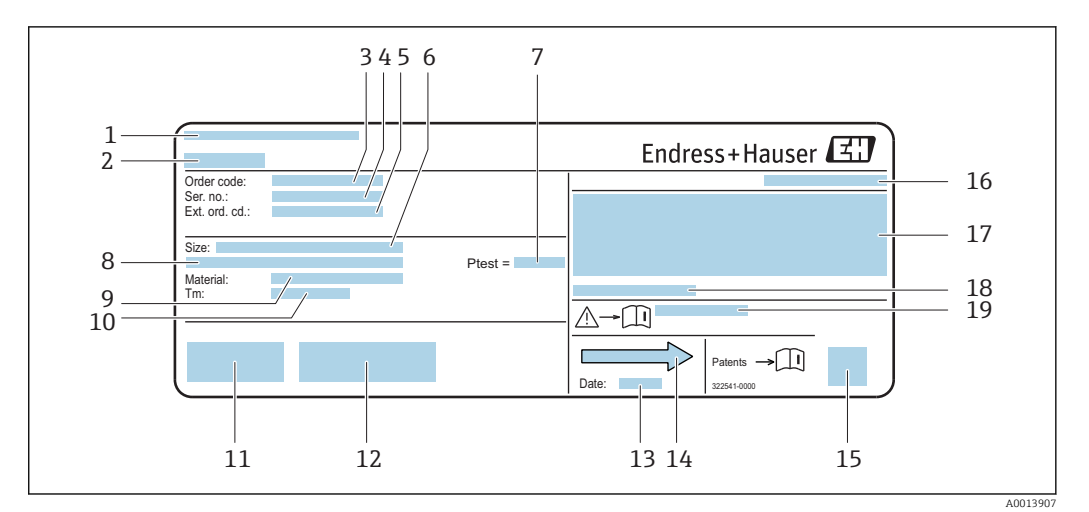

#### 4.2.2 Plaque signalétique du capteur

- *Exemple d'une plaque signalétique de capteur*
- 1 Lieu de fabrication
- 2 Nom du capteur
- 3 *Référence de commande*
- 4 Numéro de série (ser. no.)
- 5 Référence de commande étendue (Ext. ord. cd.)
- 6 Diamètre nominal du capteur
- 7 Pression d'épreuve du capteur
- 8 Diamètre nominal de la bride / pression nominale
- 9 Matériau du tube de mesure et du répartiteur
- 10 Gamme de température du produit
- 11 Marquage CE, C-Tick
- 12 Informations complémentaires relatives à la version : certificats, agréments
- 13 Date de fabrication : année-mois
- 14 Sens d'écoulement
- 15 Code matriciel 2-D
- 16 Indice de protection
- 17 Informations complémentaires sur la protection contre les risques d'explosion et la directive des équipements sous pression
- 18 Température ambiante admissible (T<sub>a</sub>)
- 19 Numéro de la documentation complémentaire relative à sécurité technique

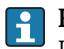

#### Référence de commande

Le renouvellement de commande de l'appareil de mesure s'effectue par l'intermédiaire de la référence de commande (Order code).

#### Référence de commande étendue

- Le type d'appareil (racine du produit) et les spécifications de base (caractéristiques obligatoires) sont toujours indiqués.
- Parmi les spécifications optionnelles (caractéristiques facultatives), seules les spécifications pertinentes pour la sécurité et pour l'homologation sont indiquées (par ex. LA). Si d'autres spécifications optionnelles ont été commandées, celles-ci sont représentées globalement par le caractère générique # (par ex. #LA#).
- Si les spécifications optionnelles commandées ne contiennent pas de spécifications pertinentes pour la sécurité ou pour l'homologation, elles sont représentées par le caractère générique + (par ex. XXXXXX-AACCCAAD2S1+).

## 5 Stockage et transport

## 5.1 Conditions de stockage

Respecter les consignes suivantes lors du stockage :

- ► Stocker dans l'emballage d'origine pour protéger l'appareil contre les chocs.
- Ne pas enlever les disques ou capuchons de protection montés sur les raccords process. Ils évitent d'endommager mécaniquement les surfaces d'étanchéité et d'encrasser le tube de mesure.
- Protéger d'un rayonnement solaire direct, afin d'éviter des températures de surface d'un niveau inadmissible.
- ► Stocker dans un endroit sec et sans poussière.
- Ne pas stocker à l'air libre.

Température de stockage  $\rightarrow$  🖺 103

## 5.2 Transport de l'appareil

Transporter l'appareil au point de mesure dans son emballage d'origine.

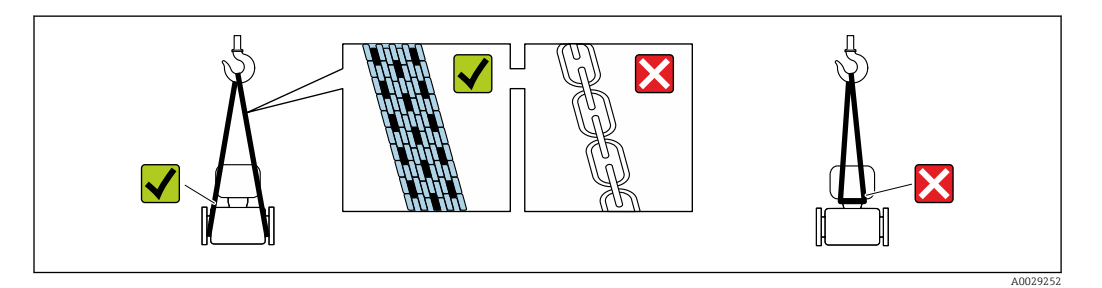

Ne pas enlever les disques ou capots de protection montés sur les raccords process. Ils évitent d'endommager mécaniquement les surfaces d'étanchéité et d'encrasser le tube de mesure.

#### 5.2.1 Appareils de mesure sans anneaux de suspension

#### **AVERTISSEMENT**

Le centre de gravité de l'appareil de mesure se situe au-dessus des points d'ancrage des courroies de suspension.

Risque de blessures en cas de glissement de l'appareil.

- ▶ Protéger l'appareil de mesure contre la rotation ou le glissement.
- Tenir compte de l'indication de poids sur l'emballage (étiquette autocollante).

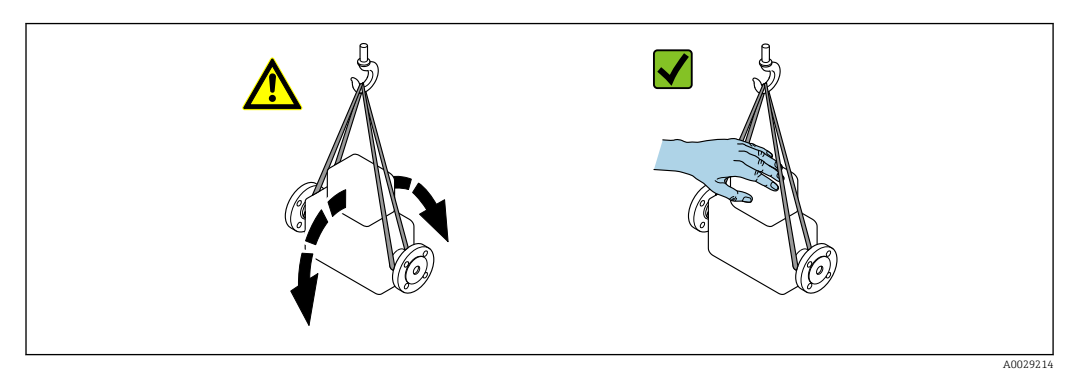

## 5.2.2 Appareils de mesure avec anneaux de suspension

#### **ATTENTION**

## Conseils de transport spéciaux pour les appareils de mesure avec anneaux de transport

- Pour le transport, utiliser exclusivement les anneaux de suspension fixés sur l'appareil ou aux brides.
- L'appareil doit être fixé au minimum à deux anneaux de suspension.

## 5.2.3 Transport avec un chariot élévateur

Lors d'un transport dans une caisse en bois, la structure du fond permet de soulever la caisse dans le sens horizontal ou des deux côtés avec un chariot élévateur.

## 5.3 Elimination des matériaux d'emballage

Tous les matériaux d'emballage sont écologiques et recyclables à 100 % :

- Second emballage de l'appareil de mesure : film étirable en polymère, conforme à la directive UE 2002/95/CE (RoHS).
- Emballage :
  - Caisse en bois, traitée selon la norme ISPM 15, ce qui est confirmé par le logo IPPC apposé.
  - ou
  - Carton selon la directive européenne sur les emballages 94/62CE ; la recyclabilité est confirmée par le symbole Resy apposé.
- Emballage maritime (en option) : caisse en bois, traitée selon la norme ISPM 15, ce qui est confirmé par le logo IPPC apposé.
- Matériel de support et de fixation :
  - Palette jetable en matière plastique
  - Bandes en matière plastique
  - Ruban adhésif en matière plastique
- Matériau de remplissage : rembourrage de papier

## 6 Montage

## 6.1 Conditions de montage

Aucune mesure spéciale, comme des supports, etc., n'est nécessaire. Les forces extérieures sont absorbées par la construction de l'appareil.

### 6.1.1 Position de montage

#### Emplacement de montage

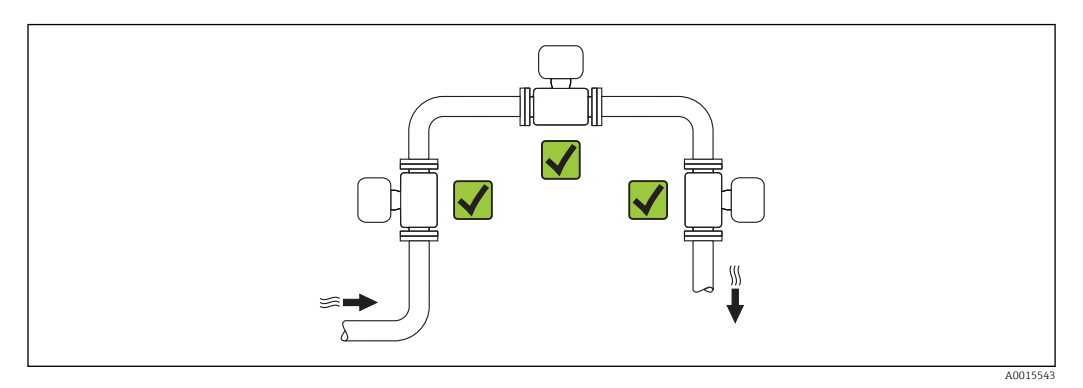

#### Position de montage

f

Le sens de la flèche sur la plaque signalétique permet de monter ce dernier conformément au sens d'écoulement (sens de passage du produit à travers la conduite).

- Monter l'appareil de mesure dans un plan parallèle et sans tensions.
- Le diamètre intérieur de la conduite doit correspondre au diamètre intérieur du capteur : voir "Information technique" de l'appareil, chapitre "Construction et dimensions".

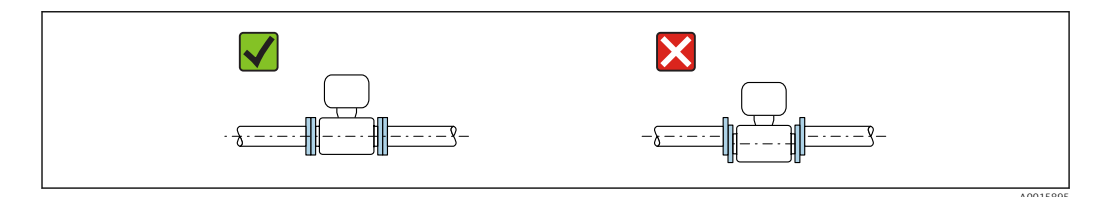

|   | Version compacte                                                     |          |   |
|---|----------------------------------------------------------------------|----------|---|
| A | Position de montage verticale                                        | A0015545 |   |
| В | Position de montage horizontale tête<br>du transmetteur en haut      | A0015589 |   |
| С | Position de montage horizontale tête<br>du transmetteur en bas       | A0015590 |   |
| D | Position de montage horizontale, tête<br>du transmetteur sur le côté | A0015592 | × |

#### Longueurs droites d'entrée et de sortie

Le capteur doit, dans la mesure du possible, être monté en amont d'éléments comme les vannes, T, coudes, etc. Pour atteindre la précision de mesure spécifiée pour l'appareil de mesure, il convient de respecter au moins les longueurs droites d'entrée et de sortie indiquées ci-dessous. En présence de plusieurs perturbations du profil d'écoulement, il faut respecter la longueur droite d'entrée la plus longue indiquée.

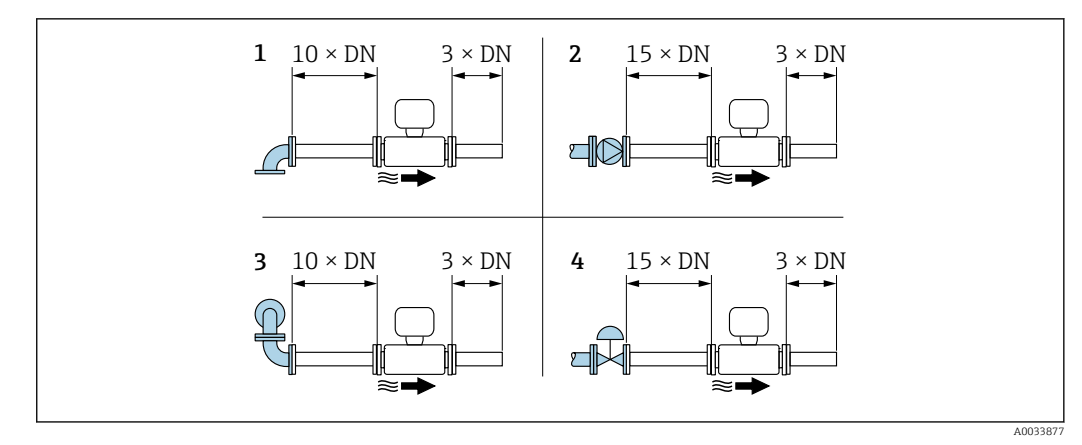

- El 4 Longueurs droites d'entrée et de sortie minimales pour différents éléments perturbateurs du profil d'écoulement
- 1 Coude 90° ou T
- 2 Pompe
- 3 2× coude 90 ° tridimensionnel
- 4 Vanne de régulation

#### Longueurs droites de sortie lors du montage d'appareils externes

Lors du montage d'un appareil externe, veiller à l'écart indiqué.

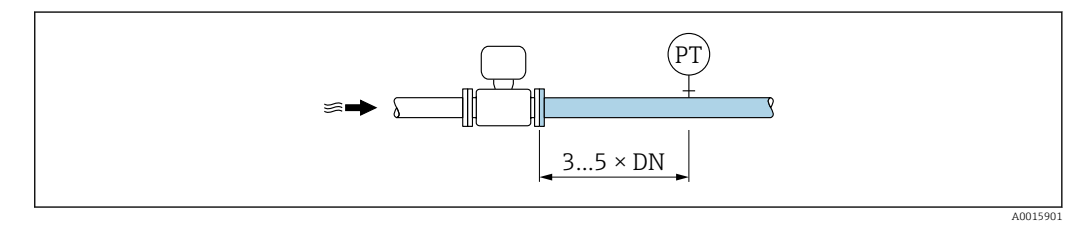

PT Pression

Dimensions de montage

Pour les dimensions et les longueurs de montage de l'appareil, voir la documentation "Information technique", chapitre "Construction mécanique".

#### 6.1.2 Conditions d'environnement et de process

#### Gamme de température ambiante

| Transmetteur    | -25 +60 °C (-13 +140 °F)                                                                                                   |
|-----------------|----------------------------------------------------------------------------------------------------|
| Afficheur local | -20 +60 °C (-4 +140 °F), en dehors de la gamme de température, la<br>lisibilité de l'afficheur local peut être compromise. |
| Capteur         | -25 +60 °C (-13 +140 °F)                                                                                                   |

• En cas d'utilisation en extérieur :

Eviter l'ensoleillement direct, particulièrement dans les régions climatiques chaudes.

#### Pression du système

Il est important de n'avoir aucune cavitation ni dégazage des gaz contenus dans les liquides.

Une cavitation est engendrée par le dépassement par défaut de la pression de vapeur : dans le cas d'une aspiration

▶ Pour éviter la cavitation et le dégazage, assurer une pression du système suffisante.

Les points de montage suivants sont de ce fait recommandés :

- au point le plus bas d'une colonne montante
- du côté refoulement des pompes (pas de risque de dépression)

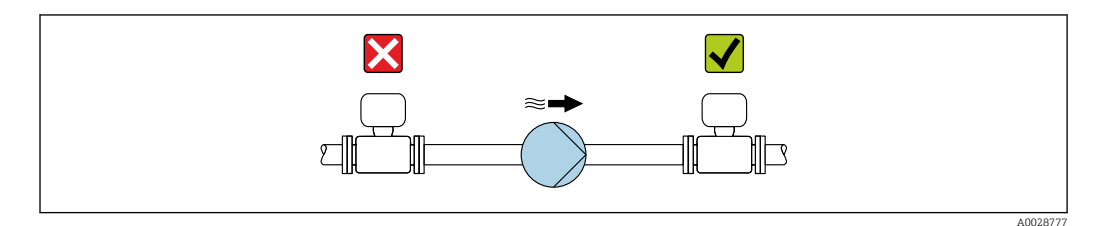

#### Isolation thermique

Pour certains produits, il est important que la chaleur de rayonnement du capteur vers le transmetteur reste aussi faible que possible. Un grand choix de matériaux peut être utilisé pour l'isolation requise.

#### AVIS

#### Surchauffe de l'électronique de mesure par l'isolation thermique !

• Respecter la hauteur d'isolation maximale au niveau du col du transmetteur, afin que la tête du transmetteur reste entièrement libre.

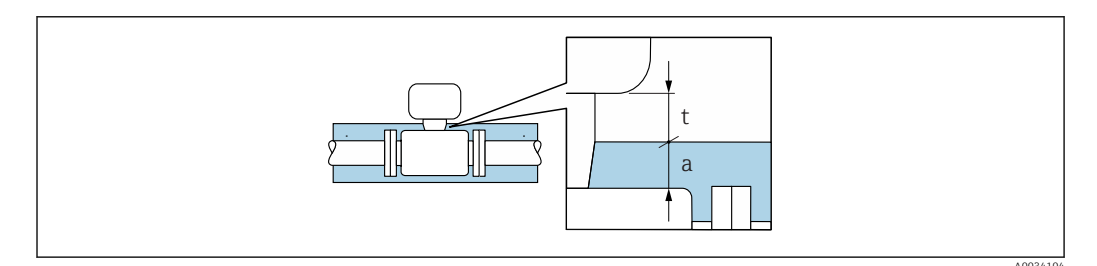

- t Epaisseur maximale de l'isolation 2 cm (0,79 in)
- a Distance minimale entre le transmetteur et l'isolation

## 6.2 Montage de l'appareil

#### 6.2.1 Outils nécessaires

#### Pour le capteur

Pour les brides et autres raccords process : outils de montage correspondant

#### 6.2.2 Préparer l'appareil de mesure

- 1. Enlever l'ensemble des résidus d'emballage de transport.
- 2. Enlever les disques ou capuchons de protection présents sur le capteur.
- 3. Enlever l'autocollant sur le couvercle du compartiment de l'électronique.

## 6.2.3 Montage de l'appareil

#### AVERTISSEMENT

#### Danger dû à une étanchéité insuffisante du process !

- Pour les joints, veiller à ce que leur diamètre intérieur soit égal ou supérieur à celui du raccord process et de la conduite.
- Veiller à ce que les joints soient intacts et propres.
- ► Fixer correctement les joints.
- **1.** S'assurer que le sens de la flèche sur le capteur coïncide avec le sens d'écoulement du produit.
- 2. Monter l'appareil ou tourner le boîtier de transmetteur de telle sorte que les entrées de câble ne soient pas orientées vers le haut.

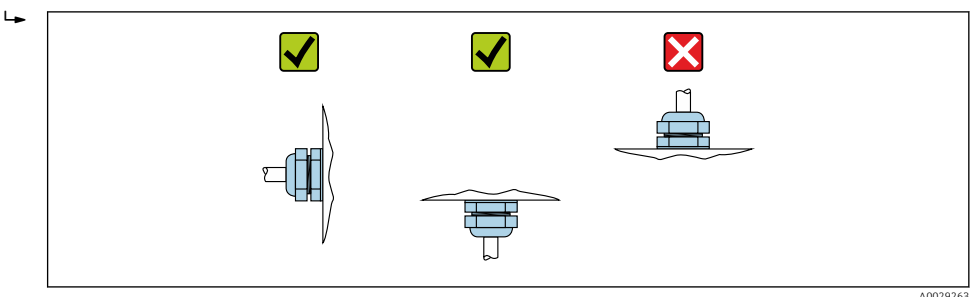

#### 6.2.4 Rotation du module d'affichage

L'afficheur local n'est disponible que dans le cas de la version d'appareil suivante : Variante de commande "Affichage; configuration", option **B** : 4 lignes; éclairé, via communication

Le module d'affichage peut être tourné pour optimiser la lisibilité.

#### Version de boîtier en aluminium, AlSi10Mg, revêtu

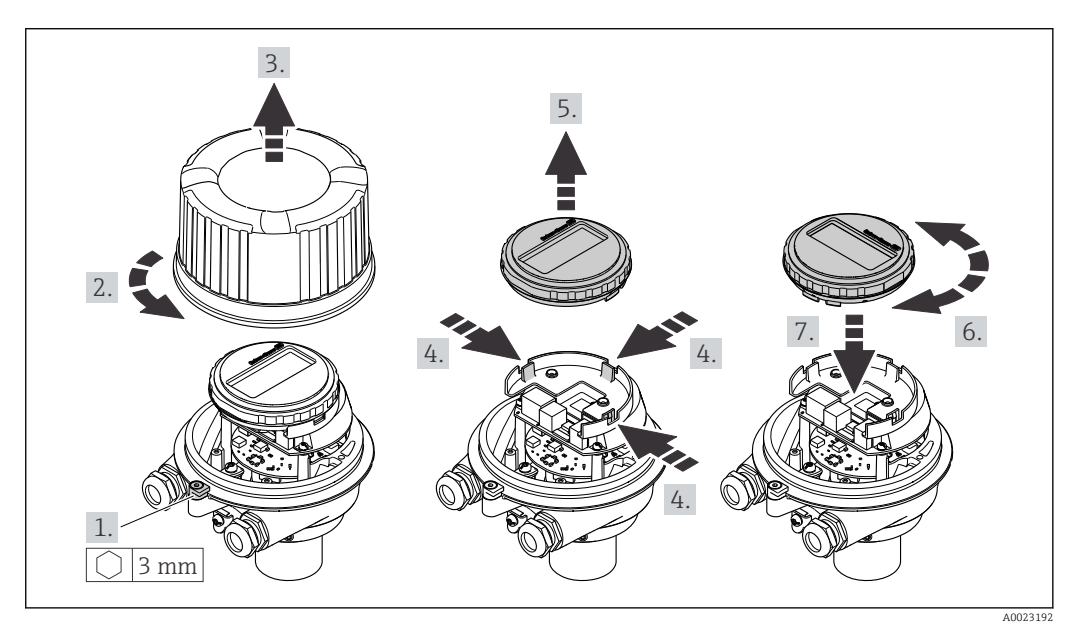

## 6.3 Contrôle du montage

| L'appareil est-il intact (contrôle visuel) ?                                                                                                    |  |
|----------------------------------------------------------------------------------------------------|--|
| L'appareil est-il conforme aux spécifications du point de mesure ?<br>Par exemple :<br>• Température de process<br>• Pression de process (voir document "Information technique", chapitre "Courbes Pression-<br>Température")<br>• Température ambiante<br>• Gamme de mesure |  |
| <ul> <li>La bonne position de montage a-t-elle été choisie pour le capteur →  18 ?</li> <li>Selon le type de capteur</li> <li>Selon la température du produit mesuré</li> <li>Selon les propriétés du produit mesuré (dégazage, chargé de matières solides)</li> </ul>       |  |
| Le sens de la flèche sur le capteur correspond-il au sens d'écoulement réel du produit dans la conduite $\rightarrow \square$ 18 ?                                                                                                    |  |
| Le numéro d'identification et le marquage du point de mesure sont-ils corrects (contrôle visuel) ?                                                                                                    |  |
| L'appareil est-il suffisamment protégé contre les intempéries et le rayonnement direct du soleil ?                                                                                                    |  |
| La vis de fixation et la griffe de sécurité sont-ils correctement serrés ?                                                                                                    |  |

## Raccordement électrique

#### AVIS

7

#### L'appareil de mesure ne dispose pas de disjoncteur interne.

- Pour cette raison, il faut lui affecter un commutateur ou un disjoncteur permettant de déconnecter facilement le câble d'alimentation du réseau.
- Bien que l'appareil de mesure soit équipé d'un fusible, il faut intégrer une protection supplémentaire contre les surintensités (maximum 16 A) dans l'installation du système.

## 7.1 Conditions de raccordement

#### 7.1.1 Outils nécessaires

- Pour les entrées de câbles : utiliser des outils adaptés
- Pour le crampon de sécurité (sur le boîtier en aluminium) : vis six pans 3 mm
- Pour la vis de sécurité (dans le cas d'un boîtier en inox) : clé à fourche 8 mm
- Pince à dénuder
- En cas d'utilisation de câbles toronnés : pince à sertir pour extrémité préconfectionnée

#### 7.1.2 Exigences pour les câbles de raccordement

Les câbles de raccordement mis à disposition par le client doivent satisfaire aux exigences suivantes.

#### Sécurité électrique

Conformément aux prescriptions nationales en vigueur.

#### Gamme de température admissible

- Les directives d'installation en viqueur dans le pays d'installation doivent être respectées.
- Les câbles doivent être adaptés aux températures minimales et maximales attendues.

#### Câble d'alimentation

Câble d'installation normal suffisant

#### Câble de signal

Sortie courant 4 à 20 mA HART

Il est recommandé d'utiliser un câble blindé. Respecter le concept de mise à la terre de l'installation.

Sortie impulsion/fréquence/tout ou rien

Câble d'installation standard suffisant

#### Diamètre de câble

- Raccords de câble fournis : M20 × 1,5 avec câble Ø 6 ... 12 mm (0,24 ... 0,47 in)
- Bornes à ressort : Sections de fils 0,5 ... 2,5 mm<sup>2</sup> (20 ... 14 AWG)

### 7.1.3 Affectation des bornes

#### Transmetteur

Variante de raccordement : 4-20 mA HART, sortie impulsion/fréquence/tor

Variante de commande "Sortie", option B

| Variante de                                     | Types de raccorde             | ement disponibles         | Options possibles pour la variante de                                                                                                    |
|-------------------------------------------------|-------------------------------|---------------------------|----------------------------------------------------------------------------------------------------|
| commande<br>"Boîtier"                           | Sorties                       | Tension<br>d'alimentation | commande<br>"Raccordement électrique"                                                                                                    |
| Option A                                        | Bornes                        | Bornes                    | <ul> <li>Option A : raccord M20x1</li> <li>Option B : filetage M20x1</li> <li>Option C : filetage G <sup>1</sup>/<sub>2</sub>"</li> <li>Option D : filetage NPT <sup>1</sup>/<sub>2</sub>"</li> </ul> |
| Variante de comma<br>Option <b>A</b> : compact, | nde "Boîtier" :<br>alu revêtu |                           |                                                                                                    |

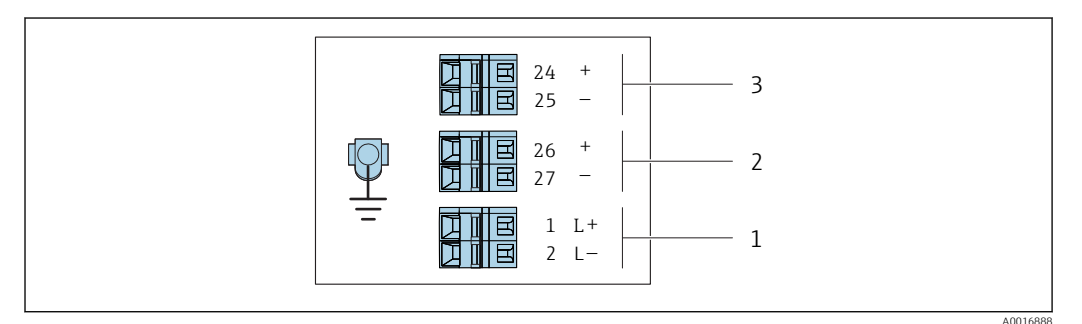

Occupation des bornes 4-20 mA HART avec sortie impulsion/fréquence/tor

1 Tension d'alimentation : DC 24 V

2 Sortie 1 : 4-20 mA HART (active)

*3* Sortie 2 : sortie impulsion/fréquence/tor (passive)

|                                  | Numéro de borne |         |           |              |                           |                              |
|----------------------------------|-----------------|---------|-----------|--------------|---------------------------|------------------------------|
| Variante de commande<br>"Sortie" | Alimei          | ntation | Sort      | tie 1        | Sort                      | tie 2                        |
|                                  | 2 (L-)          | 1 (L+)  | 27 (-)    | 26 (+)       | 25 (-)                    | 24 (+)                       |
| Option <b>B</b>                  | DC 2            | 24 V    | 4-20 mA H | ART (active) | Sortie im<br>fréquence/re | npulsion/<br>elais (passive) |
|                                  |                 |         |           |              |                           |                              |

Variante de commande "Sortie" :

Option  ${\bf B}$  : 4-20mA HART avec sortie impulsion/fréquence/tor

## 7.1.4 Préparation de l'appareil de mesure

#### AVIS

#### Etanchéité insuffisante du boîtier !

Le bon fonctionnement de l'appareil de mesure risque d'être compromis.

▶ Utiliser des presse-étoupe appropriés, adaptés au degré de protection de l'appareil.

1. Retirer le bouchon aveugle le cas échéant.

2. Si l'appareil de mesure est fourni sans les presse-étoupe :

Mettre à disposition des presse-étoupe adaptés au câble de raccordement correspondant.

## 7.2 Raccordement de l'appareil

## AVIS

#### Limitation de la sécurité électrique en raison d'un raccordement incorrect !

- Ne faire exécuter les travaux de raccordement électrique que par un personnel spécialisé ayant une formation adéquate.
- Respecter les prescriptions d'installation nationales en vigueur.
- Respecter les règles de sécurité locales en vigueur sur le lieu de travail.
- Il convient de contrôler que l'alimentation respecte les exigences de sécurité (par ex. PELV, SELV).

### 7.2.1 Raccorder le transmetteur

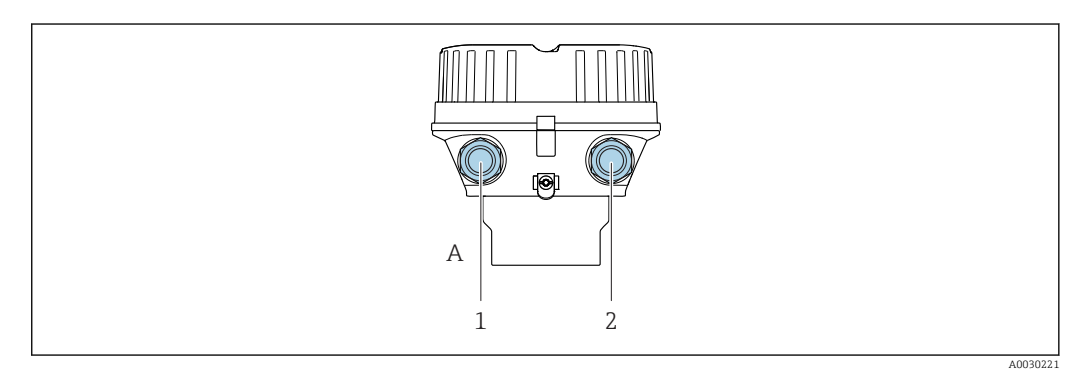

A Compact, revêtu aluminium

- 1 Entrée du câble de transmission du signal
- 2 Entrée du câble d'alimentation

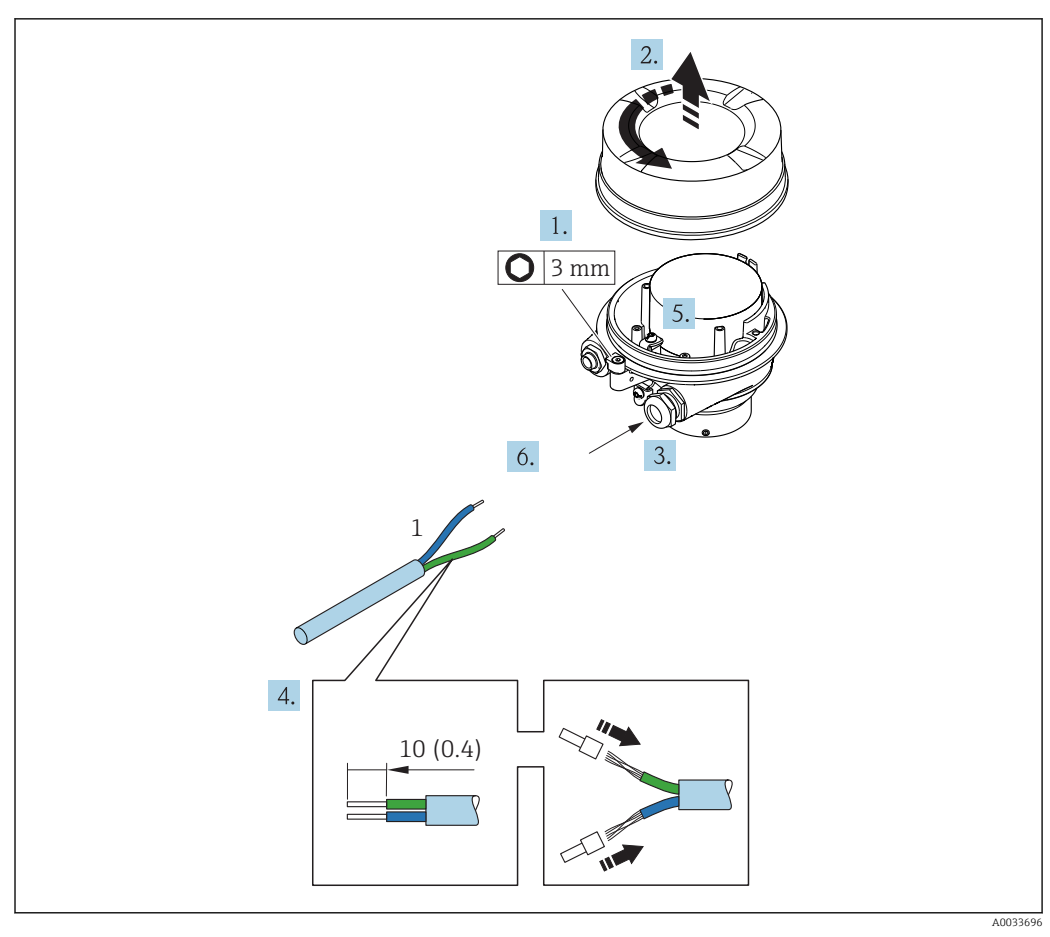

☑ 6 Version d'appareil avec exemple de raccordement

1 Câble

Déconnecter l'afficheur local du module électronique principal : manuel de mise en service de l'appareil .

► Raccorder le câble conformément à l'occupation des bornes .

### 7.2.2 Garantir la compensation de potentiel

#### Exigences

Aucune mesure spéciale pour la compensation de potentiel n'est nécessaire.

## 7.3 Instructions de raccordement spéciales

#### 7.3.1 Exemples de raccordement

#### Sortie courant 4 à 20 mA HART

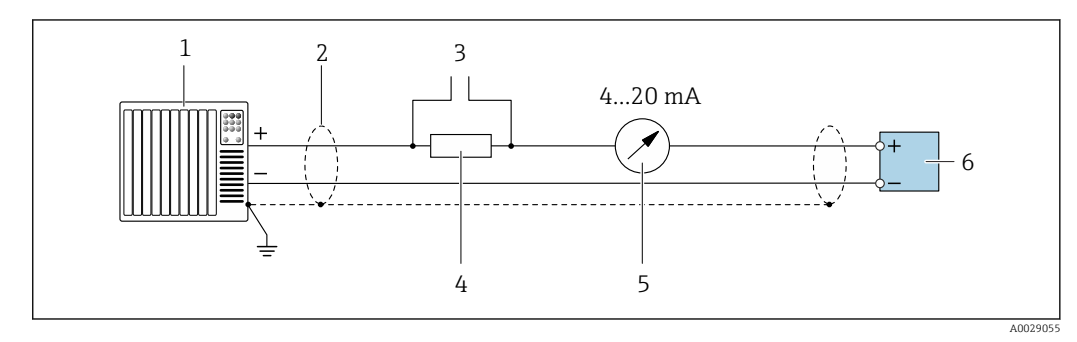

☑ 7 Exemple de raccordement de la sortie courant 4 à 20 mA HART (active)

- 1 Système/automate avec entrée courant (par ex. API)
- 2 Blindage de câble : le câble doit être mis à la terre des deux côtés afin de satisfaire aux exigences CEM ; tenir compte des spécifications de câble
- 3 Raccordement pour les terminaux de configuration HART  $\rightarrow \square 38$
- 4 Résistance pour communication HART ( $\geq 250 \Omega$ ) : respecter la charge maximale
- 5 Afficheur analogique : respecter la charge maximale
- 6 Transmetteur

#### Sortie impulsion/fréquence

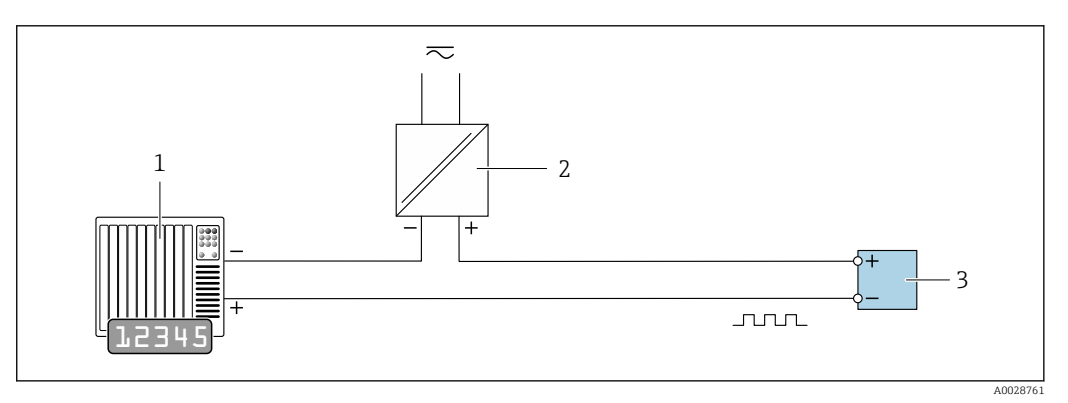

Exemple de raccordement pour sortie impulsion/fréquence (passive)

1 Système/automate avec entrée impulsion/fréquence (par ex. API)

2 Alimentation électrique

3 Transmetteur : respecter les valeurs d'entrée

#### Sortie tout ou rien

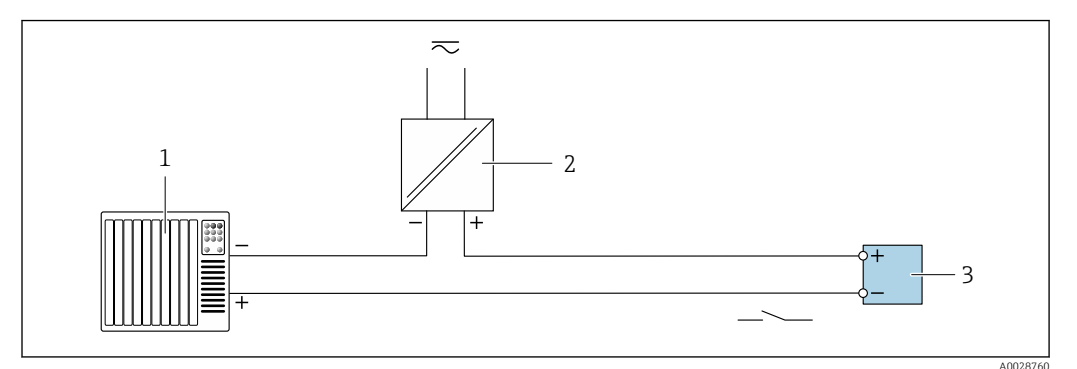

- Exemple de raccordement pour la sortie tout ou rien (passive)
- 1 Système d'automatisme avec entrée relais (par ex. API)
- 2 Alimentation électrique
- 3 Transmetteur : respecter les valeurs d'entrée

## 7.4 Garantir l'indice de protection

L'appareil de mesure satisfait à toutes les exigences de l'indice de protection IP66/67, boîtier type 4X.

Afin de garantir l'indice de protection IP66/67, boîtier type 4X, exécuter les étapes suivantes après le raccordement électrique :

- 1. Vérifier que les joints du boîtier sont propres et correctement mis en place.
- 2. Le cas échéant, sécher les joints, les nettoyer ou les remplacer.
- 3. Serrer fermement l'ensemble des vis du boîtier et du couvercle à visser.
- 4. Serrer fermement les presse-étoupe.
- 5. Afin d'empêcher la pénétration d'humidité dans l'entrée de câble :

Poser le câble de sorte qu'il forme une boucle vers le bas avant l'entrée de câble ("piège à eau").

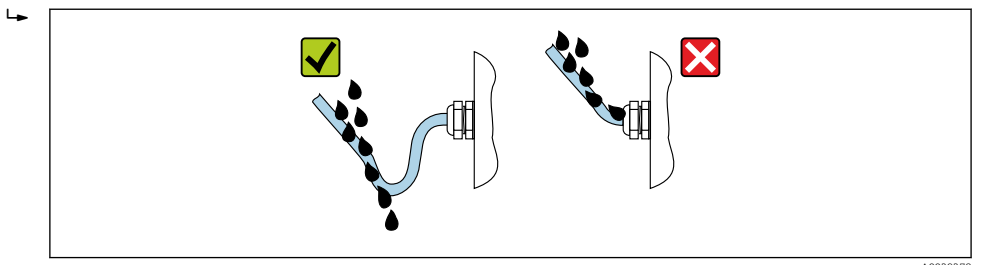

6. Utiliser des bouchons pour les entrées de câble inutilisées.

## 7.5 Contrôle du raccordement

| L'appareil et le câble sont-ils endommagés (contrôle visuel) ?                                                                   |  |
|----------------------------------------------------------------------------------------------------|--|
| Les câbles utilisés répondent-ils aux exigences → 🗎 23?                                                                          |  |
| Les câbles montés sont-ils exempts de toute traction ?                                                                           |  |
| Tous les presse-étoupe sont-ils montés, serrés et étanches ? Chemin de câble avec "piège à eau"<br>→ 🗎 28 ?                      |  |
| La tension d'alimentation correspond-elle aux indications sur la plaque signalétique du transmetteur $\rightarrow \square 101$ ? |  |

| Si une tension d'alimentation est présente, la LED d'alimentation sur le module électronique du transmetteur est-elle verte $\rightarrow \square$ 12 ? |  |
|----------------------------------------------------------------------------------------------------|--|
| Selon la version de l'appareil, le crampon de sécurité ou la vis de fixation sont-ils correctement serrés ?                                            |  |

## 8 Options de configuration

## 8.1 Aperçu des options de configuration

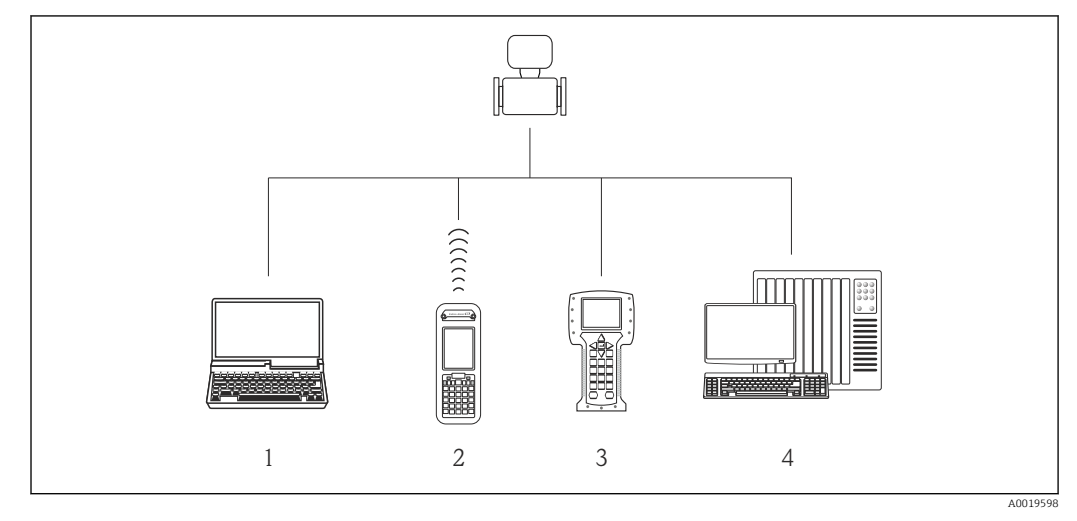

1 Ordinateur avec navigateur web (par ex. Internet Explorer) ou avec outil de configuration (par ex. FieldCare, AMS Device Manager, SIMATIC PDM)

2 Field Xpert SFX350 ou SFX370

- 3 Field Communicator 475
- 4 Système/automate (par ex. API)

## 8.2 Structure et principe du menu de configuration

### 8.2.1 Structure du menu de configuration

Pour un aperçu du menu de configuration pour les experts : manuel "Description des paramètres de l'appareil" fourni avec l'appareil

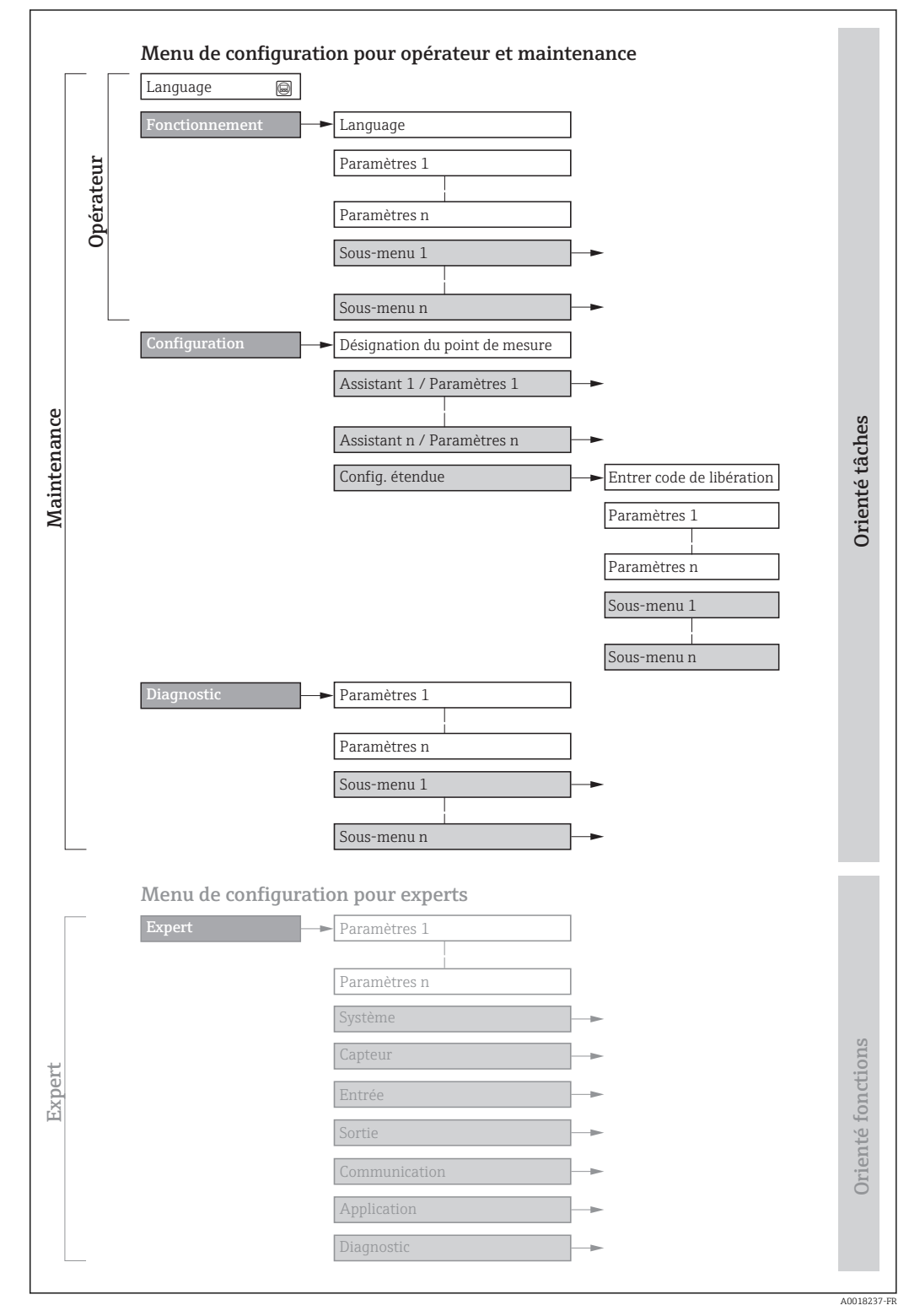

🖻 10 Structure schématique du menu de configuration

## 8.2.2 Concept de configuration

Les différentes parties du menu de configuration sont affectées à des rôles utilisateur déterminés (utilisateur, chargé de maintenance etc). A chaque rôle utilisateur appartiennent des tâches typiques au sein du cycle de vie de l'appareil.

| Menu/paramètre |                   | Rôle utilisateur et tâches                                                                                                    | Contenu/signification                                                                                                    |
|----------------|-------------------|----------------------------------------------------------------------------------------------------|----------------------------------------------------------------------------------------------------|
| Language       | Orienté tâches    | Rôle "Opérateur", "Chargé de<br>maintenance"<br>Tâches en cours de mesure :                                                                                                    | <ul> <li>Définition de la langue d'interface</li> <li>Définition de la langue de service du serveur Web</li> <li>Remise à zéro et contrôle de totalisateurs</li> </ul>                                                                                                    |
| Fonctionnement |                   | <ul> <li>Configuration de l'affichage<br/>opérationnel</li> <li>Lecture des valeurs mesurées</li> </ul>                                                                                                    | <ul> <li>Configuration de l'affichage opérationnel (par ex. format<br/>d'affichage, contraste d'affichage)</li> <li>Remise à zéro et contrôle de totalisateurs</li> </ul>                                                                                                    |
| Configuration  |                   | <ul> <li>Rôle "Chargé de maintenance"</li> <li>Mise en service :</li> <li>Configuration de la mesure</li> <li>Configuration des sorties</li> </ul>                                                                                                    | Sous-menus pour une mise en service rapide :<br>Réglage des unités système<br>Configuration des sorties<br>Configuration de l'affichage opérationnel<br>Détermination du mode de sortie<br>Réglage de la suppression des débits de fuite<br>Configuration étendue                                                                                                    |
|                |                   |                                                                                                    | <ul> <li>Configuration plus précise de la mesure (adaptation aux conditions de mesure particulières)</li> <li>Configuration des totalisateurs</li> <li>Configuration des réglages WLAN</li> <li>Administration (Définition code d'accès, remise à zéro de l'appareil de mesure)</li> </ul>                                                                                                    |
| Diagnostic     |                   | <ul> <li>Rôle "Chargé de maintenance"</li> <li>Suppression des défauts :</li> <li>Diagnostic et suppression de défauts<br/>de process et d'appareil</li> <li>Simulation des valeurs mesurées</li> </ul>                                                                                                    | <ul> <li>Contient tous les paramètres pour la détermination et l'analyse des défauts de process et d'appareil :</li> <li>Liste de diagnostic</li> <li>Contient jusqu'à 5 messages de diagnostic actuels.</li> <li>Journal d'événements</li> <li>Contient les messages d'événement apparus.</li> <li>Information appareil</li> <li>Contient des informations pour l'identification de l'appareil.</li> <li>Valeur mesurée</li> <li>Contient toutes les valeurs mesurées actuelles.</li> <li>Heartbeat</li> <li>Vérification de la fonctionnalité d'appareil sur demande et documentation des résultats de vérification.</li> <li>Simulation</li> <li>Sert à la simulation des valeurs mesurées ou des valeurs de sortie.</li> </ul>                                                                                                    |
| Expert         | Orienté fonctions | <ul> <li>Tâches qui nécessitent des connaissances détaillées du principe de fonctionnement de l'appareil :</li> <li>Mise en service de mesures dans des conditions difficiles</li> <li>Adaptation optimale de la mesure à des conditions difficiles</li> <li>Configuration détaillée de l'interface de communication</li> <li>Diagnostic des défauts dans des cas difficiles</li> </ul> | <ul> <li>Contient tous les paramètres de l'appareil et permet d'y accéder<br/>directement par le biais d'un code d'accès. Ce menu est organisé<br/>d'après les blocs de fonctions de l'appareil :</li> <li>Système<br/>Contient tous les paramètres d'appareil d'ordre supérieur, qui ne<br/>concernent ni la mesure ni l'interface de communication.</li> <li>Capteur<br/>Configuration de la mesure.</li> <li>Sortie<br/>Configuration des sorties courant analogiques et de la sortie<br/>impulsion/fréquence/tor.</li> <li>Communication<br/>Configuration de l'interface de communication numérique et du<br/>serveur Web.</li> <li>Application<br/>Configuration des fonctions qui vont au-delà de la mesure<br/>proprement dite (par ex. totalisateur).</li> <li>Diagnostic<br/>Détermination et analyse des défauts de process et d'appareil,<br/>simulation de l'appareil et Heartbeat Technology.</li> </ul> |

# 8.3 Accès au menu de configuration via le navigateur web

#### 8.3.1 Etendue des fonctions

Grâce au serveur web intégré, l'appareil peut être utilisé et configuré via un navigateur web et une interface service (CDI-RJ45). Outre les valeurs mesurées, sont également représentées des informations d'état sur l'appareil, permettant un contrôle de son statut. Par ailleurs, il est possible de gérer les données de l'appareil et de régler les paramètres de réseau.

Pour plus d'informations sur le serveur web, voir la Documentation Spéciale de l'appareil

### 8.3.2 Conditions requises

#### Hardware ordinateur

| Interface    | L'ordinateur doit être équipé d'une interface RJ45.        |
|--------------|------------------------------------------------------------|
| Raccordement | Câble Ethernet standard avec connecteur RJ45.              |
| Blindage     | Taille recommandée : ≥12" (selon la résolution de l'écran) |

#### Software ordinateur

| Systèmes d'exploitation<br>recommandés | Microsoft Windows 7 ou plus récent.  Supporte Microsoft Windows XP.                                                                                      |
|----------------------------------------|----------------------------------------------------------------------------------------------------|
| Navigateurs Web pris en<br>charge      | <ul> <li>Microsoft Internet Explorer 8 ou plus récent</li> <li>Microsoft Edge</li> <li>Mozilla Firefox</li> <li>Google chrome</li> <li>Safari</li> </ul> |

#### Configuration ordinateur

| Droits d'utilisateur                        | Les droits d'utilisateur correspondants (par ex. droits d'administrateur) pour<br>les réglages TCP/IP et serveur proxy sont nécessaires (pour le reglage de<br>l'adresse IP, du masque de sous-réseau, etc.).                                                                                              |  |
|---------------------------------------------|----------------------------------------------------------------------------------------------------|--|
| Réglages du serveur proxy du navigateur web | Le réglage du navigateur web <i>Utiliser le serveur proxy pour LAN</i> doit être <b>décoché</b> .                                                                                                    |  |
| JavaScript                                  | JavaScript doit être activé.                                                                                                    |  |
|                                             | Si JavaScript ne peut pas être activé :<br>entrer http://XXX.XXX.XXX/basic.html dans la barre d'adresse du<br>navigateur Web, par ex. http://192.168.1.212/basic.html. Une version<br>simplifiée mais totalement fonctionnelle de la structure du menu de<br>configuration démarre dans le navigateur Web. |  |
| Connexions réseau                           | Seules les connexions réseau actives avec l'appareil de mesure doivent être utilisées.                                                                                                    |  |
|                                             | Désactiver toutes les autres connexions réseau telles que WLAN.                                                                                                    |  |

En cas de problèmes de connexion :  $\rightarrow \square 79$ 

| Appareil           | Interface service CDI-RJ45                                                                                                    |
|--------------------|----------------------------------------------------------------------------------------------------|
| Appareil de mesure | L'appareil de mesure dispose d'une interface RJ45.                                                                                                    |
| Serveur Web        | Le serveur Web doit être activé ; réglage usine : ON                                                                                                    |
|                    | Pour plus d'informations sur l'activation du serveur Web $\rightarrow \equiv 37$                                                                                                    |
| Adresse IP         | Réglages par défaut :<br>• Adresse IP : 192.168.1.212<br>• Régler le commutateur DIP n° 2 = <b>OFF</b><br>Si l'adresse IP a été modifiée manuellement ou affectée via DHCP, l'adresse ne<br>peut plus être lue par l'appareil. Toutefois, pour s'assurer qu'une connexion<br>peut toujours être établie avec l'appareil de mesure, le commutateur DIP n° 2<br>doit être réglé de <b>OFF</b> $\rightarrow$ <b>ON</b> et l'appareil redémarré. L'adresse IP est à présent<br>de nouveau 192.168.1.212 temporairement.<br>Si le réglage d'origine doit être rétabli, le commutateur DIP n° 2 doit être réglé<br>de <b>ON</b> $\rightarrow$ <b>OFF</b> et l'appareil redémarré.<br>N OFF<br>2 = Default Ethernet<br>1 = Write protection<br>1 = Write protection |
|                    | A0035277                                                                                                    |

Appareil de mesure : Via interface service CDI-RJ45

#### 8.3.3 Etablissement d'une connexion

#### Via interface service (CDI-RJ45)

Préparation de l'appareil de mesure

Configuration du protocole Internet de l'ordinateur

Les indications suivantes se rapportent aux réglages Ethernet par défaut de l'appareil. Adresse IP de l'appareil : 192.168.1.212 (réglage usine)

- 1. Mettre l'appareil sous tension.
- **2.** Le raccorder à l'ordinateur à l'aide d'un câble  $\rightarrow \square$  109.
- 3. Si une seconde carte réseau n'est pas utilisée, fermer toutes les applications du notebook.
  - ← Applications nécessitant Internet ou un réseau, par ex. e-mail, applications SAP, Internet ou Windows Explorer.
- 4. Fermer tous les navigateurs Internet ouverts.
- 5. Configurer les propriétés du protocole Internet (TCP/IP) selon tableau :

| Adresse IP      | 192.168.1.XXX ; pour XXX, toutes les séquences numériques sauf : 0, 212 et 255<br>→ par ex. 192.168.1.213 |
|-----------------|----------------------------------------------------------------------------------------------------|
| Subnet mask     | 255.255.255.0                                                                                             |
| Default gateway | 192.168.1.212 ou laisser les cases vides                                                                  |

#### Démarrage du navigateur Web

1. Démarrer le navigateur Web sur le PC.

2. Entrer l'adresse IP du serveur Web dans la ligne d'adresse du navigateur : 192.168.1.212

🛏 La page d'accès apparaît.

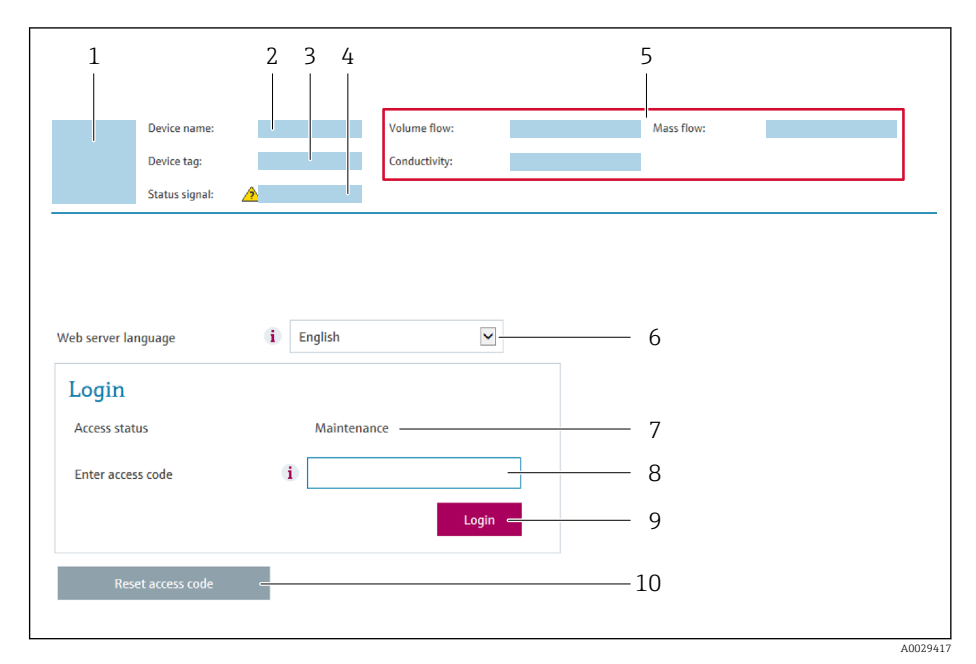

- 1 Image de l'appareil
- 2 Nom de l'appareil
- 3 Désignation du point de mesure ( $\rightarrow \square 48$ )
- 4 Signal d'état
- 5 Valeurs mesurées actuelles
- 6 Langue d'interface
- 7 Rôle utilisateur
- 8 Code d'accès
- 9 Login
- 10 Réinitialiser code d'accès ( $\rightarrow \square 69$ )

Si la page de connexion n'apparaît pas ou si elle est incomplète → 🗎 79

#### 8.3.4 Connexion

- 1. Sélectionner la langue de service souhaitée pour le navigateur.
- 2. Entrer le code d'accès spécifique à l'utilisateur.
- 3. Appuyer sur **OK** pour confirmer l'entrée.

| Code d'accès | 0000 (réglage usine) ; modifiable par le client |
|--------------|-------------------------------------------------|
|              |                                                 |

Si pendant 10 minutes aucune action n'est effectuée, le navigateur revient automatiquement à la page d'accès.

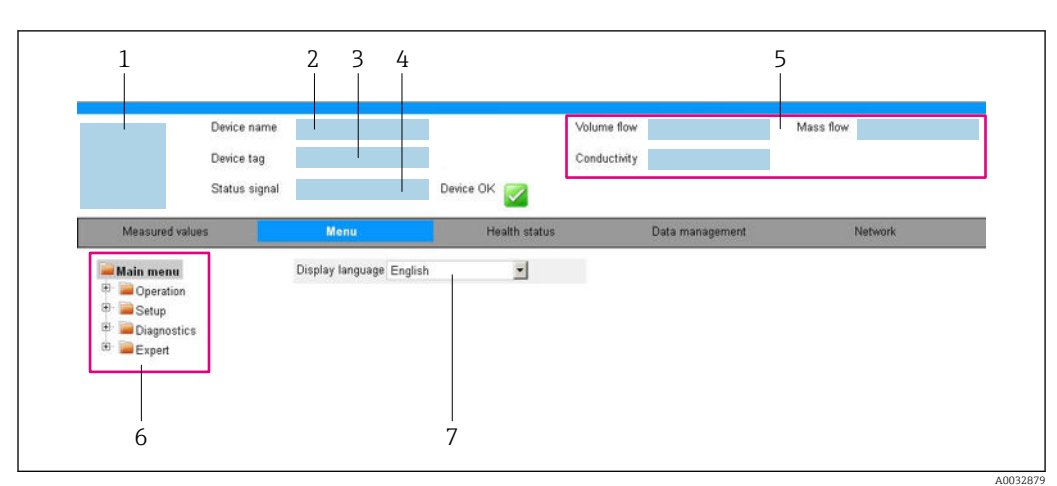

#### 8.3.5 Interface utilisateur

- 1 Image de l'appareil
- 2 Nom de l'appareil
- 3 Désignation du point de mesure
- 4 Signal d'état
- 5 Valeurs mesurées actuelles
- 6 Zone de navigation
- 7 Langue de l'afficheur local

#### Ligne d'en-tête

Les informations suivantes apparaissent dans la ligne d'en-tête :

- Nom de l'appareil
- Repère de l'appareil
- Etat de l'appareil avec signal d'état  $\rightarrow \cong 80$
- Valeurs mesurées actuelles

#### Ligne de fonctions

| Fonctions              | Signification                                                                                                    |
|------------------------|----------------------------------------------------------------------------------------------------|
| Valeurs<br>mesurées    | Affiche les valeurs mesurées par l'appareil de mesure                                                                                                    |
| Menu                   | <ul> <li>Accès au menu de configuration de l'appareil de mesure</li> <li>La structure du menu de configuration est la même que pour les outils de configuration</li> <li>Pour plus d'informations sur la structure du menu de configuration, voir le manuel de mise en service de l'appareil de mesure</li> </ul>                                                                                                    |
| Etat de<br>l'appareil  | Affiche les messages de diagnostic actuels, listés en fonction de leur priorité                                                                                                    |
| Gestion des<br>données | <ul> <li>Echange de données entre PC et appareil de mesure :</li> <li>Configuration de l'appareil : <ul> <li>Charger les réglages depuis l'appareil<br/>(format XML, sauvegarde de la configuration)</li> <li>Sauvegarder les réglages dans l'appareil<br/>(format XML, restauration de la configuration)</li> </ul> </li> <li>Journal des événéments - Exporter le journal des événements (fichier .csv)</li> <li>Documents - Exporter les documents : <ul> <li>Exporter le bloc de données de sauvegarde<br/>(fichier .csv, création de la documentation du point de mesure)</li> <li>Rapport de vérification<br/>(fichier PDF, disponible uniquement avec le pack d'applications "Heartbeat Verification")</li> </ul> </li> </ul> |
| Réglages<br>réseau     | Configuration et vérification de tous les paramètres nécessaires à l'établissement d'une<br>connexion avec l'appareil :<br>Réglages du réseau (par ex. adresse IP, adresse MAC)<br>Informations sur l'appareil (par ex. numéro de série, version logiciel)                                                                                                    |
| Logout                 | Termine l'opération et retourne à la page de connexion                                                                                                    |
#### Zone de navigation

Si une fonction de la ligne de fonctions est sélectionnée, ses sous-menus sont ouverts dans la zone de navigation. L'utilisateur peut maintenant naviguer dans la structure.

#### Zone de travail

Selon la fonction sélectionnée et ses sous-menus, il est possible de procéder à différentes actions dans cette zone :

- Réglage des paramètres
- Lecture des valeurs mesurées
- Affichage des textes d'aide
- Démarrage d'un téléchargement

#### 8.3.6 Désactivation du serveur Web

Le serveur Web de l'appareil de mesure peut être activé et désactivé si nécessaire à l'aide du paramètre **Fonctionnalitée du serveur web**.

#### Navigation

Menu "Expert"  $\rightarrow$  Communication  $\rightarrow$  Serveur Web

#### Aperçu des paramètres avec description sommaire

| Paramètre                      | Description                           | Sélection                                               | Réglage usine |
|--------------------------------|---------------------------------------|---------------------------------------------------------|---------------|
| Fonctionnalitée du serveur web | Activer et désactiver le serveur web. | <ul><li>Arrêt</li><li>HTML Off</li><li>Marche</li></ul> | Marche        |

#### Etendue des fonctions du paramètre "Fonctionnalitée du serveur web"

| Option   | Description                                                                                                    |
|----------|----------------------------------------------------------------------------------------------------|
| Arrêt    | <ul><li>Le serveur Web est complètement désactivé.</li><li>Le port 80 est verrouillé.</li></ul>                                                                                                    |
| HTML Off | La version HTML du serveur Web n'est pas disponible.                                                                                                    |
| Marche   | <ul> <li>La fonctionnalité complète du serveur Web est disponible.</li> <li>JavaScript est utilisé.</li> <li>Le mot de passe est transféré en mode crypté.</li> <li>Toute modification du mot de passe sera également transférée en mode crypté.</li> </ul> |

#### Activation du serveur Web

Si le serveur Web est désactivé, il ne peut être réactivé qu'avec le paramètre **Fonctionnalitée du serveur web** via les options de configuration suivantes :

- Via outil de configuration "FieldCare"
- Via outil de configuration "DeviceCare"

#### 8.3.7 Déconnexion

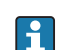

Avant la déconnexion, sauvegarder les données via la fonction **Gestion données** (charger la configuration de l'appareil) si nécessaire.

1. Sélectionner l'entrée **Logout** dans la ligne de fonctions.

🛏 La page d'accueil avec la fenêtre de Login apparaît.

2. Fermer le navigateur web.

3. Si elles ne sont plus utilisées :

Réinitialiser les propriétés modifiées du protocole Internet (TCP/IP)  $\rightarrow \cong$  34.

# 8.4 Accès au menu de configuration via l'outil de configuration

## 8.4.1 Raccordement de l'outil de configuration

#### Via protocole HART

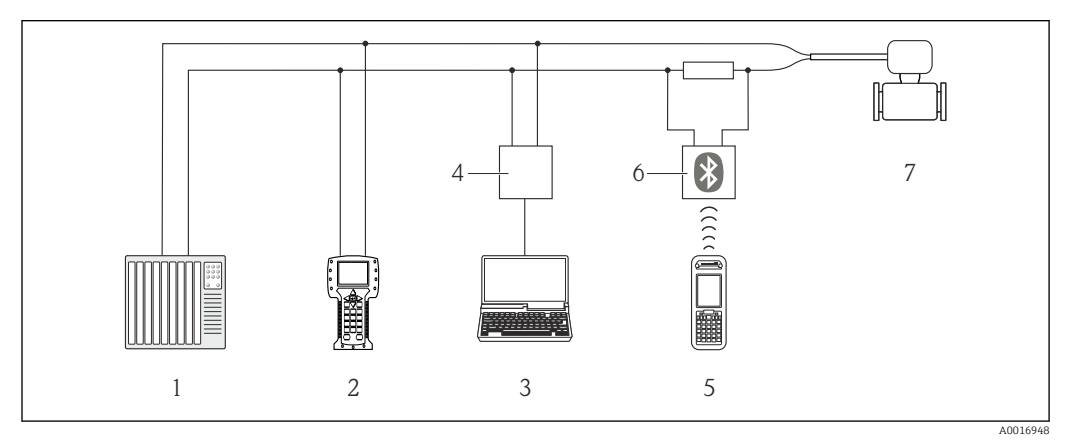

🖻 11 Options de configuration à distance via protocole HART

- 1 Système/automate (par ex. API)
- 2 Field Communicator 475
- 3 Ordinateur avec outil de configuration (par ex. FieldCare, AMS Device Manager, SIMATIC PDM)
- 4 Commubox FXA195 (USB)
- 5 Field Xpert SFX350 ou SFX370
- 6 Modem bluetooth VIATOR avec câble de raccordement
- 7 Transmetteur

#### Via interface de service (CDI)

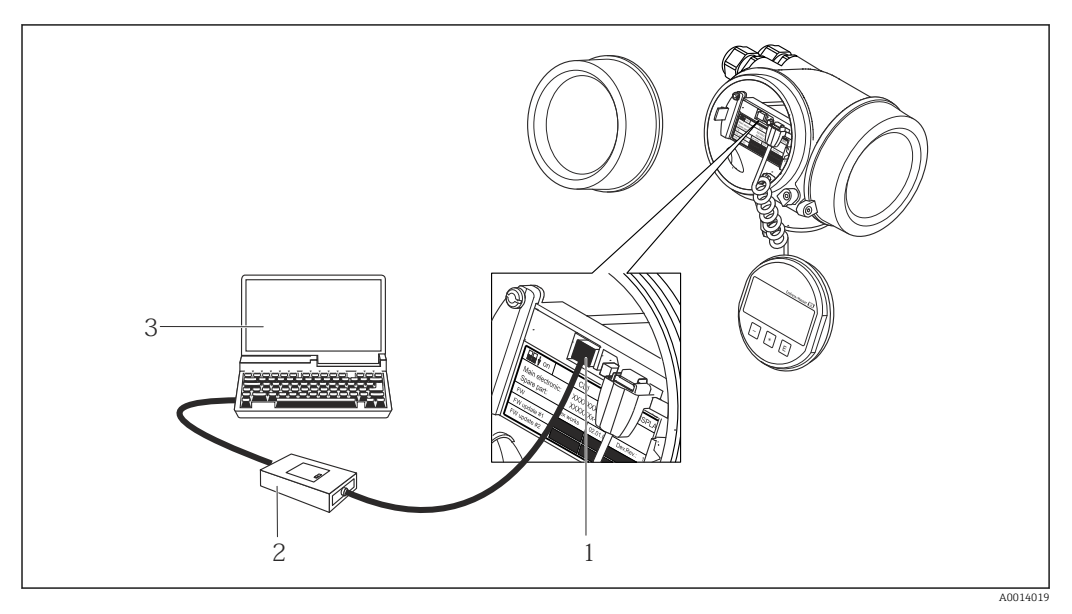

- 1 Interface de service (CDI) de l'appareil de mesure (= Endress+Hauser Common Data Interface)
- 2 Commubox FXA291
- 3 Ordinateur avec outil de configuration FieldCare avec COM DTM CDI Communication FXA291

#### Via interface service (CDI-RJ45)

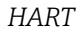

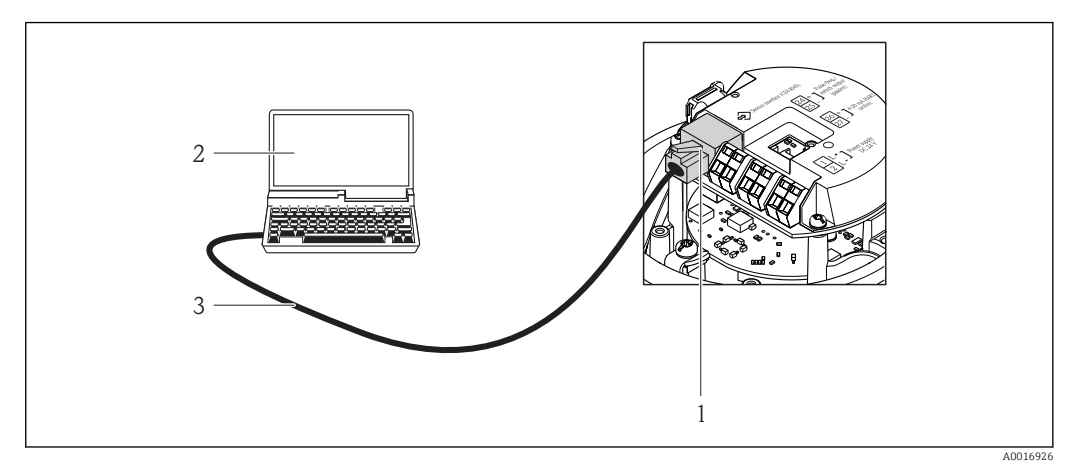

- I2 Raccordement pour variante de commande "Sortie", Option B : 4-20 mA HART, sortie impulsion/ fréquence/tor
- 1 Interface service (CDI-RJ45) de l'appareil de mesure avec accès au serveur Web intégré
- 2 Ordinateur avec navigateur web (par ex. Internet Explorer) pour un accès au serveur web intégré à l'appareil ou avec outil de configuration "FieldCare" avec COM DTM "CDI Communication TCP/IP"
- 3 Câble de raccordement Ethernet standard avec connecteur RJ45

#### 8.4.2 Field Xpert SFX350, SFX370

#### Etendue des fonctions

Field Xpert SFX350 et Field Xpert SFX370 sont des PC mobiles destinés à la mise en service et à la maintenance. Ils permettent une configuration et un diagnostic efficaces des appareils HART et FOUNDATION Fieldbus en **zone non explosible** (SFX350, SFX370) et en **zone explosible** (SFX370).

Pour plus de détails, voir le manuel de mise en service BA01202S

#### Source pour les fichiers de description d'appareil

Voir informations  $\rightarrow \cong 43$ 

#### 8.4.3 FieldCare

#### Etendue des fonctions

Outil de gestion des équipements basé sur FDT d'Endress+Hauser. Il est capable de configurer tous les appareils de terrain intelligents d'une installation et facilite leur gestion. Grâce à l'utilisation d'informations d'état, il constitue également un moyen simple, mais efficace, de contrôler leur état.

Accès via :

Protocole HART

Interface service CDI-RJ45

Fonctions typiques :

- Paramétrage de transmetteurs
- Chargement et sauvegarde de données d'appareil (upload/download)
- Documentation du point de mesure
- Visualisation de la mémoire de valeurs mesurées (enregistreur à tracé continu) et journal d'événements.

Pour plus d'informations sur FieldCare, voir les manuels de mise en service BA00027S et BA00059S

#### Source pour les fichiers de description d'appareil

Voir informations  $\rightarrow \triangleq 43$ 

#### Etablissement d'une connexion

- 1. Démarrer FieldCare et lancer le projet.
- 2. Dans le réseau : ajouter un nouvel appareil.
  - La fenêtre **Ajouter nouvel appareil** s'ouvre.
- 3. Sélectionner l'option CDI Communication TCP/IP dans la liste et valider avec OK.
- 4. Clic droit de souris sur **CDI Communication TCP/IP** et, dans le menu contextuel ouvert, sélectionner **Ajouter appareil**.
- 5. Sélectionner l'appareil souhaité dans la liste et valider avec **OK**.
  - 🕒 La fenêtre CDI Communication TCP/IP (Configuration) s'ouvre.
- 6. Entrer l'adresse d'appareil dans la zone **Adresse IP** et valider avec **Enter** : 192.168.1.212 (réglage usine); si l'adresse IP n'est pas connue .
- 7. Etablir une connexion en ligne avec l'appareil.
- Pour plus d'informations, voir les manuels de mise en service BA00027S et BA00059S

#### Interface utilisateur

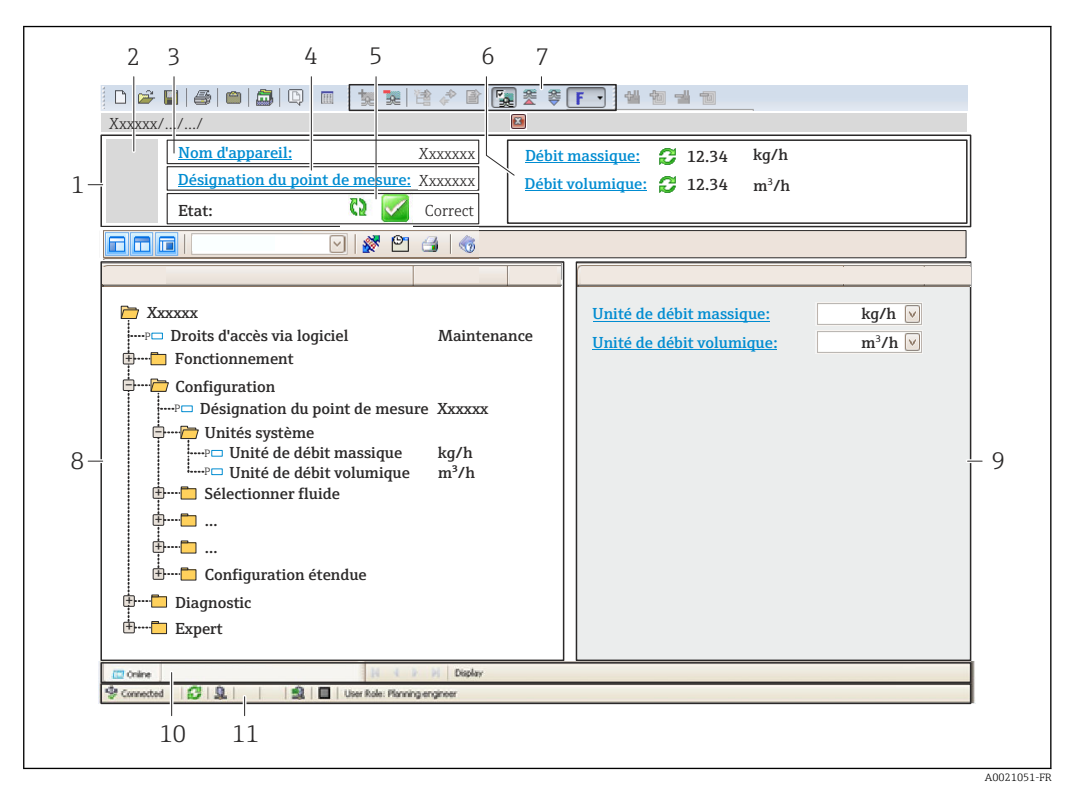

- 1 Ligne d'en-tête
- 2 Image de l'appareil
- 3 Nom de l'appareil
- 4 Désignation du point de mesure
- 5 Zone d'état avec signal d'état → 🖺 80
- 6 Zone d'affichage pour les valeurs mesurées actuelles
- 7 Barre d'outils Edition avec fonctions supplémentaires telles que enregistrer/rétablir, liste des événements et créer documentation
- 8 Zone de navigation avec structure du menu de configuration
- 9 Zone de travail
- 10 Zone d'action
- 11 Zone d'état

## 8.4.4 DeviceCare

#### **Etendue des fonctions**

Outil pour connecter et configurer les appareils de terrain Endress+Hauser.

Le moyen le plus rapide pour configurer les appareils de terrain Endress+Hauser est d'utiliser l'outil dédié "DeviceCare". Associé aux DTM, il constitue une solution pratique et complète.

Pour plus de détails, voir Brochure Innovation IN01047S

#### Source pour les fichiers de description d'appareil

Voir informations  $\rightarrow \cong 43$ 

### 8.4.5 AMS Device Manager

#### **Etendue des fonctions**

Programme d'Emerson Process Management pour la configuration d'appareils de mesure via protocole HART.

#### Source pour les fichiers de description d'appareil

Voir indications  $\rightarrow \blacksquare 43$ 

# 8.4.6 SIMATIC PDM

#### **Etendues des fonctions**

Programme Siemens, unique et indépendant du fabricant, pour la configuration, le réglage, la maintenance et le diagnostic d'appareils de terrain intelligents via protocole HART.

#### Source pour les fichiers de description d'appareil

Voir indications  $\rightarrow \square 43$ 

# 8.4.7 Field Communicator 475

#### **Etendue des fonctions**

Terminal portable industriel d'Emerson Process Management pour le paramétrage à distance et l'interrogation de valeurs mesurées via protocole HART.

#### Source pour les fichiers de description d'appareil

Voir indications  $\rightarrow \square 43$ 

# 9 Intégration système

# 9.1 Aperçu des fichiers de description d'appareil

# 9.1.1 Données relatives à la version actuelle de l'appareil

| Firmware version                         | 01.00.zz | <ul> <li>Sur la page titre du manuel de mise en service</li> <li>Sur la plaque signalétique du transmetteur →          14     </li> <li>Version logiciel         Diagnostic → Information appareil → Version logiciel     </li> </ul> |
|------------------------------------------|----------|----------------------------------------------------------------------------------------------------|
| Date de sortie de la version de firmware | 12.2017  |                                                                                                    |
| ID fabricant                             | 0x11     | ID fabricant<br>Diagnostic $\rightarrow$ Information appareil $\rightarrow$ ID fabricant                                                                                                    |
| ID type d'appareil                       | 0x5c     | Type d'appareil<br>Diagnostic $\rightarrow$ Information appareil $\rightarrow$ Type d'appareil                                                                                                    |
| Révision protocole HART                  | 7        |                                                                                                    |
| Révision appareil                        | 1        | <ul> <li>Sur la plaque signalétique du transmetteur →          <sup>1</sup>4</li> <li>Révision appareil</li> <li>Diagnostic → Information appareil → Révision</li> <li>appareil</li> </ul>                                            |

Pour l'aperçu des différentes versions de logiciel de l'appareil → 🗎 92

# 9.1.2 Outils de configuration

Dans le tableau ci-dessous, vous trouverez les fichiers de description d'appareil avec indication de la source pour les différents outils de configuration.

| Outil de configuration via<br>protocole HART                    | Sources des descriptions d'appareil                                                                                                    |
|-----------------------------------------------------------------|----------------------------------------------------------------------------------------------------|
| FieldCare                                                       | <ul> <li>www.fr.endress.com → Téléchargements</li> <li>CD-ROM (contacter Endress+Hauser)</li> <li>DVD (contacter Endress+Hauser)</li> </ul> |
| DeviceCare                                                      | <ul> <li>www.fr.endress.com → Téléchargements</li> <li>CD-ROM (contacter Endress+Hauser)</li> <li>DVD (contacter Endress+Hauser)</li> </ul> |
| <ul><li>Field Xpert SFX350</li><li>Field Xpert SFX370</li></ul> | Utiliser la fonction de mise à jour du terminal portable                                                                                    |
| AMS Device Manager<br>(Emerson Process Management)              | www.fr.endress.com → Téléchargements                                                                                                    |
| SIMATIC PDM<br>(Siemens)                                        | www.fr.endress.com → Téléchargements                                                                                                    |
| Field Communicator 475<br>(Emerson Process Management)          | Utiliser la fonction de mise à jour du terminal portable                                                                                    |

# 9.2 Variables mesurées via protocole HART

Les grandeurs de mesure suivantes (variables d'appareil HART) sont affectées en usine aux variables dynamiques suivantes :

| Variables dynamiques                 | Variables mesurées<br>(Variables d'appareil HART) |
|--------------------------------------|---------------------------------------------------|
| Première variable dynamique (PV)     | Débit volumique                                   |
| Seconde variable dynamique (SV)      | Totalisateur 1                                    |
| Troisième variable dynamique (TV)    | Totalisateur 2                                    |
| Quatrième variable dynamique<br>(QV) | Totalisateur 3                                    |

L'affectation des variables mesurées aux variables dynamiques peut être modifiée et assignée librement via l'outil de configuration à l'aide des paramètres suivants :

- Expert  $\rightarrow$  Communication  $\rightarrow$  Sortie HART  $\rightarrow$  Sortie  $\rightarrow$  Assigner valeur primaire
- Expert  $\rightarrow$  Communication  $\rightarrow$  Sortie HART  $\rightarrow$  Sortie  $\rightarrow$  Assigner valeur secondaire
- Expert  $\rightarrow$  Communication  $\rightarrow$  Sortie HART  $\rightarrow$  Sortie  $\rightarrow$  Assigner valeur ternaire
- Expert  $\rightarrow$  Communication  $\rightarrow$  Sortie HART  $\rightarrow$  Sortie  $\rightarrow$  Assigner valeur quaternaire

Les variables mesurées suivantes peuvent être affectées aux variables dynamiques :

#### Variables mesurées pour PV (première variable dynamique)

- Arrêt
- Débit volumique
- Débit massique
- Vitesse du son
- Vitesse du fluide
- Température
- Taux d'acceptation
- Force du signal
- Rapport signal bruit
- Turbulence
- Asymétrie signal

# Variables mesurées pour SV, TV, QV (deuxième, troisième et quatrième variables dynamiques)

- Débit volumique
- Débit massique
- Vitesse du fluide
- Vitesse du son
- Température
- Force du signal
- Rapport signal bruit
- Turbulence
- Taux d'acceptation
- Asymétrie signal
- Totalisateur 1
- Totalisateur 2
- Totalisateur 3

# 9.3 Autres réglages

Fonctionnalité Mode Burst selon spécification HART 7 :

#### Navigation

Menu "Expert"  $\rightarrow$  Communication  $\rightarrow$  Sortie HART  $\rightarrow$  Burst configuration  $\rightarrow$  Burst configuration 1 ... n

| ► Burst configuration     |                               |
|---------------------------|-------------------------------|
| ► Burst configuration 1 n |                               |
| Mode Burst 1 n            | → 🗎 45                        |
| Commande burst 1          | n → 🗎 45                      |
| Burst variable 0          | → 🗎 46                        |
| Burst variable 1          | → 🗎 46                        |
| Burst variable 2          | → 🗎 46                        |
| Burst variable 3          | → 🗎 46                        |
| Burst variable 4          | → 🗎 46                        |
| Burst variable 5          | → 🗎 46                        |
| Burst variable 6          | → 🗎 46                        |
| Burst variable 7          | → 🗎 46                        |
| Burst mode déclench       | hement $\rightarrow \cong 46$ |
| Burst déclenchemen        | t niveau → 🗎 46               |
| Période MAJ min           | → 🗎 46                        |
| Période MAJ max           | → 🗎 46                        |

| Paramètre          | Description                                            | Sélection / Entrée                                                                                                    | Réglage usine |
|--------------------|--------------------------------------------------------|----------------------------------------------------------------------------------------------------|---------------|
| Mode Burst 1 n     | Activation du mode burst HART pour le message burst X. | <ul><li>Arrêt</li><li>Marche</li></ul>                                                                                               | Arrêt         |
| Commande burst 1 n | Sélection de la commande HART adressée au maître HART. | <ul> <li>Commande 1</li> <li>Commande 2</li> <li>Commande 3</li> <li>Commande 9</li> <li>Commande 33</li> <li>Commande 48</li> </ul> | Commande 2    |

| Paramètre                  | Description                                                                                                    | Sélection / Entrée                                                                                                    | Réglage usine   |
|----------------------------|----------------------------------------------------------------------------------------------------|----------------------------------------------------------------------------------------------------|-----------------|
| Burst variable 0           | Pour la commande HART 9 et 33 :<br>sélectionner la variable d'appareil HART ou<br>la variable de process.                                                                                                    | <ul> <li>Débit volumique</li> <li>Débit massique</li> <li>Vitesse du fluide</li> <li>Température</li> <li>Vitesse du son</li> <li>Asymétrie signal *</li> <li>Taux d'acceptation *</li> <li>Turbulence *</li> <li>Force du signal *</li> <li>Rapport signal bruit *</li> <li>Totalisateur 1</li> <li>Totalisateur 2</li> <li>Totalisateur 3</li> <li>Percent of range</li> <li>Mesure courant</li> <li>Variable primaire (PV)</li> <li>Valeur secondaire (SV)</li> <li>Variable ternaire (TV)</li> <li>Valeur quaternaire (QV)</li> <li>Libre</li> </ul> | Débit volumique |
| Burst variable 1           | Pour la commande HART 9 et 33 :<br>sélectionner la variable d'appareil HART ou<br>la variable de process.                                                                                                    | Voir le paramètre <b>Burst</b><br>variable 0.                                                                                                    | Libre           |
| Burst variable 2           | Pour la commande HART 9 et 33 :<br>sélectionner la variable d'appareil HART ou<br>la variable de process.                                                                                                    | Voir le paramètre <b>Burst</b><br>variable 0.                                                                                                    | Libre           |
| Burst variable 3           | Pour la commande HART 9 et 33 :<br>sélectionner la variable d'appareil HART ou<br>la variable de process.                                                                                                    | Voir le paramètre <b>Burst</b><br>variable 0.                                                                                                    | Libre           |
| Burst variable 4           | Pour la commande HART 9 : sélectionner la variable d'appareil HART ou la variable de process.                                                                                                    | Voir le paramètre <b>Burst</b><br>variable 0.                                                                                                    | Libre           |
| Burst variable 5           | Pour la commande HART 9 : sélectionner la variable d'appareil HART ou la variable de process.                                                                                                    | Voir le paramètre <b>Burst</b><br>variable 0.                                                                                                    | Libre           |
| Burst variable 6           | Pour la commande HART 9 : sélectionner la variable d'appareil HART ou la variable de process.                                                                                                    | Voir le paramètre <b>Burst</b><br>variable 0.                                                                                                    | Libre           |
| Burst variable 7           | Pour la commande HART 9 : sélectionner la variable d'appareil HART ou la variable de process.                                                                                                    | Voir le paramètre <b>Burst</b><br>variable 0.                                                                                                    | Libre           |
| Burst mode déclenchement   | Sélection de l'événement qui déclenche le message burst X.                                                                                                    | <ul> <li>Continu</li> <li>Fenêtre</li> <li>Hausse</li> <li>En baisse</li> <li>En changement</li> </ul>                                                                                                    | Continu         |
| Burst déclenchement niveau | Entrer la valeur de déclenchement du burst.<br>La valeur de réglage du burst détermine,<br>avec l'option sélectionnée dans le paramètre<br><b>Burst mode déclenchement</b> , le moment de<br>l'émission du message burst X. | Nombre à virgule flottante avec signe                                                                                                    | -               |
| Période MAJ min            | Entrer le laps de temps minimum entre deux commandes burst du message burst X.                                                                                                    | Nombre entier positif                                                                                                    | 1 000 ms        |
| Période MAJ max            | Entrer le laps de temps maximum entre deux commandes burst du message burst X.                                                                                                    | Nombre entier positif                                                                                                    | 2 000 ms        |

\* Visualisation dépendant des options de commande ou de la configuration de l'appareil

#### 10 Mise en service

#### Contrôle du fonctionnement 10.1

Avant de mettre l'appareil en service :

- S'assurer que les contrôles du montage et du fonctionnement ont été réalisés.
- Checklist "Contrôle du montage"  $\rightarrow \cong 22$
- Checklist "Contrôle du raccordement"  $\rightarrow \cong 28$

#### 10.2 Mise sous tension de l'appareil

- ▶ Une fois le contrôle de fonctionnement réalisé avec succès, mettre l'appareil de mesure sous tension.
  - └ Une fois le démarrage réussi, l'afficheur local passe automatiquement de l'affichage de démarrage à l'affichage opérationnel.

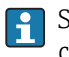

Si rien n'apparaît sur l'afficheur local ou si un message de diagnostic est affiché, voir chapitre "Diagnostic et suppression des défauts"  $\rightarrow \stackrel{\circ}{\mathbb{D}}$  78.

#### 10.3Réglage de la langue de programmation

Réglage par défaut : anglais ou langue nationale commandée

La langue de programmation se règle dans FieldCare, DeviceCare ou via le serveur Web : Fonctionnement  $\rightarrow$  Display language

#### 10.4 Configuration de l'appareil

Le menu Configuration et ses sous-menus contiennent tous les paramètres nécessaires à une mesure standard.

| ✤ Configuration                           |          |
|-------------------------------------------|----------|
| Désignation du point de mesure            | → 🗎 48   |
| ► Unités système                          | → 🗎 48   |
| ► Sortie courant 1                        | ) → 🗎 50 |
| Sortie Tout Ou Rien/Impulsion/<br>Fréq. 1 | ) → 🗎 52 |
| ► Suppression débit de fuite              | ) → 🗎 61 |
| ► Configuration étendue                   | → 🗎 62   |

# 10.4.1 Définition de la désignation du point de mesure (tag)

Afin de pouvoir identifier rapidement le point de mesure au sein de l'installation, il est possible d'entrer à l'aide du paramètre **Désignation du point de mesure** une désignation unique et de modifier ainsi le réglage par défaut.

Entrer la désignation du point de repère dans l'outil de configuration "FieldCare"  $\rightarrow \cong 41$ 

#### Navigation

Menu "Configuration"  $\rightarrow$  Désignation du point de mesure

#### Aperçu des paramètres avec description sommaire

| Paramètre                      | Description                               | Entrée                                                                                                    | Réglage usine       |
|--------------------------------|-------------------------------------------|----------------------------------------------------------------------------------------------------|---------------------|
| Désignation du point de mesure | Entrer le repère pour le point de mesure. | Max. 32 caractères tels que des<br>lettres, des chiffres ou des<br>caractères spéciaux (par ex. @,<br>%, /) | Prosonic Flow E 100 |

## 10.4.2 Régler les unités système

Dans le sous-menu **Unités système** il est possible de régler les unités de toutes les valeurs mesurées.

#### Navigation

Menu "Configuration" → Unités système

| ► Unités système         |          |
|--------------------------|----------|
| Unité de débit volumique | ) → 🗎 49 |
| Unité de volume          | ] → 🖺 49 |
| Unité de débit massique  | ) → 🗎 49 |
| Unité de masse           | ] → 🗎 49 |
| Unité de température     | ) → 🗎 49 |
| Unité de longueur        | ) → 🗎 49 |
| Unité de vitesse         | ) → 🗎 49 |

| Paramètre                | Description                                                                                                    | Sélection                     | Réglage usine                                                   |
|--------------------------|----------------------------------------------------------------------------------------------------|-------------------------------|-----------------------------------------------------------------|
| Unité de débit volumique | Sélectionner l'unité du débit volumique.<br><i>Résultat</i><br>L'unité sélectionnée est valable pour :<br>Sortie<br>Suppression des débits de fuite<br>Valeur de simulation variable de process                    | Liste de sélection des unités | En fonction du pays :<br>• m³/h<br>• ft³/min                    |
| Unité de volume          | Sélectionner l'unité de volume.                                                                                                    | Liste de sélection des unités | En fonction du pays :<br>• dm <sup>3</sup><br>• ft <sup>3</sup> |
| Unité de débit massique  | Sélectionner l'unité de débit massique.<br><i>Résultat</i><br>L'unité sélectionnée est valable pour :<br>Sortie<br>Suppression des débits de fuite<br>Valeur de simulation variable de process                     | Liste de sélection des unités | En fonction du pays :<br>• kg/h<br>• lb/min                     |
| Unité de masse           | Sélectionner l'unité de masse.                                                                                                    | Liste de sélection des unités | En fonction du pays :<br>• kg<br>• lb                           |
| Unité de température     | Sélectionner l'unité de température.<br><i>Résultat</i><br>L'unité sélectionnée est valable pour :<br>• Température<br>• Valeur maximale<br>• Valeur minimale<br>• Valeur maximale<br>• Valeur minimale            | Liste de sélection des unités | En fonction du pays :<br>● ℃<br>● ℉                             |
| Unité de longueur        | Sélectionner l'unité de longueur pour le diamètre nominal.                                                                                                    | Liste de sélection des unités | En fonction du pays :<br>• mm<br>• in                           |
| Unité de vitesse         | Selectionnez l'unitée de vitesse.<br><i>Résultat</i><br>L'unité sélectionnée est valable pour :<br>Vitesse du fluide<br>Vitesse du son<br>Valeur maximale<br>Valeur minimale<br>Valeur maximale<br>Valeur minimale | Liste de sélection des unités | En fonction du pays :<br>• m/s<br>• ft/s                        |

# 10.4.3 Configuration de la sortie courant

Le sous-menu **Sortie courant** guide systématiquement l'utilisateur à travers tous les paramètres devant être réglés pour la configuration de la sortie courant.

#### Navigation

Menu "Configuration"  $\rightarrow$  Sortie courant 1

#### Structure du sous-menu

| ► Sortie courant 1           |          |
|------------------------------|----------|
| Affectation sortie courant 1 | ) → 🗎 50 |
| Etendue de mesure courant    | ) → 🗎 50 |
| Valeur 0/4 mA                | ) → 🖺 51 |
| Valeur 20 mA                 | ) → 🗎 51 |
| Valeur de courant fixe       | ) → 🗎 51 |
| Amortissement sortie 1       | ) → 🗎 51 |
| Mode défaut                  | ) → 🗎 52 |
| Courant de défaut            | → 🗎 52   |

| Paramètre                    | Prérequis | Description                                                                                                    | Sélection / Entrée                                                                                                    | Réglage usine                                          |
|------------------------------|-----------|----------------------------------------------------------------------------------------------------|----------------------------------------------------------------------------------------------------|--------------------------------------------------------|
| Affectation sortie courant 1 | -         | Sélectionner la variable process<br>pour la sortie courant.                                                                                | <ul> <li>Arrêt</li> <li>Débit volumique</li> <li>Débit massique</li> <li>Vitesse du son</li> <li>Vitesse du fluide</li> <li>Température*</li> <li>Taux<br/>d'acceptation*</li> <li>Force du signal*</li> <li>Rapport signal<br/>bruit*</li> <li>Turbulence*</li> <li>Asymétrie signal*</li> </ul> | Débit volumique                                        |
| Etendue de mesure courant    | -         | Sélectionner la gamme de<br>courant pour la sortie de la<br>valeur process et le niveau<br>supérieur/inférieur pour le<br>signal d'alarme. | <ul> <li>420 mA NAMUR</li> <li>420 mA US</li> <li>420 mA</li> <li>020 mA</li> <li>Valeur de courant<br/>fixe</li> </ul>                                                                                                    | En fonction du pays :<br>• 420 mA NAMUR<br>• 420 mA US |

| Paramètre              | Prérequis                                                                                                    | Description                                                                                                    | Sélection / Entrée                       | Réglage usine                                    |
|------------------------|----------------------------------------------------------------------------------------------------|----------------------------------------------------------------------------------------------------|------------------------------------------|--------------------------------------------------|
| Valeur 0/4 mA          | L'une des options suivantes est<br>sélectionnée dans le paramètre<br><b>Etendue de mesure courant</b><br>(→ 🗎 50) :<br>• 420 mA NAMUR<br>• 420 mA US<br>• 420 mA<br>• 020 mA                                                                                                    | Entrer la valeur 4 mA.                                                                                                   | Nombre à virgule<br>flottante avec signe | 0 l/h                                            |
| Valeur 20 mA           | L'une des options suivantes est<br>sélectionnée dans le paramètre<br><b>Etendue de mesure courant</b><br>(→                                                                                                    | Entrer la valeur 20 mA.                                                                                                  | Nombre à virgule<br>flottante avec signe | En fonction du pays<br>et du diamètre<br>nominal |
| Valeur de courant fixe | L'option Valeur de courant<br>fixe est sélectionnée dans le<br>paramètre Etendue de mesure<br>courant ( $\rightarrow \cong 50$ ).                                                                                                    | Définissez le courant de sortie<br>fixe.                                                                                 | 0 22,5 mA                                | 22,5 mA                                          |
| Amortissement sortie 1 | L'une des options suivantes est<br>sélectionnée dans le paramètre<br>Affectation sortie courant<br>$(\Rightarrow \textcircled{D} 50)$ :<br>Débit volumique<br>Débit massique<br>Vitesse du son<br>Vitesse du fluide<br>Température *<br>Taux d'acceptation *<br>Force du signal *<br>Rapport signal bruit *<br>Turbulence *<br>Asymétrie signal *<br>L'une des options suivantes est<br>sélectionnée dans le paramètre<br>Etendue de mesure courant<br>$(\Rightarrow \textcircled{D} 50)$ :<br>420 mA NAMUR<br>420 mA<br>020 mA | Régler le temps de réaction<br>pour le signal de sortie courant<br>par rapport aux fluctuations de<br>la valeur mesurée. | 0,0 999,9 s                              | 1,0 s                                            |

| Paramètre         | Prérequis                                                                                              | Description                                                 | Sélection / Entrée                                                                                                    | Réglage usine |
|-------------------|----------------------------------------------------------------------------------------------------|-------------------------------------------------------------|----------------------------------------------------------------------------------------------------|---------------|
| Mode défaut       | L'une des options suivantes est<br>sélectionnée dans le paramètre<br>Affectation sortie courant<br>(→  | Définir le comportement des<br>sorties en cas d'alarme.     | <ul> <li>Min.</li> <li>Max.</li> <li>Dernière valeur valable</li> <li>Valeur actuelle</li> <li>Valeur définie</li> </ul> | Max.          |
|                   | <ul> <li>(→ ● 50):</li> <li>420 mA NAMUR</li> <li>420 mA US</li> <li>420 mA</li> <li>020 mA</li> </ul> |                                                             |                                                                                                    |               |
| Courant de défaut | L'option <b>Valeur définie</b> est<br>sélectionnée dans le paramètre<br><b>Mode défaut</b> .           | Réglez la valeur de sortie<br>courant pour l'état d'alarme. | 0 22,5 mA                                                                                                    | 22,5 mA       |

\* Visualisation dépendant des options de commande ou de la configuration de l'appareil

## 10.4.4 Configuration de la sortie impulsion/fréquence/tout ou rien

Le sous-menu **Sortie Tout Ou Rien/Impulsion/Fréq.** contient tous les paramètres devant être réglés pour la configuration du type de sortie sélectionné.

#### Navigation

Menu "Configuration" → Sortie Tout Ou Rien/Impulsion/Fréq. 1

#### Structure du sous-menu "Sortie Tout Ou Rien/Impulsion/Fréq. 1"

| ► Sortie Tout Ou Rien/Impulsion/<br>Fréq. 1 |        |
|---------------------------------------------|--------|
| Mode de fonctionnement                      | → 🗎 53 |
| Affecter sortie impulsion 1                 | → 🗎 53 |
| Affecter sortie fréquence                   | → 🗎 54 |
| Affectation sortie état                     | → 🗎 57 |
| Affecter niveau diagnostic                  | → 🗎 57 |
| Affecter seuil                              | → 🗎 58 |
| Affecter vérif. du sens d'écoulement        | → 🗎 58 |
| Affecter état                               | → 🗎 58 |

| Valeur par impulsion                      |   | → [ | ➡ 54 |
|-------------------------------------------|---|-----|------|
| Durée d'impulsion                         | ] | → [ | ➡ 54 |
| Mode défaut                               | ] | → [ | ➡ 54 |
| Valeur de fréquence minimale              |   | → [ | ➡ 55 |
| Valeur de fréquence maximale              |   | → [ | ➡ 55 |
| Valeur mesurée à la fréquence<br>minimale |   | → [ | ≌ 55 |
| Valeur mesurée à la fréquence<br>maximale |   | → [ | ≌ 56 |
| Amortissement sortie 1                    |   | → [ | ₱ 56 |
| Mode défaut                               | ] | → [ | ➡ 56 |
| Fréquence de défaut                       | ] | → [ | ➡ 57 |
| Seuil d'enclenchement                     | ] | → [ | ➡ 58 |
| Temporisation à l'enclenchement           | ] | → [ | ₱ 58 |
| Seuil de déclenchement                    | ] | → [ | ₱ 58 |
| Temporisation au déclenchement            |   | → [ | ₱ 58 |
| Mode défaut                               |   | → [ | ≌ 59 |
| Signal sortie inversé                     |   | → [ | ➡ 54 |
|                                           |   |     |      |

#### Configurer la sortie impulsion

#### Navigation

Menu "Configuration" → Sortie Tout Ou Rien/Impulsion/Fréq. 1

| Paramètre                   | Prérequis                                                                                          | Description                                                              | Sélection / Entrée                                                     | Réglage usine |
|-----------------------------|----------------------------------------------------------------------------------------------------|--------------------------------------------------------------------------|------------------------------------------------------------------------|---------------|
| Mode de fonctionnement      | -                                                                                                  | Définir la sortie comme une<br>sortie impulsion, fréquence ou<br>relais. | <ul><li>Impulsion</li><li>Fréquence</li><li>Etat</li></ul>             | Impulsion     |
| Affecter sortie impulsion 1 | L'option <b>Impulsion</b> est<br>sélectionnée dans le paramètre<br><b>Mode de fonctionnement</b> . | Selectionner la variable process<br>pour la sortie impulsion.            | <ul><li>Arrêt</li><li>Débit volumique</li><li>Débit massique</li></ul> | Arrêt         |

| Paramètre             | Prérequis                                                                                                    | Description                                                  | Sélection / Entrée                                            | Réglage usine                                    |
|-----------------------|----------------------------------------------------------------------------------------------------|--------------------------------------------------------------|---------------------------------------------------------------|--------------------------------------------------|
| Valeur par impulsion  | L'option <b>Impulsion</b> est<br>sélectionnée dans le paramètre<br><b>Mode de fonctionnement</b> et<br>l'une des options suivantes est<br>sélectionnée dans le paramètre<br><b>Affecter sortie impulsion</b><br>$(\rightarrow \textcircled{D} 53)$ :<br>• Débit volumique<br>• Débit massique | Entrer la valeur mesurée pour<br>chaque impulsion en sortie. | Nombre à virgule<br>flottante avec signe                      | En fonction du pays<br>et du diamètre<br>nominal |
| Durée d'impulsion     | L'option <b>Impulsion</b> est<br>sélectionnée dans le paramètre<br><b>Mode de fonctionnement</b> et<br>l'une des options suivantes est<br>sélectionnée dans le paramètre<br><b>Affecter sortie impulsion</b><br>$(\rightarrow \cong 53)$ :<br>• Débit volumique<br>• Débit massique           | Définir la durée d'impulsion.                                | 0,05 2 000 ms                                                 | 100 ms                                           |
| Mode défaut           | L'option <b>Impulsion</b> est<br>sélectionnée dans le paramètre<br><b>Mode de fonctionnement</b> et<br>l'une des options suivantes est<br>sélectionnée dans le paramètre<br><b>Affecter sortie impulsion</b><br>$(\rightarrow \cong 53)$ :<br>• Débit volumique<br>• Débit massique           | Définir le comportement des<br>sorties en cas d'alarme.      | <ul> <li>Valeur actuelle</li> <li>Pas d'impulsions</li> </ul> | Pas d'impulsions                                 |
| Signal sortie inversé | -                                                                                                    | Inverser le signal de sortie.                                | <ul><li>Non</li><li>Oui</li></ul>                             | Non                                              |

#### Configurer la sortie fréquence

#### Navigation

Menu "Configuration" → Sortie Tout Ou Rien/Impulsion/Fréq. 1

| Paramètre                 | Prérequis                                                                                                    | Description                                                              | Sélection / Entrée                                                                                                    | Réglage usine |
|---------------------------|----------------------------------------------------------------------------------------------------|--------------------------------------------------------------------------|----------------------------------------------------------------------------------------------------|---------------|
| Mode de fonctionnement    | -                                                                                                    | Définir la sortie comme une<br>sortie impulsion, fréquence ou<br>relais. | <ul><li>Impulsion</li><li>Fréquence</li><li>Etat</li></ul>                                                                                                    | Impulsion     |
| Affecter sortie fréquence | L'option <b>Fréquence</b> est<br>sélectionnée dans le paramètre<br><b>Mode de fonctionnement</b><br>(→ 🗎 53). | Selectionner la variable process<br>pour la sortie fréquence.            | <ul> <li>Arrêt</li> <li>Débit volumique</li> <li>Débit massique</li> <li>Vitesse du son</li> <li>Vitesse du fluide</li> <li>Température</li> <li>Taux d'acceptation</li> <li>Force du signal</li> <li>Rapport signal<br/>bruit</li> <li>Turbulence</li> <li>Asymétrie signal</li> </ul> | Arrêt         |

| Paramètre                                 | Prérequis                                                                                                    | Description                                            | Sélection / Entrée                       | Réglage usine                                    |
|-------------------------------------------|----------------------------------------------------------------------------------------------------|--------------------------------------------------------|------------------------------------------|--------------------------------------------------|
| Valeur de fréquence minimale              | L'option <b>Fréquence</b> est<br>sélectionnée dans le paramètre<br><b>Mode de fonctionnement</b> et<br>l'une des options suivantes est<br>sélectionnée dans le paramètre<br><b>Affecter sortie fréquence</b><br>$(\rightarrow \textcircled{5}4)$ :<br>Débit volumique<br>Débit massique<br>Vitesse du son<br>Vitesse du fluide<br>Température<br>Taux d'acceptation<br>Force du signal<br>Rapport signal bruit<br>Turbulence<br>Asymétrie signal   | Entrer la fréquence minimum.                           | 0,0 10 000,0 Hz                          | 0,0 Hz                                           |
| Valeur de fréquence maximale              | L'option <b>Fréquence</b> est<br>sélectionnée dans le paramètre<br><b>Mode de fonctionnement</b> et<br>l'une des options suivantes est<br>sélectionnée dans le paramètre<br><b>Affecter sortie fréquence</b><br>(→                                                                                                    | Entrer la fréquence maximum.                           | 0,0 10 000,0 Hz                          | 10 000,0 Hz                                      |
| Valeur mesurée à la fréquence<br>minimale | L'option <b>Fréquence</b> est<br>sélectionnée dans le paramètre<br><b>Mode de fonctionnement</b> et<br>l'une des options suivantes est<br>sélectionnée dans le paramètre<br><b>Affecter sortie fréquence</b><br>$(\rightarrow \textcircled{b} 54)$ :<br>Débit volumique<br>Débit massique<br>Vitesse du son<br>Vitesse du fluide<br>Température<br>Taux d'acceptation<br>Force du signal<br>Rapport signal bruit<br>Turbulence<br>Asymétrie signal | Entrer la valeur mesurée pour<br>la fréquence minimum. | Nombre à virgule<br>flottante avec signe | En fonction du pays<br>et du diamètre<br>nominal |

| Paramètre                                 | Prérequis                                                                                                    | Description                                                                                                    | Sélection / Entrée                                                        | Réglage usine                                    |
|-------------------------------------------|----------------------------------------------------------------------------------------------------|----------------------------------------------------------------------------------------------------|---------------------------------------------------------------------------|--------------------------------------------------|
| Valeur mesurée à la fréquence<br>maximale | L'option <b>Fréquence</b> est<br>sélectionnée dans le paramètre<br><b>Mode de fonctionnement</b> et<br>l'une des options suivantes est<br>sélectionnée dans le paramètre<br><b>Affecter sortie fréquence</b><br>(→ 🗎 54) :<br>• Débit volumique<br>• Débit massique<br>• Vitesse du son<br>• Vitesse du son<br>• Vitesse du fluide<br>• Température<br>• Taux d'acceptation<br>• Force du signal<br>• Rapport signal bruit<br>• Turbulence<br>• Asymétrie signal                                                                 | Entrer la valeur mesurée pour<br>la fréquence maximum.                                                                   | Nombre à virgule<br>flottante avec signe                                  | En fonction du pays<br>et du diamètre<br>nominal |
| Amortissement sortie 1                    | L'option <b>Fréquence</b> est<br>sélectionnée dans le paramètre<br><b>Mode de fonctionnement</b> et<br>l'une des options suivantes est<br>sélectionnée dans le paramètre<br><b>Affecter sortie fréquence</b><br>$(\rightarrow \textcircled{b} 54)$ :<br>Débit volumique<br>Débit massique<br>Vitesse du son<br>Vitesse du fluide<br>Température <sup>*</sup><br>Taux d'acceptation <sup>*</sup><br>Force du signal <sup>*</sup><br>Rapport signal bruit <sup>*</sup><br>Turbulence <sup>*</sup><br>Asymétrie signal <sup>*</sup> | Régler le temps de réaction<br>pour le signal de sortie courant<br>par rapport aux fluctuations de<br>la valeur mesurée. | 0 999,9 s                                                                 | 0,0 s                                            |
| Mode défaut                               | L'option <b>Fréquence</b> est<br>sélectionnée dans le paramètre<br><b>Mode de fonctionnement</b> et<br>l'une des options suivantes est<br>sélectionnée dans le paramètre<br><b>Affecter sortie fréquence</b><br>(→ 🖹 54) :<br>Débit volumique<br>Débit massique<br>Vitesse du son<br>Vitesse du son<br>Vitesse du fluide<br>Température<br>Taux d'acceptation<br>Force du signal<br>Rapport signal bruit<br>Turbulence<br>Asymétrie signal                                                                                       | Définir le comportement des<br>sorties en cas d'alarme.                                                                  | <ul> <li>Valeur actuelle</li> <li>Valeur définie</li> <li>0 Hz</li> </ul> | 0 Hz                                             |

| Paramètre             | Prérequis                                                                                                    | Description                                       | Sélection / Entrée                | Réglage usine |
|-----------------------|----------------------------------------------------------------------------------------------------|---------------------------------------------------|-----------------------------------|---------------|
| Fréquence de défaut   | L'option <b>Fréquence</b> est<br>sélectionnée dans le paramètre<br><b>Mode de fonctionnement</b> et<br>l'une des options suivantes est<br>sélectionnée dans le paramètre<br><b>Affecter sortie fréquence</b><br>$(\rightarrow \textcircled{D} 54)$ :<br>Débit volumique<br>Débit massique<br>Vitesse du son<br>Vitesse du fluide<br>Température<br>Taux d'acceptation<br>Force du signal<br>Rapport signal bruit<br>Turbulence<br>Asymétrie signal | Entrer la fréquence de sortie<br>en cas d'alarme. | 0,0 12 500,0 Hz                   | 0,0 Hz        |
| Signal sortie inversé | -                                                                                                    | Inverser le signal de sortie.                     | <ul><li>Non</li><li>Oui</li></ul> | Non           |

\* Visualisation dépendant des options de commande ou de la configuration de l'appareil

#### Configuration de la sortie tout ou rien

#### Navigation

Menu "Configuration" → Sortie Tout Ou Rien/Impulsion/Fréq. 1

| Paramètre                  | Prérequis                                                                                                    | Description                                                              | Sélection / Entrée                                                                                                    | Réglage usine |
|----------------------------|----------------------------------------------------------------------------------------------------|--------------------------------------------------------------------------|----------------------------------------------------------------------------------------------------|---------------|
| Mode de fonctionnement     | -                                                                                                    | Définir la sortie comme une<br>sortie impulsion, fréquence ou<br>relais. | <ul><li>Impulsion</li><li>Fréquence</li><li>Etat</li></ul>                                                                                              | Impulsion     |
| Affectation sortie état    | L'option <b>Etat</b> est sélectionnée<br>dans le paramètre <b>Mode de</b><br><b>fonctionnement</b> .                                                                                                    | Choisissez une fonction pour la sortie relais.                           | <ul> <li>Arrêt</li> <li>Marche</li> <li>Comportement du diagnostique</li> <li>Seuil</li> <li>Vérification du sens d'écoulement</li> <li>État</li> </ul> | Arrêt         |
| Affecter niveau diagnostic | <ul> <li>Dans le paramètre Mode de<br/>fonctionnement, l'option<br/>Etat est sélectionnée.</li> <li>Dans le paramètre<br/>Affectation sortie état,<br/>l'option Comportement du<br/>diagnostique est<br/>sélectionnée.</li> </ul> | Affecter un comportement de<br>diagnostique pour la sortie<br>état.      | <ul> <li>Alarme</li> <li>Alarme ou<br/>avertissement</li> <li>Avertissement</li> </ul>                                                                  | Alarme        |

| Paramètre                            | Prérequis                                                                                                    | Description                                                        | Sélection / Entrée                                                                                                    | Réglage usine                                                            |
|--------------------------------------|----------------------------------------------------------------------------------------------------|--------------------------------------------------------------------|----------------------------------------------------------------------------------------------------|--------------------------------------------------------------------------|
| Affecter seuil                       | <ul> <li>L'option Etat est<br/>sélectionnée dans le<br/>paramètre paramètre Mode<br/>de fonctionnement.</li> <li>L'option Seuil est<br/>sélectionnée dans le<br/>paramètre paramètre<br/>Affectation sortie état.</li> </ul>             | Selectionner la variable process<br>pour la fonction seuil.        | <ul> <li>Arrêt</li> <li>Débit volumique</li> <li>Débit massique</li> <li>Vitesse du son</li> <li>Vitesse du fluide</li> <li>Température</li> <li>Force du signal</li> <li>Rapport signal<br/>bruit</li> <li>Turbulence</li> <li>Asymétrie signal</li> <li>Taux d'acceptation</li> <li>Totalisateur 1</li> <li>Totalisateur 2</li> <li>Totalisateur 3</li> </ul> | Débit volumique                                                          |
| Affecter vérif. du sens d'écoulement | <ul> <li>L'option Etat est<br/>sélectionnée dans le<br/>paramètre Mode de<br/>fonctionnement.</li> <li>L'option Vérification du<br/>sens d'écoulement est<br/>sélectionnée dans le<br/>paramètre Affectation<br/>sortie état.</li> </ul> | Choisir la variable process en<br>fonction de votre sens de débit. | <ul> <li>Arrêt</li> <li>Débit volumique</li> <li>Débit massique</li> <li>Vitesse du fluide</li> </ul>                                                                                                    | Débit volumique                                                          |
| Affecter état                        | <ul> <li>L'option Etat est<br/>sélectionnée dans le<br/>paramètre Mode de<br/>fonctionnement.</li> <li>L'option État est<br/>sélectionnée dans le<br/>paramètre Affectation<br/>sortie état.</li> </ul>                                  | Affecter l'état de l'appareil pour<br>la sortie état.              | <ul> <li>Arrêt</li> <li>Suppression débit<br/>de fuite</li> </ul>                                                                                                    | Suppression débit de<br>fuite                                            |
| Seuil d'enclenchement                | <ul> <li>Dans le paramètre Mode de<br/>fonctionnement, l'option<br/>Etat est sélectionnée.</li> <li>Dans le paramètre<br/>Affectation sortie état,<br/>l'option Seuil est<br/>sélectionnée.</li> </ul>                                   | Entrer valeur mesurée pour<br>point d'enclenchement.               | Nombre à virgule<br>flottante avec signe                                                                                                    | En fonction du pays :<br>• 0 m <sup>3</sup> /h<br>• 0 ft <sup>3</sup> /h |
| Temporisation à l'enclenchement      | <ul> <li>L'option Etat est<br/>sélectionnée dans le<br/>paramètre Mode de<br/>fonctionnement.</li> <li>L'option Seuil est<br/>sélectionnée dans le<br/>paramètre Affectation<br/>sortie état.</li> </ul>                                 | Définir un délai pour le<br>démarrage de la sortie état.           | 0,0 100,0 s                                                                                                    | 0,0 s                                                                    |
| Seuil de déclenchement               | <ul> <li>Dans le paramètre Mode de<br/>fonctionnement, l'option<br/>Etat est sélectionnée.</li> <li>Dans le paramètre<br/>Affectation sortie état,<br/>l'option Seuil est<br/>sélectionnée.</li> </ul>                                   | Entrer valeur mesurée pour<br>point de déclenchement.              | Nombre à virgule<br>flottante avec signe                                                                                                    | En fonction du pays :<br>• 0 m <sup>3</sup> /h<br>• 0 ft <sup>3</sup> /h |
| Temporisation au déclenchement       | <ul> <li>L'option Etat est<br/>sélectionnée dans le<br/>paramètre Mode de<br/>fonctionnement.</li> <li>L'option Seuil est<br/>sélectionnée dans le<br/>paramètre Affectation<br/>sortie état.</li> </ul>                                 | Définir le délai pour l'arrêt de<br>la sortie état.                | 0,0 100,0 s                                                                                                    | 0,0 s                                                                    |

| Paramètre             | Prérequis | Description                                          | Sélection / Entrée                                         | Réglage usine |
|-----------------------|-----------|------------------------------------------------------|------------------------------------------------------------|---------------|
| Mode défaut           | -         | Définir le comportement des sorties en cas d'alarme. | <ul><li>Etat actuel</li><li>Ouvert</li><li>Fermé</li></ul> | Ouvert        |
| Signal sortie inversé | -         | Inverser le signal de sortie.                        | <ul><li>Non</li><li>Oui</li></ul>                          | Non           |

# **10.4.5** Configuration du traitement de sortie

Le sous-menu **Traitement sortie** comprend tous les paramètres devant être réglés pour la configuration du comportement de sortie.

#### Navigation

Menu "Configuration" → Traitement sortie

#### Structure du sous-menu "Traitement sortie"

| ► Traitement sortie                |          |
|------------------------------------|----------|
| Affectation sortie courant         | ) → 🗎 60 |
| Amortissement sortie 1             | ) → 🗎 60 |
| Mode de mesure sortie 1            | ) → 🗎 60 |
| Affecter sortie fréquence          | ) → 🗎 60 |
| Amortissement sortie 1             | ) → 🗎 60 |
| Mode de mesure sortie 1            | ) → 🗎 60 |
| Affecter sortie impulsion          | → 🗎 60   |
| Mode de mesure sortie 1            | → 🗎 60   |
| Mode fonctionnement totalisateur 1 | → 🗎 60   |

# Aperçu des paramètres avec description sommaire

| Paramètre                        | Prérequis                                                                                                    | Description                                                                                                    | Sélection / Entrée                                                                                                    | Réglage usine   |
|----------------------------------|----------------------------------------------------------------------------------------------------|----------------------------------------------------------------------------------------------------|----------------------------------------------------------------------------------------------------|-----------------|
| Affectation sortie courant       | -                                                                                                    | Sélectionner la variable process<br>pour la sortie courant.                                                              | <ul> <li>Arrêt</li> <li>Débit volumique</li> <li>Débit massique</li> <li>Vitesse du son</li> <li>Vitesse du fluide</li> <li>Température*</li> <li>Taux<br/>d'acceptation*</li> <li>Force du signal*</li> <li>Rapport signal<br/>bruit*</li> <li>Turbulence*</li> <li>Asymétrie signal*</li> </ul> | Débit volumique |
| Amortissement sortie 1           | -                                                                                                    | Régler le temps de réaction<br>pour le signal de sortie courant<br>par rapport aux fluctuations de<br>la valeur mesurée. | 0 999,9 s                                                                                                    | 1 s             |
| Mode de mesure sortie 1          | -                                                                                                    | Sélectionner le mode de<br>mesure pour la sortie.                                                                        | <ul> <li>Débit positif</li> <li>Débit<br/>bidirectionnel</li> <li>Compensation<br/>débit inverse</li> </ul>                                                                                                    | Débit positif   |
| Affecter sortie fréquence        | L'option <b>Fréquence</b> est<br>sélectionnée dans le paramètre<br><b>Mode de fonctionnement</b><br>(→ 🗎 53). | Selectionner la variable process<br>pour la sortie fréquence.                                                            | <ul> <li>Arrêt</li> <li>Débit volumique</li> <li>Débit massique</li> <li>Vitesse du son</li> <li>Vitesse du fluide</li> <li>Température</li> <li>Taux d'acceptation</li> <li>Force du signal</li> <li>Rapport signal<br/>bruit</li> <li>Turbulence</li> <li>Asymétrie signal</li> </ul>           | Arrêt           |
| Amortissement sortie 1           | -                                                                                                    | Régler le temps de réaction<br>pour le signal de sortie courant<br>par rapport aux fluctuations de<br>la valeur mesurée. | 0 999,9 s                                                                                                    | 1 s             |
| Mode de mesure sortie 1          | -                                                                                                    | Sélectionner le mode de<br>mesure pour la sortie.                                                                        | <ul> <li>Débit positif</li> <li>Débit<br/>bidirectionnel</li> <li>Débit négatif</li> <li>Compensation<br/>débit inverse</li> </ul>                                                                                                    | Débit positif   |
| Affecter sortie impulsion        | L'option <b>Impulsion</b> est<br>sélectionnée dans le paramètre<br><b>Mode de fonctionnement</b> .            | Selectionner la variable process<br>pour la sortie impulsion.                                                            | <ul><li>Arrêt</li><li>Débit volumique</li><li>Débit massique</li></ul>                                                                                                    | Arrêt           |
| Mode de mesure sortie 1          | -                                                                                                    | Sélectionner le mode de<br>mesure pour la sortie.                                                                        | <ul> <li>Débit positif</li> <li>Débit</li> <li>bidirectionnel</li> <li>Débit négatif</li> <li>Compensation</li> <li>débit inverse</li> </ul>                                                                                                    | Débit positif   |
| Mode fonctionnement totalisateur | -                                                                                                    | Sélectionner le mode de fonctionnement du totalisateur.                                                                  | <ul><li>Bilan</li><li>Positif</li><li>Négatif</li></ul>                                                                                                    | Bilan           |

\* Visualisation dépendant des options de commande ou de la configuration de l'appareil

# 10.4.6 Configurer les débits de fuite

Le sous-menu **Suppression débit de fuite** contient les paramètres devant être réglés pour configurer la suppression des débits de fuite.

#### Structure de l'assistant

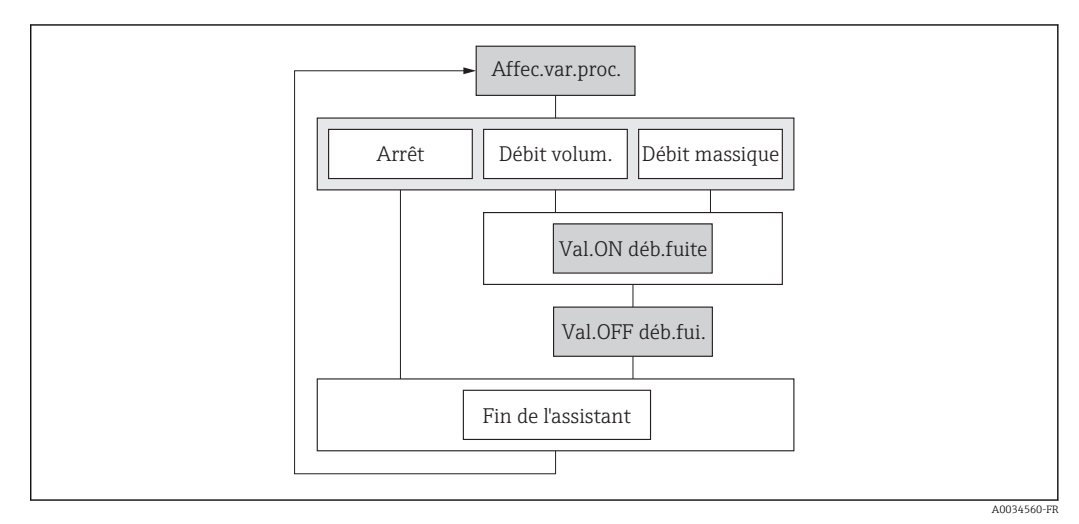

I3 Assistant "Suppression des débits de fuite" dans le menu "Configuration"

#### Navigation

Menu "Configuration"  $\rightarrow$  Suppression débit de fuite

| ► Suppression débit de fuite |          |  |  |  |
|------------------------------|----------|--|--|--|
| Affecter variable process    | → 🗎 61   |  |  |  |
| Valeur 'on' débit de fuite   | → 🗎 61   |  |  |  |
| Valeur 'off débit de fuite   | ) → 🗎 61 |  |  |  |

| Paramètre                  | Prérequis                                                                  | Description                                                                        | Sélection / Entrée                                                     | Réglage usine                                    |
|----------------------------|----------------------------------------------------------------------------|------------------------------------------------------------------------------------|------------------------------------------------------------------------|--------------------------------------------------|
| Affecter variable process  | -                                                                          | Selectionner la variable de<br>process pour la suppression<br>des débits de fuite. | <ul><li>Arrêt</li><li>Débit volumique</li><li>Débit massique</li></ul> | Arrêt                                            |
| Valeur 'on' débit de fuite | <ul> <li>Dans le paramètre Affecter</li> <li>variable process (→</li></ul> | Entrer la valeur 'on' pour la<br>suppression des débits de fuite.                  | Nombre à virgule<br>flottante positif                                  | En fonction du pays<br>et du diamètre<br>nominal |
| Valeur 'off débit de fuite | <ul> <li>Dans le paramètre Affecter</li> <li>variable process (→</li></ul> | Entrer la valeur 'off' pour la<br>suppression des débits de fuite.                 | 0 100,0 %                                                              | 50 %                                             |

# 10.5 Configuration étendue

Le sous-menu **Configuration étendue** avec ses sous-menus contient des paramètres pour des réglages spécifiques.

Le nombre de sous-menus peut varier en fonction de la version de l'appareil. Certains sous-menus ne sont pas traités dans le manuel de mise en service. Ces sous-menus et les paramètres qu'ils contiennent sont décrits dans la Documentation Spéciale de l'appareil.

#### Navigation

Menu "Configuration" → Configuration étendue

| ► Configuration étendue   |        |
|---------------------------|--------|
| Entrer code d'accès       | → 🗎 62 |
| ► Ajustage capteur        | → 🗎 62 |
| ► Totalisateur 1 n        | → 🗎 63 |
| ► Affichage               | → 🗎 66 |
| ► Configuration Heartbeat |        |
| ► Administration          | → 🗎 68 |

### 10.5.1 Utilisation du paramètre pour entrer le code d'accès

#### Navigation

Menu "Configuration" → Configuration étendue

#### Aperçu des paramètres avec description sommaire

| Paramètre           | Description                                                                | Entrée  |
|---------------------|----------------------------------------------------------------------------|---------|
| Entrer code d'accès | Entrer code d'accès pour annuler la protection en écriture des paramètres. | 0 9 999 |

### 10.5.2 Effectuer un ajustage du capteur

Le sous-menu **Ajustage capteur** comprend les paramètres qui concernent la fonctionnalité du capteur.

#### Navigation

Menu "Configuration"  $\rightarrow$  Configuration étendue  $\rightarrow$  Ajustage capteur

| ► Ajustage capteur |  |        |
|--------------------|--|--------|
| Sens de montage    |  | → 🗎 63 |

#### Aperçu des paramètres avec description sommaire

| Paramètre       | Description                                                                                                    | Sélection                                                                                  | Réglage usine                |
|-----------------|----------------------------------------------------------------------------------------------------|--------------------------------------------------------------------------------------------|------------------------------|
| Sens de montage | Régler le signe du sens d'écoulement afin de<br>le faire concorder avec le sens de la flèche<br>sur le capteur. | <ul><li> Débit dans sens de la flèche</li><li> Débit sens contraire de la flèche</li></ul> | Débit dans sens de la flèche |

# 10.5.3 Configurer le totalisateur

Dans le **sous-menu "Totalisateur 1 … n"**, le totatisateur correspondant peut être configuré.

#### Navigation

Menu "Configuration"  $\rightarrow$  Configuration étendue  $\rightarrow$  Totalisateur 1 ... n

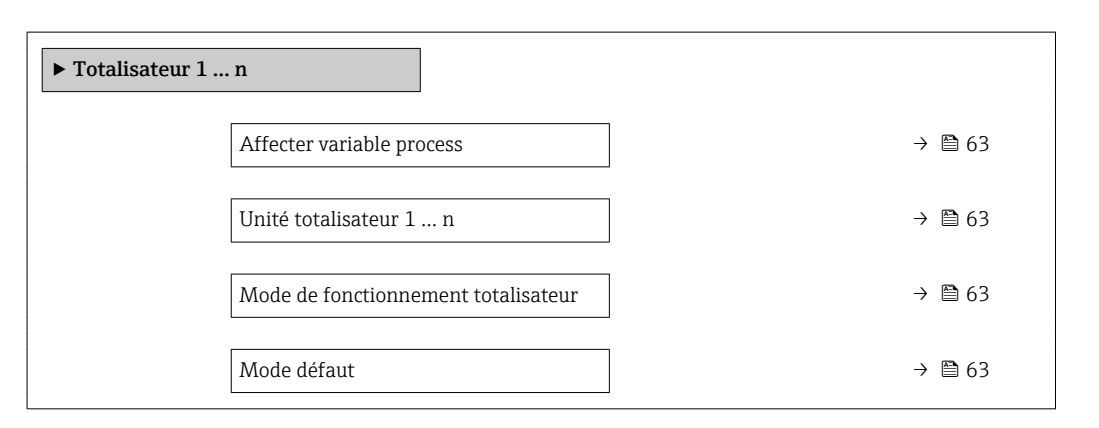

| Paramètre                              | Prérequis                                                                                                    | Description                                                                          | Sélection                                                                               | Réglage usine                                                  |
|----------------------------------------|----------------------------------------------------------------------------------------------------|--------------------------------------------------------------------------------------|-----------------------------------------------------------------------------------------|----------------------------------------------------------------|
| Affecter variable process              | -                                                                                                    | Affecter la variable de process<br>pour le totalisateur.                             | <ul><li>Arrêt</li><li>Débit volumique</li><li>Débit massique</li></ul>                  | Débit volumique                                                |
| Unité totalisateur 1 n                 | L'une des options suivantes est<br>sélectionnée dans le paramètre<br>Affecter variable process<br>(→ 🗎 63) du sous-menu<br>Totalisateur 1 n :<br>• Débit volumique<br>• Débit massique | Sélectionner l'unité de la<br>variable process du<br>totalisateur.                   | Liste de sélection des<br>unités                                                        | En fonction du pays :<br>• m <sup>3</sup><br>• ft <sup>3</sup> |
| Mode de fonctionnement<br>totalisateur | L'une des options suivantes est<br>sélectionnée dans le paramètre<br>Affecter variable process<br>(→ 🗎 63) du sous-menu<br>Totalisateur 1 n :<br>• Débit volumique<br>• Débit massique | Sélectionner le mode de<br>fonctionnement du<br>totalisateur.                        | <ul><li>Bilan</li><li>Positif</li><li>Négatif</li></ul>                                 | Bilan                                                          |
| Mode défaut                            | L'une des options suivantes est<br>sélectionnée dans le paramètre<br>Affecter variable process<br>(→ 🗎 63) du sous-menu<br>Totalisateur 1 n :<br>• Débit volumique<br>• Débit massique | Sélectionnez le comportement<br>du totalisateur en cas présence<br>d'un état alarme. | <ul> <li>Arrêt</li> <li>Valeur actuelle</li> <li>Dernière valeur<br/>valable</li> </ul> | Arrêt                                                          |

# **10.5.4** Gestion de la configuration

Après la mise en service, il est possible de sauvegarder la configuration actuelle de l'appareilou de restaurer la configuration précédente.

Ceci est réalisé avec le paramètre **Gestion données** et ses options, qui se trouve dans le .

#### Navigation

Menu "Configuration"  $\rightarrow$  Configuration étendue  $\rightarrow$  Sauvegarde de données vers l'afficheur

| <ul> <li>Sauvegarde de données vers<br/>l'afficheur</li> </ul> |          |
|----------------------------------------------------------------|----------|
| Temps de fonctionnement                                        | ] → 🗎 64 |
| Dernière sauvegarde                                            | ] → 🗎 64 |
| Gestion données                                                | ] → 🗎 64 |
| Comparaison résultats                                          | ] → 🗎 64 |

| Paramètre               | Prérequis                             | Description                                                                                            | Affichage / Sélection                                                                                                    | Réglage usine |
|-------------------------|---------------------------------------|----------------------------------------------------------------------------------------------------|----------------------------------------------------------------------------------------------------|---------------|
| Temps de fonctionnement | -                                     | Indique la durée de<br>fonctionnement de l'appareil.                                                   | Jours (d), heures (h),<br>minutes (m) et<br>secondes (s)                                                                                                    | _             |
| Dernière sauvegarde     | Un afficheur local est<br>disponible. | Indique quand la dernière<br>sauvegarde de données a été<br>enregistrée dans le module<br>d'affichage. | Jours (d), heures (h),<br>minutes (m) et<br>secondes (s)                                                                                                    | -             |
| Gestion données         | Un afficheur local est<br>disponible. | Sélectionner l'action pour la<br>gestion des données d'appareil<br>dans le module d'affichage.         | <ul> <li>Annuler</li> <li>Sauvegarder</li> <li>Restaurer</li> <li>Dupliquer</li> <li>Comparer</li> <li>Effacer sauvegarde</li> </ul>                                                                                     | Annuler       |
| Comparaison résultats   | Un afficheur local est<br>disponible. | Comparaison entre données<br>d'appareil actuel et copie écran.                                         | <ul> <li>Réglages<br/>identiques</li> <li>Réglages différents</li> <li>Aucun jeu de<br/>données disponible</li> <li>Jeu de données<br/>corrompu</li> <li>Non vérifié</li> <li>Set de données<br/>incompatible</li> </ul> | Non vérifié   |

#### Etendue des fonctions du paramètre "Gestion données"

| Options            | Description                                                                                                    |
|--------------------|----------------------------------------------------------------------------------------------------|
| Annuler            | Aucune action n'est exécutée et le paramètre est quitté.                                                        |
| Comparer           | La configuration d'appareil mémorisée dans est comparée à la configuration d'appareil actuelle dans l'HistoROM. |
| Effacer sauvegarde | La copie de sauvegarde de la configuration d'appareil est effacée de l'appareil.                                |

Pendant que cette action est en cours, la configuration via l'afficheur local est verrouillée et un message indique l'état de progression du processus sur l'afficheur.

# 10.5.5 Réalisation de configurations étendues de l'affichage

Dans le sous-menu **Affichage**, vous pouvez régler tous les paramètres associés à la configuration de l'afficheur local.

#### Navigation

Menu "Configuration"  $\rightarrow$  Configuration étendue  $\rightarrow$  Affichage

| ► Affichage              |        |
|--------------------------|--------|
| Format d'affichage       | → 🗎 67 |
| Affichage valeur 1       | → 🗎 67 |
| Valeur bargraphe 0 % 1   | → 🗎 67 |
| Valeur bargraphe 100 % 1 | → 🗎 67 |
| Nombre décimales 1       | → 🗎 67 |
| Affichage valeur 2       | → 🗎 67 |
| Nombre décimales 2       | → 🗎 67 |
| Affichage valeur 3       | → 🗎 67 |
| Valeur bargraphe 0 % 3   | → 🗎 67 |
| Valeur bargraphe 100 % 3 | → 🗎 67 |
| Nombre décimales 3       | → 🗎 67 |
| Affichage valeur 4       | → 🗎 68 |
| Nombre décimales 4       | → 🗎 68 |
| Display language         | → 🗎 68 |
| Affichage intervalle     | → 🗎 68 |
| Amortissement affichage  | → 🗎 68 |
| Ligne d'en-tête          | → 🗎 68 |
| Texte ligne d'en-tête    | → 🗎 68 |
| Caractère de séparation  | → 🗎 68 |
| Rétroéclairage           | → 🗎 68 |

| Paramètre                | Prérequis                                                                           | Description                                                                   | Sélection / Entrée                                                                                                    | Réglage usine                                                            |
|--------------------------|-------------------------------------------------------------------------------------|-------------------------------------------------------------------------------|----------------------------------------------------------------------------------------------------|--------------------------------------------------------------------------|
| Format d'affichage       | Un afficheur local est<br>disponible.                                               | Sélectionner la manière dont<br>les valeurs mesurées sont<br>affichées.       | <ul> <li>1 valeur, taille<br/>max.</li> <li>1 valeur + bargr.</li> <li>2 valeurs</li> <li>3 valeurs, 1 grande</li> <li>4 valeurs</li> </ul>                                                                                                    | 1 valeur, taille max.                                                    |
| Affichage valeur 1       | Un afficheur local est<br>disponible.                                               | Sélectionner la valeur mesurée,<br>qui est affichée sur l'afficheur<br>local. | <ul> <li>Débit massique</li> <li>Vitesse du son</li> <li>Vitesse du fluide</li> <li>Température*</li> <li>Débit volumique</li> <li>Sortie courant 1</li> <li>Taux<br/>d'acceptation*</li> <li>Asymétrie signal*</li> <li>Turbulence*</li> <li>Force du signal*</li> <li>Sortie courant 1</li> <li>Rapport signal<br/>bruit*</li> <li>Totalisateur 1</li> <li>Totalisateur 2</li> <li>Totalisateur 3</li> </ul> | Débit volumique                                                          |
| Valeur bargraphe 0 % 1   | Un afficheur local est<br>disponible.                                               | Entrer la valeur 0 % pour<br>l'affichage à bargraphe.                         | Nombre à virgule<br>flottante avec signe                                                                                                    | En fonction du pays :<br>• 0 m <sup>3</sup> /h<br>• 0 ft <sup>3</sup> /h |
| Valeur bargraphe 100 % 1 | Un afficheur local est<br>disponible.                                               | Entrer la valeur 100 % pour<br>l'affichage à bargraphe.                       | Nombre à virgule<br>flottante avec signe                                                                                                    | En fonction du pays<br>et du diamètre<br>nominal                         |
| Nombre décimales 1       | Une valeur mesurée est<br>indiquée dans le paramètre<br><b>Affichage valeur 1</b> . | Sélectionner le nombre de<br>décimales pour la valeur<br>d'affichage.         | <ul> <li>X</li> <li>X.X</li> <li>X.XX</li> <li>X.XXX</li> <li>X.XXX</li> <li>X.XXXX</li> </ul>                                                                                                    | X.XX                                                                     |
| Affichage valeur 2       | Un afficheur local est<br>disponible.                                               | Sélectionner la valeur mesurée,<br>qui est affichée sur l'afficheur<br>local. | Pour la liste de<br>sélection, voir le<br>paramètre <b>Affichage</b><br>valeur 1                                                                                                    | Aucune                                                                   |
| Nombre décimales 2       | Une valeur mesurée est<br>indiquée dans le paramètre<br><b>Affichage valeur 2</b> . | Sélectionner le nombre de<br>décimales pour la valeur<br>d'affichage.         | <ul> <li>x</li> <li>x.x</li> <li>x.xx</li> <li>x.xxx</li> <li>x.xxx</li> <li>x.xxxx</li> </ul>                                                                                                    | X.XX                                                                     |
| Affichage valeur 3       | Un afficheur local est<br>disponible.                                               | Sélectionner la valeur mesurée,<br>qui est affichée sur l'afficheur<br>local. | Pour la liste de<br>sélection, voir le<br>paramètre <b>Affichage</b><br><b>valeur 1</b> (→ 🗎 67)                                                                                                    | Aucune                                                                   |
| Valeur bargraphe 0 % 3   | Une sélection a été réalisée<br>dans le paramètre <b>Affichage</b><br>valeur 3.     | Entrer la valeur 0 % pour<br>l'affichage à bargraphe.                         | Nombre à virgule<br>flottante avec signe                                                                                                    | En fonction du pays :<br>• 0 m <sup>3</sup> /h<br>• 0 ft <sup>3</sup> /h |
| Valeur bargraphe 100 % 3 | Une sélection a été réalisée<br>dans le paramètre <b>Affichage</b><br>valeur 3.     | Entrer la valeur 100 % pour<br>l'affichage à bargraphe.                       | Nombre à virgule<br>flottante avec signe                                                                                                    | 0                                                                        |
| Nombre décimales 3       | Une valeur mesurée est<br>indiquée dans le paramètre<br><b>Affichage valeur 3</b> . | Sélectionner le nombre de<br>décimales pour la valeur<br>d'affichage.         | <ul> <li>X</li> <li>X.X</li> <li>X.XX</li> <li>X.XXX</li> <li>X.XXXX</li> </ul>                                                                                                    | X.XX                                                                     |

| Paramètre               | Prérequis                                                                                        | Description                                                                                                    | Sélection / Entrée                                                                                                    | Réglage usine                                                                           |
|-------------------------|--------------------------------------------------------------------------------------------------|----------------------------------------------------------------------------------------------------|----------------------------------------------------------------------------------------------------|-----------------------------------------------------------------------------------------|
| Affichage valeur 4      | Un afficheur local est<br>disponible.                                                            | Sélectionner la valeur mesurée,<br>qui est affichée sur l'afficheur<br>local.                                              | Pour la liste de<br>sélection, voir le<br>paramètre <b>Affichage</b><br><b>valeur 1</b> (→ 🗎 67)                                                                                                    | Aucune                                                                                  |
| Nombre décimales 4      | Une valeur mesurée est<br>indiquée dans le paramètre<br><b>Affichage valeur 4</b> .              | Sélectionner le nombre de<br>décimales pour la valeur<br>d'affichage.                                                      | <ul> <li>x</li> <li>x.x</li> <li>x.xx</li> <li>x.xxx</li> <li>x.xxx</li> <li>x.xxxx</li> </ul>                                                                                                    | X.XX                                                                                    |
| Display language        | Un afficheur local est<br>disponible.                                                            | Régler la langue d'affichage.                                                                                              | <ul> <li>English</li> <li>Deutsch</li> <li>Français</li> <li>Español</li> <li>Italiano</li> <li>Nederlands</li> <li>Portuguesa</li> <li>Polski</li> <li>Pycский язык<br/>(Russian)</li> <li>Svenska</li> <li>Türkçe</li> <li>中文 (Chinese)</li> <li>日本語<br/>(Japanese)</li> <li>한국 어 (Korean)</li> <li>친국 어 (Korean)</li> <li>태는 (Arabic)</li> <li>Bahasa Indonesia</li> <li>ภาษาไทย (Thai)</li> <li>tiếng Việt<br/>(Vietnamese)</li> <li>čeština (Czech)</li> </ul> | English (en<br>alternative, la langue<br>commandée est<br>préréglée dans<br>l'appareil) |
| Affichage intervalle    | Un afficheur local est<br>disponible.                                                            | Régler le temps pendant lequel<br>les valeurs mesurées sont<br>affichées lorsque l'afficheur<br>alterne entre les valeurs. | 1 10 s                                                                                                    | 5 s                                                                                     |
| Amortissement affichage | Un afficheur local est<br>disponible.                                                            | Régler le temps de réaction de<br>l'afficheur par rapport aux<br>fluctuations de la valeur<br>mesurée.                     | 0,0 999,9 s                                                                                                    | 0,0 s                                                                                   |
| Ligne d'en-tête         | Un afficheur local est<br>disponible.                                                            | Sélectionner le contenu de l'en-<br>tête sur l'afficheur local.                                                            | <ul> <li>Désignation du<br/>point de mesure</li> <li>Texte libre</li> </ul>                                                                                                    | Désignation du point<br>de mesure                                                       |
| Texte ligne d'en-tête   | Dans le paramètre <b>Ligne d'en-<br/>tête</b> , l'option <b>Texte libre</b> est<br>sélectionnée. | Entrer le texte de l'en-tête<br>d'afficheur.                                                                               | Max. 12 caractères<br>tels que lettres,<br>chiffres ou caractères<br>spéciaux (par ex. @,<br>%, /)                                                                                                    |                                                                                         |
| Caractère de séparation | Un afficheur local est<br>disponible.                                                            | Sélectionner le séparateur<br>décimal pour l'affichage des<br>valeurs numériques.                                          | <ul><li>. (point)</li><li>, (virgule)</li></ul>                                                                                                    | . (point)                                                                               |
| Rétroéclairage          | -                                                                                                | Activer et désactiver le<br>rétroéclairage de l'afficheur<br>local.                                                        | <ul><li>Désactiver</li><li>Activer</li></ul>                                                                                                    | Activer                                                                                 |

\* Visualisation dépendant des options de commande ou de la configuration de l'appareil

# 10.5.6 Utilisation des paramètres pour l'administration de l'appareil

Le sous-menu **Administration** guide systématiquement l'utilisateur à travers tous les paramètres utilisés pour la gestion de l'appareil.

#### Navigation

Menu "Configuration"  $\rightarrow$  Configuration étendue  $\rightarrow$  Administration

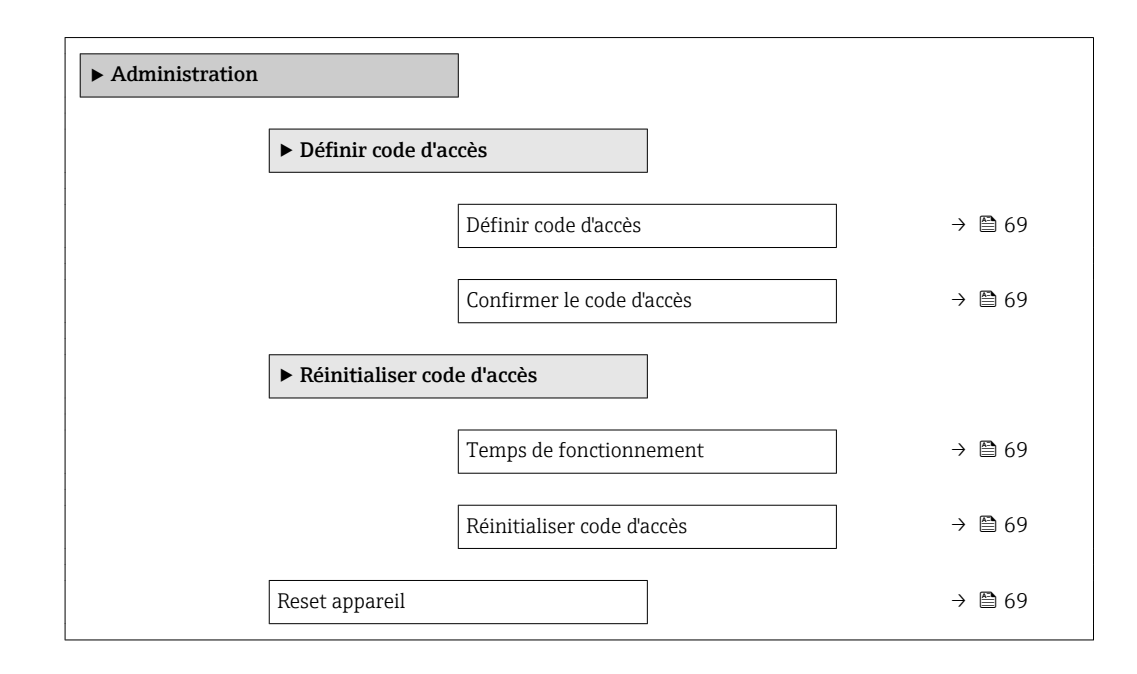

#### Aperçu des paramètres avec description sommaire

| Paramètre                  | Description                                                                                                    | Entrée / Affichage / Sélection                                                                                                    | Réglage usine |
|----------------------------|----------------------------------------------------------------------------------------------------|----------------------------------------------------------------------------------------------------|---------------|
| Définir code d'accès       | Restreindre l'accès en écriture aux<br>paramètres pour protéger la configuration<br>de l'appareil contre toute modification<br>involontaire.                                                                                                    | Chaîne de max. 16 caractères<br>comprenant des chiffres, des<br>lettres et des caractères<br>spéciaux                                              | -             |
| Confirmer le code d'accès  | Confirmer le code d'accès entré.                                                                                                    | Chaîne de max. 16 caractères<br>comprenant des chiffres, des<br>lettres et des caractères<br>spéciaux                                              | -             |
| Temps de fonctionnement    | Indique la durée de fonctionnement de<br>l'appareil.                                                                                                    | Jours (d), heures (h), minutes<br>(m) et secondes (s)                                                                                              | -             |
| Réinitialiser code d'accès | <ul> <li>Réinitialisation code d'accès aux réglages<br/>d'usine.</li> <li>Pour un code de réinitialisation,<br/>contacter Endress+Hauser.</li> <li>Le code de réinitialisation ne peut être entré<br/>que via :</li> <li>Navigateur Web</li> <li>DeviceCare, FieldCare (via interface<br/>service CDI-RJ45)</li> <li>Bus de terrain</li> </ul> | Chaîne de caractères<br>comprenant des chiffres, des<br>lettres et des caractères<br>spéciaux                                                      | 0x00          |
| Reset appareil             | Réinitialiser la configuration de l'appareil -<br>soit entièrement soit partiellement - à un<br>état défini.                                                                                                    | <ul> <li>Annuler</li> <li>État au moment de la<br/>livraison</li> <li>Rédémarrer l'appareil</li> <li>Restaurer la sauvegarde S-<br/>DAT</li> </ul> | Annuler       |

# 10.6 Simulation

Le sous-menu **Simulation** permet, sans situation de débit réelle, de simuler différentes variables de process et le comportement en cas d'alarme, ainsi que de vérifier la chaîne de signal en aval (commutation de vannes ou circuits de régulation).

Navigation Menu "Diagnostic" → Simulation

| ► Simulation |                                      |   |        |
|--------------|--------------------------------------|---|--------|
|              | Affecter simulation variable process | ] | → 🗎 70 |
|              | Valeur variable mesurée              | ] | → 🗎 70 |
|              | Simulation sortie courant 1          | ] | → 🗎 70 |
|              | Valeur sortie courant 1              |   | → 🗎 71 |
|              | Simulation sortie fréquence 1        |   | → 🗎 71 |
|              | Valeur de fréquence 1                |   | → 🗎 71 |
|              | Simulation sortie pulse 1            |   | → 🗎 71 |
|              | Valeur d'impulsion 1                 |   | → 🗎 71 |
|              | Simulation sortie commutation 1      |   | → 🗎 71 |
|              | Etat de commutation 1                |   | → 🖺 71 |
|              | Simulation alarme appareil           |   | → 🗎 71 |
|              | Catégorie d'événement diagnostic     | ] | → 🗎 71 |
|              |                                      | ] | × = 71 |
|              | Simulation evenement diagnostic      |   | → 🗏 /⊥ |

| Paramètre                            | Prérequis                                                                                                    | Description                                                                              | Sélection / Entrée                                                                                                    | Réglage usine |
|--------------------------------------|----------------------------------------------------------------------------------------------------|------------------------------------------------------------------------------------------|----------------------------------------------------------------------------------------------------|---------------|
| Affecter simulation variable process | -                                                                                                    | Sélectionner une variable de<br>process pour le process de<br>simulation qui est activé. | <ul> <li>Arrêt</li> <li>Débit volumique</li> <li>Débit massique</li> <li>Vitesse du son</li> <li>Vitesse du fluide</li> <li>Température</li> </ul> | Arrêt         |
| Valeur variable mesurée              | <ul> <li>Dans le paramètre Affecter simulation variable process</li> <li>(→  <sup>[]</sup> 70), l'une des options suivantes est sélectionnée :</li> <li>Débit volumique</li> <li>Débit massique</li> <li>Vitesse du son</li> <li>Vitesse du fluide</li> <li>Température *</li> </ul> | Entrez la valeur de simulation<br>pour le paramètre sélectionné.                         | Dépend de la variable<br>de process<br>sélectionnée                                                                                                | 0             |
| Simulation sortie courant 1          | -                                                                                                    | Commuter en On/Off la<br>simulation de courant.                                          | <ul><li>Arrêt</li><li>Marche</li></ul>                                                                                                    | Arrêt         |

| Paramètre                        | Prérequis                                                                                                    | Description                                                                                                    | Sélection / Entrée                                                                                                    | Réglage usine |
|----------------------------------|----------------------------------------------------------------------------------------------------|----------------------------------------------------------------------------------------------------|----------------------------------------------------------------------------------------------------|---------------|
| Valeur sortie courant 1          | Dans le Paramètre <b>Simulation</b><br><b>sortie courant</b> , l'option<br><b>Marche</b> est sélectionnée.                                     | Entrer valeur de courant pour simulation.                                                                                                    | 3,59 22,5 mA                                                                                                    | 3,59 mA       |
| Simulation sortie fréquence 1    | Dans le paramètre <b>Mode de</b><br><b>fonctionnement</b> , l'option<br><b>Fréquence</b> est sélectionnée.                                     | Activer/désactiver la<br>simulation de la sortie<br>fréquence.                                                                                                    | <ul><li>Arrêt</li><li>Marche</li></ul>                                                                                                    | Arrêt         |
| Valeur de fréquence 1            | Dans le Paramètre <b>Simulation</b><br><b>sortie fréquence</b> , l'option<br><b>Marche</b> est sélectionnée.                                   | Entrez la valeur de fréquence<br>pour la simulation.                                                                                                    | 0,0 12 500,0 Hz                                                                                                    | 0,0 Hz        |
| Simulation sortie pulse 1        | Dans le paramètre <b>Mode de fonctionnement</b> , l'option <b>Impulsion</b> est sélectionnée.                                                  | Définir et arrêter la simulation<br>de la sortie impulsion.<br>Pour l'option Valeur<br>fixe : Le paramètre<br>Durée d'impulsion<br>(→ 🗎 54) définit la<br>durée d'impulsion de la<br>sortie impulsion. | <ul> <li>Arrêt</li> <li>Valeur fixe</li> <li>Valeur du compte<br/>à rebours</li> </ul>                                                            | Arrêt         |
| Valeur d'impulsion 1             | Dans le Paramètre <b>Simulation</b><br><b>sortie pulse</b> (→ 管 71),<br>l'option <b>Valeur du compte à</b><br><b>rebours</b> est sélectionnée. | Entrer le nombre d'impulsion<br>pour la simulation.                                                                                                    | 0 65 535                                                                                                    | 0             |
| Simulation sortie commutation 1  | Dans le paramètre <b>Mode de</b><br><b>fonctionnement</b> , l'option <b>Etat</b><br>est sélectionnée.                                          | Commuter en On/Off la simulation de contact.                                                                                                    | <ul><li>Arrêt</li><li>Marche</li></ul>                                                                                                    | Arrêt         |
| Etat de commutation 1            | Dans le Paramètre Simulation<br>sortie commutation<br>(→                                                                                       | Sélectionner le status de l'état<br>de la sortie de simulation.                                                                                                    | <ul><li>Ouvert</li><li>Fermé</li></ul>                                                                                                    | Ouvert        |
| Simulation alarme appareil       | -                                                                                                    | Commuter en On/Off l'alarme<br>capteur.                                                                                                    | <ul><li>Arrêt</li><li>Marche</li></ul>                                                                                                    | Arrêt         |
| Catégorie d'événement diagnostic | -                                                                                                    | Sélectionner une catégorie<br>d'événement de diagnostic.                                                                                                    | <ul><li>Capteur</li><li>Electronique</li><li>Configuration</li><li>Process</li></ul>                                                              | Process       |
| Simulation événement diagnostic  | -                                                                                                    | Sélectionner un évènement<br>diagnostic pour simuler cet<br>évènement.                                                                                                    | <ul> <li>Arrêt</li> <li>Liste de sélection<br/>des événéments de<br/>diagnostic (en<br/>fonction de la<br/>catégorie<br/>sélectionnée)</li> </ul> | Arrêt         |

\* Visualisation dépendant des options de commande ou de la configuration de l'appareil

# 10.7 Protection des réglages contre un accès non autorisé

Les options suivantes sont possibles pour protéger la configuration de l'appareil contre toute modificiation involontaire après la mise en service :

- Protection en écriture via code d'accès pour navigateur
- Protection en écriture via le commutateur de protection en écriture  $\rightarrow \square 72$

### 10.7.1 Protection en écriture via commutateur de verrouillage

La commutateur de protection en écriture permet de bloquer l'accès en écriture à l'ensemble du menu de configuration à l'exception des paramètres suivants :

- Pression externe
- Température externe
- Masse volumique de référence
- Tous les paramètres pour la configuration des totalisateurs

Les valeurs des paramètres sont à présent en lecture seule et ne peuvent plus être modifiées :

- Via interface de service (CDI)
- Via protocole HART
- 1. Selon la version du boîtier, desserrer le crampon de sécurité ou la vis de fixation du couvercle du boîtier.

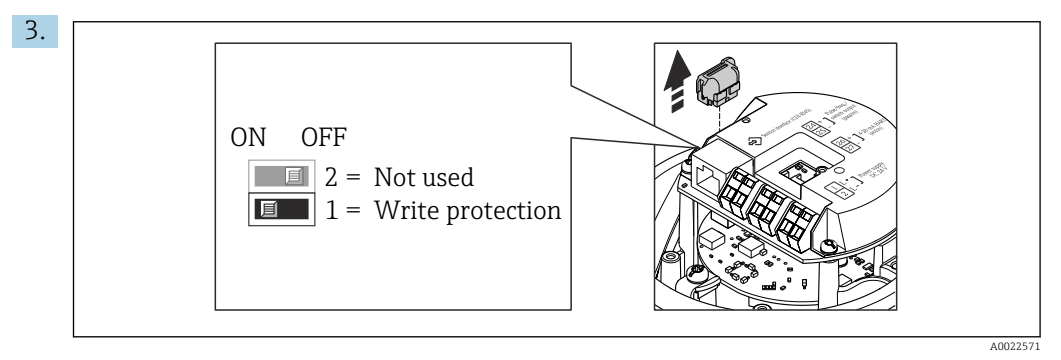

Retirer le T-DAT du module électronique principal.

- 4. Mettre le commutateur de protection en écriture sur le module électronique principal sur **ON** permet d'activer la protection en écriture du hardware. Mettre le commutateur de protection en écriture sur le module électronique principal sur **OFF** (réglage par défaut) permet de désactiver la protection en écriture du hardware.
  - Si la protection en écriture du hardware est activée : le paramètre État verrouillage affiche l'option Protection en écriture hardware ; si elle est désactivée, le paramètre État verrouillage n'affiche aucune option .
- 5. Remonter le transmetteur dans l'ordre inverse.
# 11 Configuration

## 11.1 Lecture de l'état de verrouillage de l'appareil

Protection en écriture active de l'appareil : paramètre État verrouillage

## Navigation

Menu "Fonctionnement" → État verrouillage

| $\Gamma_{1} = 1 = 1$ | C              |                 | • • • • • • • • • • • • • • • • • • • • |
|----------------------|----------------|-----------------|-----------------------------------------|
| HT000110 000         | tonctions ac   | пагатотго "нтат | vorronninado                            |
| LICIULE LCS          | 10110110110000 | DUTUTIETTE LIUL | VELLULUUE                               |
|                      |                | P               |                                         |

| Options                            | Description                                                                                                    |  |
|------------------------------------|----------------------------------------------------------------------------------------------------|--|
| Protection en écriture<br>hardware | Le commutateur de verrouillage (commutateur DIP) pour verrouiller le hardware est activé sur le module électronique principal. L'accès en écriture aux paramètres est ainsi bloqué .                                                       |  |
| Temporairement<br>verrouillé       | En raison d'opérations internes dans l'appareil (par ex. upload/download des<br>données, reset), l'accès en écriture aux paramètres est temporairement bloqué. Dès<br>la fin de ces opérations, les paramètres sont à nouveau modifiables. |  |

# **11.2** Définition de la langue de programmation

Informations détaillées :

- Pour configurer la langue de service  $\rightarrow \cong 47$
- Pour plus d'informations sur les langues de service prises en charge par l'appareil
   → 
   <sup>10</sup> 109

# 11.3 Configuration de l'afficheur

Informations détaillées :

## 11.4 Lecture des valeurs mesurées

Avec le sous-menu Valeur mesurée, il est possible de lire toutes les valeurs mesurées.

## 11.4.1 Variables process

Le Sous-menu **Variables process** contient tous les paramètres nécessaires à l'affichage des valeurs mesurées actuelles de chaque variable de process.

## Navigation

Menu "Diagnostic" → Valeur mesurée → Variables process

| ► Variables process |          |  |  |  |
|---------------------|----------|--|--|--|
| Débit volumique     | → 🗎 74   |  |  |  |
| Débit massique      | → 🗎 74   |  |  |  |
| Vitesse du son      | ) → 🗎 74 |  |  |  |

| Vitesse du fluide | ] | → 🗎 74 |
|-------------------|---|--------|
| Température       |   | → 🗎 74 |

#### Aperçu des paramètres avec description sommaire

| Paramètre         | Description                                                                                                    | Affichage                             |
|-------------------|----------------------------------------------------------------------------------------------------|---------------------------------------|
| Débit volumique   | Indique le débit volumique actuellement mesuré.                                                                       | Nombre à virgule flottante avec signe |
|                   | Dépendance<br>L'unité est reprise du paramètre <b>Unité de débit volumique</b><br>$( \rightarrow \cong 49).$          |                                       |
| Débit massique    | Indique le débit massique actuellement calculé.                                                                       | Nombre à virgule flottante avec signe |
|                   | Dépendance<br>L'unité est reprise du paramètre <b>Unité de débit massique</b><br>$( \rightarrow \textcircled{B} 49).$ |                                       |
| Vitesse du son    | Indique la vitesse du son actuellement mesurée.                                                                       | Nombre à virgule flottante avec signe |
|                   | <i>Dépendance</i><br>L'unité est reprise du paramètre <b>Unité de vitesse</b> .                                       |                                       |
| Vitesse du fluide | Indique la vitesse du fluide actuellement mesurée.                                                                    | Nombre à virgule flottante avec signe |
|                   | <i>Dépendance</i><br>L'unité est reprise du paramètre <b>Unité de vitesse</b> .                                       |                                       |
| Température       | Indique la température actuellement mesurée.                                                                          | Nombre à virgule flottante avec signe |
|                   | Dépendance                                                                                                    |                                       |
|                   | L'unité est reprise du parametre <b>Unité de temperature</b> .                                                        |                                       |

## 11.4.2 Valeurs système

Le sous-menu **Valeurs système** comprend tous les paramètres permettant d'afficher les valeurs mesurées actuelles de chaque valeur système.

Diagnostic  $\rightarrow$  Valeur mesurée  $\rightarrow$  Valeurs système

## Navigation

Menu "Diagnostic" → Valeur mesurée → Valeurs système

| ► Valeurs système    |          |
|----------------------|----------|
| Force du signal      | ] → 🗎 75 |
| Asymétrie            | ] → 🗎 75 |
| Rapport signal bruit | ] → 🗎 75 |
| Turbulence           | ] → 🗎 75 |

## Aperçu des paramètres avec description sommaire

| Paramètre            | Prérequis                                                                                                    | Description                                                                                          | Affichage                                | Réglage usine |
|----------------------|----------------------------------------------------------------------------------------------------|----------------------------------------------------------------------------------------------------|------------------------------------------|---------------|
| Force du signal      | -                                                                                                    | Affiche l'intensité de signal<br>actuelle.                                                           | Nombre à virgule<br>flottante avec signe | -             |
| Asymétrie            | L'option <b>Capteur deux cordes</b><br>est sélectionnée dans le<br>paramètre <b>Configuration des</b><br><b>cordes</b> . | Indique l'asymétrie des valeurs<br>mesurées entre le trajet de<br>signal 1 et le trajet de signal 2. | Nombre à virgule<br>flottante avec signe | 0 %           |
| Rapport signal bruit | -                                                                                                    | Indique le rapport signal/bruit<br>actuel.                                                           | Nombre à virgule<br>flottante avec signe | -             |
| Turbulence           | -                                                                                                    | Affiche la turbulence actuelle.                                                                      | Nombre à virgule<br>flottante avec signe | -             |

## 11.4.3 Valeurs de sortie

Le sous-menu **Valeur de sortie** comprend tous les paramètres permettant d'afficher les valeurs mesurées actuelles de chaque sortie.

#### Navigation

Menu "Diagnostic"  $\rightarrow$  Valeur mesurée  $\rightarrow$  Valeur de sortie

| ► Valeur de sortie    |          |
|-----------------------|----------|
| Courant de sortie 1   | ) → 🗎 75 |
| Mesure courant 1      | → 🗎 75   |
| Sortie impulsion 1    | ) → 🗎 75 |
| Sortie fréquence 1    | ) → 🗎 75 |
| Etat de commutation 1 | ) → 🗎 75 |

## Aperçu des paramètres avec description sommaire

| Paramètre             | Prérequis                                                                                                    | Description                                                         | Affichage                              |
|-----------------------|----------------------------------------------------------------------------------------------------|---------------------------------------------------------------------|----------------------------------------|
| Courant de sortie 1   | - Indique la valeur actuelle calculée de la sortie courant.                                                         |                                                                     | 3,59 22,5 mA                           |
| Mesure courant 1      | -                                                                                                    | Indique la valeur actuelle mesurée de la 0 sortie courant.          |                                        |
| Sortie impulsion 1    | L'option <b>Impulsion</b> est sélectionnée<br>dans le paramètre paramètre <b>Mode de</b><br><b>fonctionnement</b> . | Indique la fréquence d'impulsion<br>actuellement délivrée.          | Nombre à virgule flottante<br>positif  |
| Sortie fréquence 1    | Dans le paramètre <b>Mode de</b><br><b>fonctionnement</b> , l'option <b>Fréquence</b><br>est sélectionnée.          | Indique la valeur actuellement mesurée<br>pour la sortie fréquence. | 0,0 12 500,0 Hz                        |
| Etat de commutation 1 | L'option <b>Etat</b> est sélectionnée dans le paramètre <b>Mode de fonctionnement</b> .                             | Indique l'état actuel de la sortie tout ou rien.                    | <ul><li>Ouvert</li><li>Fermé</li></ul> |

## 11.4.4 Sous-menu "Totalisateur"

Le sous-menu **Totalisateur** comprend tous les paramètres permettant d'afficher les valeurs mesurées actuelles de chaque totalisateur.

#### Navigation

Menu "Diagnostic" → Valeur mesurée → Totalisateur

| ► Totalisateur         |         |        |
|------------------------|---------|--------|
| Valeur totalisateur 1  | n       | → 🗎 76 |
| Dépassement totalisate | eur 1 n | → 🗎 76 |

#### Aperçu des paramètres avec description sommaire

| Paramètre                    | Prérequis                                                                                                    | Description                            | Affichage                                |
|------------------------------|----------------------------------------------------------------------------------------------------|----------------------------------------|------------------------------------------|
| Valeur totalisateur 1 n      | L'une des options suivantes est<br>sélectionnée dans le paramètre<br><b>Affecter variable process</b> (→ 🗎 63)<br>du sous-menu <b>Totalisateur 1 n</b> :<br>• Débit volumique<br>• Débit massique | Indique l'état actuel du totalisateur. | Nombre à virgule flottante<br>avec signe |
| Dépassement totalisateur 1 n | L'une des options suivantes est<br>sélectionnée dans le paramètre<br><b>Affecter variable process</b> (→ 🗎 63)<br>du sous-menu <b>Totalisateur 1 n</b> :<br>• Débit volumique<br>• Débit massique | Indique l'état actuel du totalisateur. | Nombre entier avec signe                 |

# 11.5 Adaptation de l'appareil aux conditions de process

Pour ce faire, on dispose :

- des réglages étendus à l'aide du sous-menu **Configuration étendue** (→ 🗎 62)

## 11.6 Remise à zéro du totalisateur

Les totalisateurs sont réinitialisés dans le sous-menu Fonctionnement :

- Contrôle totalisateur
- RAZ tous les totalisateurs

## Navigation

Menu "Fonctionnement"  $\rightarrow$  Totalisateur

| ► Totalisateur             |          |
|----------------------------|----------|
| Contrôle totalisateur 1 n  | ] → 🗎 77 |
| Valeur de présélection 1 n | ] → 🗎 77 |
| RAZ tous les totalisateurs | ] → 🗎 77 |

| Paramètre                  | Prérequis                                                                                                    | Description                                                                                                    | Sélection / Entrée                                                                                                    | Réglage usine                                                      |
|----------------------------|----------------------------------------------------------------------------------------------------|----------------------------------------------------------------------------------------------------|----------------------------------------------------------------------------------------------------|--------------------------------------------------------------------|
| Contrôle totalisateur 1 n  | L'une des options suivantes est<br>sélectionnée dans le paramètre<br><b>Affecter variable process</b><br>(→                                                                                          | Contrôler la valeur du<br>totalisateur.                                                                                                    | <ul> <li>Totalisation</li> <li>RAZ + maintien</li> <li>Présélection + maintien</li> <li>RAZ + totalisation</li> <li>Présélection + totalisation</li> <li>Tenir</li> </ul> | Totalisation                                                       |
| Valeur de présélection 1 n | L'une des options suivantes est<br>sélectionnée dans le paramètre<br><b>Affecter variable process</b><br>(→ 🗎 63) du sous-menu<br><b>Totalisateur 1 n</b> :<br>• Débit volumique<br>• Débit massique | <ul> <li>Spécifier la valeur initiale du totalisateur.</li> <li>Dépendance</li> <li>L'unité de la variable de process sélectionnée est indiquée pour le totalisateur dans le paramètre Unité totalisateur (→ 🖺 63).</li> </ul> | Nombre à virgule<br>flottante avec signe                                                                                                    | En fonction du pays :<br>• 0 m <sup>3</sup><br>• 0 ft <sup>3</sup> |
| RAZ tous les totalisateurs | -                                                                                                    | Remettre tous les totalisateurs<br>à 0 et démarrer.                                                                                                    | <ul><li>Annuler</li><li>RAZ + totalisation</li></ul>                                                                                                    | Annuler                                                            |

#### Aperçu des paramètres avec description sommaire

## 11.6.1 Etendue des fonctions du paramètre "Contrôle totalisateur"

| Options                     | Description                                                                                                    |
|-----------------------------|----------------------------------------------------------------------------------------------------|
| Totalisation                | Le totalisateur est démarré et continue de fonctionner.                                                                                    |
| RAZ + maintien              | La totalisation est arrêtée et le totalisateur remis à 0.                                                                                  |
| Présélection + maintien     | La totalisation est arrêtée et le totalisateur est réglé sur la valeur initiale définie dans le paramètre <b>Valeur de présélection</b> .  |
| RAZ + totalisation          | Le totalisateur est remis à 0 et la totalisation redémarrée.                                                                               |
| Présélection + totalisation | Le totalisateur est réglé sur la valeur de démarrage définie dans le paramètre <b>Valeur de présélection</b> et la totalisation redémarre. |

# 11.6.2 Etendue des fonctions du paramètre "RAZ tous les totalisateurs"

| Options            | Description                                                                                                    |
|--------------------|----------------------------------------------------------------------------------------------------|
| Annuler            | Aucune action n'est exécutée et le paramètre est quitté.                                                                |
| RAZ + totalisation | Tous les totalisateurs sont remis à 0 et la totalisation redémarre. Tous les débits totalisés jusqu'alors sont effacés. |

# 12 Diagnostic et suppression des défauts

# 12.1 Suppression des défauts - Généralités

## Pour l'afficheur local

| Erreur                                                                                 | Causes possibles                                                                                    | Solution                                                                                                    |
|----------------------------------------------------------------------------------------|----------------------------------------------------------------------------------------------------|----------------------------------------------------------------------------------------------------|
| Affichage sombre et pas de signal<br>de sortie                                         | La tension d'alimentation ne<br>correspond pas aux indications sur<br>la plaque signalétique.       | Appliquer la tension d'alimentation correcte $\rightarrow \square$ 25.                                                                                                    |
| Affichage sombre et pas de signal de sortie                                            | La polarité de la tension<br>d'alimentation est erronée.                                            | Inverser la polarité de la tension<br>d'alimentation.                                                                                                    |
| Affichage sombre et pas de signal<br>de sortie                                         | Les câbles de raccordement n'ont<br>aucun contact avec les bornes de<br>raccordement.               | Vérifier les contacts des câbles et corriger si nécessaire.                                                                                                    |
| Affichage sombre et pas de signal<br>de sortie                                         | Les bornes de raccordement ne sont<br>pas correctement enfichées sur le<br>module électronique E/S. | Vérifier les bornes de raccordement.                                                                                                    |
| Affichage sombre et pas de signal de sortie                                            | Le module électronique E/S est défectueux.                                                          | Commander la pièce de rechange<br>→ 🗎 94.                                                                                                    |
| Affichage local sombre, mais<br>émission du signal dans la gamme<br>de courant valable | L'affichage est réglé trop sombre ou<br>trop clair.                                                 | <ul> <li>Régler un affichage plus clair en<br/>appuyant simultanément sur les<br/>touches + E.</li> <li>Régler un affichage plus sombre<br/>en appuyant simultanément sur<br/>les touches + E.</li> </ul> |
| Affichage local sombre, mais<br>émission du signal dans la gamme<br>de courant valable | Le câble du module d'affichage n'est<br>pas correctement enfiché.                                   | Enficher correctement les<br>connecteurs sur le module<br>électronique principal et sur le<br>module d'affichage.                                                                                         |
| Affichage local sombre, mais<br>émission du signal dans la gamme<br>de courant valable | Le module d'affichage est<br>défectueux.                                                            | Commander la pièce de rechange<br>→ 🗎 94.                                                                                                    |
| Rétroéclairage de l'afficheur local<br>rouge                                           | Un événement de diagnostic avec<br>niveau diagnostic "Alarme" s'est<br>produit.                     | Prendre des mesures correctives                                                                                                    |
| Message sur l'afficheur local :<br>"Communication Error"<br>"Check Electronics"        | La communication entre le module<br>d'affichage et l'électronique est<br>interrompue.               | <ul> <li>Vérifier le câble et le connecteur<br/>entre le module électronique<br/>principal et le module d'affichage.</li> <li>Commander la pièce de rechange<br/>→</li></ul>                              |

#### Pour les signaux de sortie

| Erreur                                                                                  | Causes possibles                                                                              | Solution                                                                                                    |
|-----------------------------------------------------------------------------------------|-----------------------------------------------------------------------------------------------|----------------------------------------------------------------------------------------------------|
| La LED verte sur le module<br>électronique principal du<br>transmetteur ne s'allume pas | La tension d'alimentation ne<br>correspond pas aux indications sur<br>la plaque signalétique. | Appliquer la tension d'alimentation correcte $\rightarrow \square 25$ .                                                                         |
| L'appareil délivre des mesures incorrectes.                                             | Erreur de paramétrage ou appareil<br>utilisé en dehors du domaine<br>d'application.           | <ol> <li>Vérifier le paramétrage et<br/>corriger.</li> <li>Respecter les seuils indiqués dans<br/>les "Caractéristiques techniques".</li> </ol> |

## Pour l'accès

| Erreur                                                                                                    | Causes possibles                                                                                                    | Solution                                                                                                    |
|----------------------------------------------------------------------------------------------------|----------------------------------------------------------------------------------------------------|----------------------------------------------------------------------------------------------------|
| Pas d'accès possible aux paramètres                                                                                       | Protection en écriture du hardware<br>activée                                                                        | Positionner le commutateur de protection en écriture du module électronique principal sur <b>Off</b> $\rightarrow \square$ 72.                                                                  |
| Pas de connexion via le protocole<br>HART                                                                                 | Résistance de communication<br>manquante ou mal installée.                                                           | Monter correctement la résistance<br>de communication (250 Ω) . Tenir<br>compte de la charge maximale .                                                                                         |
| Pas de connexion via le protocole<br>HART                                                                                 | Commubox<br>Mal raccordée<br>Mal réglée<br>Driver pas correctement installé<br>Interface USB mal réglée sur le<br>PC | Tenir compte de la documentation<br>de la Commubox.<br>FXA195 HART : Document<br>"Information technique"<br>TI00404F                                                                            |
| Pas de connexion avec le serveur<br>web                                                                                   | Serveur web désactivé                                                                                                | A l'aide de l'outil de configuration<br>"FieldCare" ou "DeviceCare", vérifier<br>si le serveur web de l'appareil de<br>mesure est activé, et le cas échéant<br>l'activer → 🗎 37.                |
|                                                                                                    | Mauvais réglage de l'interface<br>Ethernet de l'ordinateur                                                           | <ol> <li>Vérifier les propriétés du<br/>protocole Internet (TCP/IP)</li> <li>            34.          2. Vérifier les réglages réseau avec<br/>le responsable informatique.         </li> </ol> |
| Pas de connexion avec le serveur web                                                                                      | Adresse IP erronée                                                                                                   | Vérifier l'adresse IP :<br>192.168.1.212 → 🖺 34                                                                                                    |
| Navigateur web bloqué et aucune<br>configuration possible                                                                 | Transfert de données actif                                                                                           | Attendre que le transfert de<br>données ou l'action en cours soit<br>terminé.                                                                                                    |
|                                                                                                    | Connexion interrompue                                                                                                | <ol> <li>Vérifier le câble de raccordement<br/>et la tension d'alimentation.</li> <li>Rafraîchir le navigateur web et le<br/>cas échéant le redémarrer.</li> </ol>                              |
| Affichage des contenus dans le<br>navigateur web difficilement<br>lisibles ou incomplets                                  | La version du serveur web utilisée<br>n'est pas optimale.                                                            | <ol> <li>Utiliser la bonne version du<br/>navigateur web →</li></ol>                                                                                                    |
|                                                                                                    | Réglages de la vue inadaptés.                                                                                        | Modifier le rapport taille des<br>caractères/affichage du navigateur<br>web.                                                                                                    |
| Pas d'affichage ou affichage<br>incomplet des contenus dans le<br>navigateur web                                          | <ul><li> JavaScript non activé</li><li> JavaScript non activable</li></ul>                                           | 1. Activer JavaScript.<br>2. Entrer comme adresse IP http://<br>XXX.XXX.X.XXX/basic.html.                                                                                                    |
| Configuration avec FieldCare ou<br>DeviceCare via l'interface service<br>CDI-RJ45 (port 8000)                             | Le pare-feu de l'ordinateur ou du<br>réseau empêche la communication                                                 | En fonction des réglages du pare-<br>feu utilisé sur l'ordinateur ou dans<br>le réseau, celui-ci doit être adapté<br>ou désactivé pour permettre l'accès<br>à FieldCare/DeviceCare.             |
| Flashage du firmware avec<br>FieldCare ou DeviceCare via<br>l'interface service CDI-RJ45 (via port<br>8000 ou ports TFTP) | Le pare-feu de l'ordinateur ou du<br>réseau empêche la communication                                                 | En fonction des réglages du pare-<br>feu utilisé sur l'ordinateur ou dans<br>le réseau, celui-ci doit être adapté<br>ou désactivé pour permettre l'accès<br>à FieldCare/DeviceCare.             |

# 12.2 Informations de diagnostic via les LED

## 12.2.1 Transmetteur

Différentes LED dans le transmetteur donnent des informations sur l'état de l'appareil.

| LED                    | Couleur           | Signification                                    |  |
|------------------------|-------------------|--------------------------------------------------|--|
| Tension d'alimentation | Off               | Tension d'alimentation désactivée ou trop faible |  |
|                        | Vert              | Tension d'alimentation ok                        |  |
| Liaison/activité       | Orange            | Liaison disponible mais pas d'activité           |  |
|                        | Orange clignotant | Activité disponible                              |  |
| Communication          | Blanc clignotant  | Communication HART active.                       |  |

# 12.3 Informations de diagnostic dans le navigateur Web

## 12.3.1 Options de diagnostic

Les défauts détectés par l'appareil de mesure sont affichés dans le navigateur web sur la page d'accueil lorsque l'utilisateur s'est connecté.

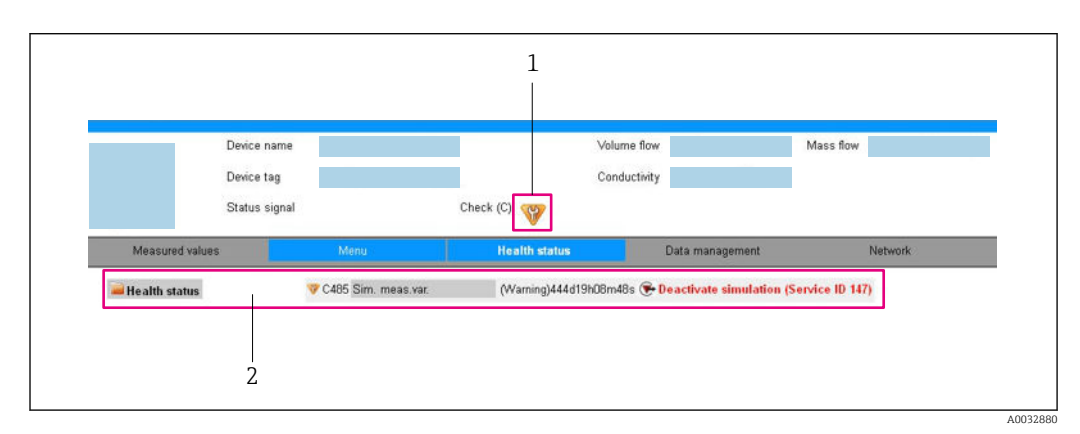

1 Zone d'état avec signal d'état

2 Informations de diagnostic  $\rightarrow B$  81 et mesures correctives avec ID Service

Par ailleurs, les événements diagnostic qui se sont produits peuvent être visualisés dans le menu **Diagnostic** :

- Via le paramètre
- Via les sous-menus  $\rightarrow$   $\blacksquare$  88

## Signaux d'état

Les signaux d'état fournissent des renseignements sur l'état et la fiabilité de l'appareil en catégorisant l'origine de l'information d'état (événement de diagnostic).

| Symbole   | Signification                                                                                               |
|-----------|----------------------------------------------------------------------------------------------------|
| $\otimes$ | <b>Défaut</b><br>Un défaut de l'appareil s'est produit. La valeur mesurée n'est plus valable.               |
| <b>V</b>  | <b>Contrôle du fonctionnement</b><br>L'appareil se trouve en mode service (par ex. pendant une simulation). |

| Symbole      | Signification                                                                                                    |
|--------------|----------------------------------------------------------------------------------------------------|
| <u>^</u>     | <ul> <li>En dehors des spécifications</li> <li>L'appareil fonctionne :</li> <li>En dehors de ses spécifications techniques (par ex. en dehors de la gamme de température de process)</li> <li>En dehors du paramétrage effectué par l'utilisateur (par ex. débit maximal dans paramètre Valeur 20 mA)</li> </ul> |
| $\bigotimes$ | Maintenance nécessaire<br>La maintenance de l'appareil est nécessaire. La valeur mesurée reste valable.                                                                                                    |

Les signaux d'état sont classés selon VDI/VDE 2650 et recommandation NAMUR NE 107.

#### Informations de diagnostic

Le défaut peut être identifié à l'aide de l'information de diagnostic. Le texte court y contribue en fournissant une indication quant au défaut.

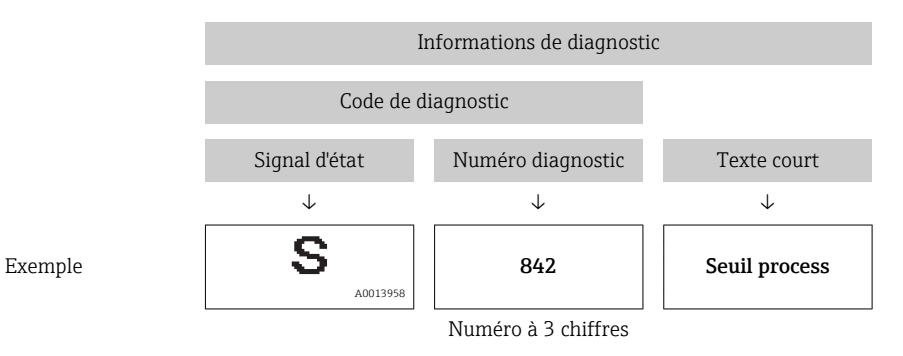

## 12.3.2 Appeler les mesures correctives

Afin de pouvoir supprimer les défauts rapidement, chaque événement de diagnostic comporte des mesures de suppression. Celles-ci sont affichées à côté de l'événement de diagnostic avec l'information de diagnostic correspondante en couleur rouge.

## 12.4 Informations de diagnostic dans FieldCare ou DeviceCare

## 12.4.1 Possibilités de diagnostic

Les défauts détectés par l'appareil de mesure sont affichés sur la page d'accueil de l'outil de configuration lorsque la connexion a été établie.

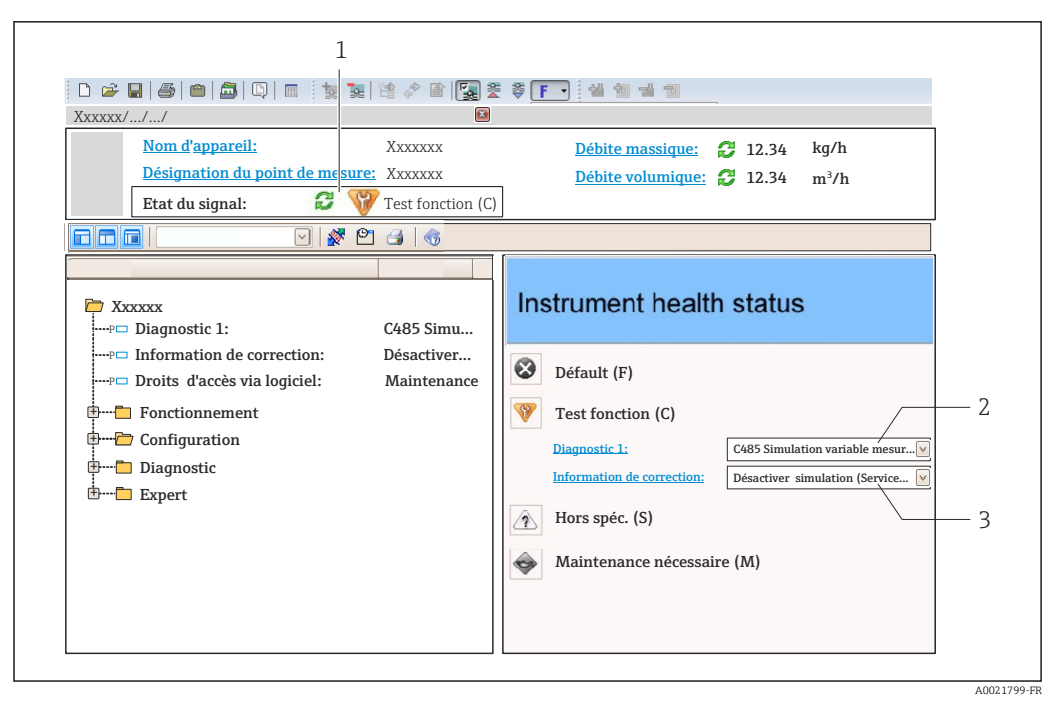

- 1 Zone d'état avec signal d'état
- 2 Informations de diagnostic  $\rightarrow \blacksquare 81$
- 3 Informations sur les mesures correctives avec ID service

Par ailleurs, les événements diagnostic qui se sont produits peuvent être visualisés dans le menu **Diagnostic** :

- Via le paramètre

#### Informations de diagnostic

Le défaut peut être identifié à l'aide de l'information de diagnostic. Le texte court y contribue en fournissant une indication quant au défaut.

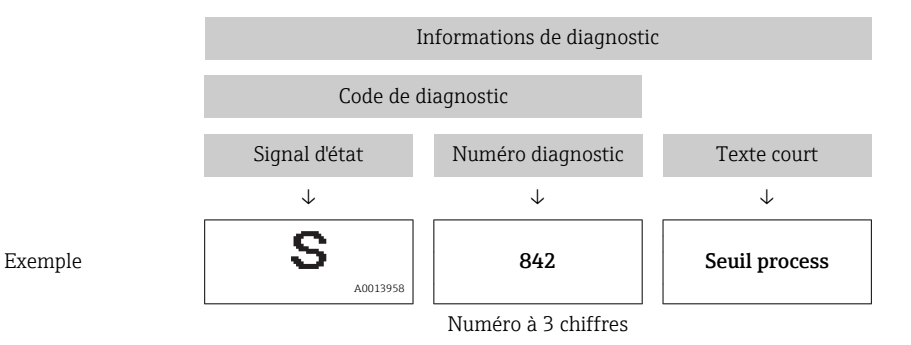

## 12.4.2 Accès aux mesures correctives

Afin de pouvoir supprimer les défauts rapidement, chaque événement de diagnostic comporte des mesures correctives.

Sur la page d'accueil

Les mesures correctives sont indiquées sous l'information de diagnostic dans une zone séparée.

Dans le menu Diagnostic

Les mesures correctives peuvent être interrogées dans la zone de travail de l'interface utilisateur.

L'utilisateur se trouve dans le menu Diagnostic.

- 1. Afficher le paramètre souhaité.
- 2. A droite dans la zone de travail, passer avec le curseur sur le paramètre.
  - └ Une infobulle avec mesure corrective pour l'événement diagnostic apparaît.

## 12.5 Adaptation des informations de diagnostic

## 12.5.1 Adaptation du comportement de diagnostic

A chaque information de diagnostic est affecté au départ usine un certain comportement de diagnostic. L'utilisateur peut modifier cette affectation pour certaines informations de diagnostic dans le sous-menu **Comportement du diagnostic**.

Expert  $\rightarrow$  Système  $\rightarrow$  Traitement événement  $\rightarrow$  Comportement du diagnostic

Les options suivantes peuvent être affectées au numéro de diagnostic en tant que comportement de diagnostic :

| Options             | Description                                                                                                    |
|---------------------|----------------------------------------------------------------------------------------------------|
| Alarme              | L'appareil arrête la mesure. Les sorties signal et les totalisateurs prennent l'état d'alarme<br>défini. Un message de diagnostic est généré.                                                                                                    |
| Avertissement       | L'appareil continue de mesurer. Les sorties signal et les totalisateurs ne sont pas affectés.<br>Un message de diagnostic est généré.                                                                                                    |
| Uniq.entrée journal | L'appareil continue de mesurer. Le message de diagnostic est entrée uniquement dans le<br>sous-menu <b>Journal d'événements</b> (sous-menu <b>Liste événements</b> ) et n'est pas affiché en<br>alternance avec l'affichage des valeurs mesurées. |
| Arrêt               | L'événement de diagnostic est ignoré et aucun message de diagnostic n'est généré ni consigné.                                                                                                    |

## 12.5.2 Adaptation du signal d'état

A chaque information de diagnostic est affecté au départ usine un certain signal d'état. L'utilisateur peut modifier cette affectation pour certaines informations de diagnostic dans le sous-menu **Catégorie d'événement diagnostic**.

Expert  $\rightarrow$  Communication  $\rightarrow$  Catégorie d'événement diagnostic

#### Signaux d'état disponibles

Configuration selon la Spécification HART 7 (Condensed Status), conformément à NAMUR NE107.

| Symbole              | Signification                                                                                                    |
|----------------------|----------------------------------------------------------------------------------------------------|
| F 40013956           | <b>Défaut</b><br>Un défaut de l'appareil s'est produit. La valeur mesurée n'est plus valable.                                                                                                    |
| C 40013959           | <b>Contrôle du fonctionnement</b><br>L'appareil se trouve en mode service (par ex. pendant une simulation).                                                                                                    |
| <b>S</b><br>A0013958 | <ul> <li>En dehors des spécifications</li> <li>L'appareil fonctionne :</li> <li>En dehors de ses spécifications techniques (par ex. en dehors de la gamme de température de process)</li> <li>En dehors du paramétrage effectué par l'utilisateur (par ex. débit maximal dans paramètre Valeur 20 mA)</li> </ul> |

| Symbole       | Signification                                                                                           |
|---------------|----------------------------------------------------------------------------------------------------|
| M             | Maintenance nécessaire<br>La maintenance de l'appareil est nécessaire. La valeur mesurée reste valable. |
| N<br>A0023076 | N'a aucun effet sur le Condensed Status.                                                                |

# 12.6 Aperçu des informations de diagnostic

Le nombre d'informations de diagnostic et des grandeurs de mesure concernées est d'autant plus grand que l'appareil dispose de un ou deux packs d'applications.

Pour certaines informations de diagnostic, il est possible de modifier le signal d'état et le comportement diagnostic. Modifier les informations de diagnostic → 🗎 83

| Numéro de<br>diagnostic      | Texte court                               | Mesures correctives                                                                                                    | Signal<br>d'état<br>[au<br>départ<br>usine] | Comportement<br>du diagnostic<br>[au départ usine] |
|------------------------------|-------------------------------------------|----------------------------------------------------------------------------------------------------|---------------------------------------------|----------------------------------------------------|
| Diagnostic du                | capteur                                   |                                                                                                    |                                             |                                                    |
| 022                          | Capteur de température<br>défectueux      | <ol> <li>Remplacer le module<br/>électronique du capteur (ISEM)</li> <li>Remplacer l'appareil</li> </ol>                                                                                     | F                                           | Alarm                                              |
| 082                          | Mémoire de données                        | <ol> <li>Contrôler les connexions des<br/>modules</li> <li>Contacter le service technique</li> </ol>                                                                                         | F                                           | Alarm                                              |
| 083                          | Contenu mémoire                           | <ol> <li>Redémarrez appareil</li> <li>Restaurez la sauvegarde<br/>HistoROM S-DAT (paramètre<br/>'Reinitialiser appareil')</li> <li>Remplacez HistoROM S-DAT</li> </ol>                       | F                                           | Alarm                                              |
| 104                          | Signal capteur corde<br>1 n               | <ol> <li>Vérifier les conditions process</li> <li>Remplacer le module<br/>électronique du capteur (ISEM)</li> <li>Remplacer l'appareil</li> </ol>                                            | F                                           | Alarm                                              |
| 105                          | Corde transducteur aval<br>1 n défectueux | Remplacer l'appareil                                                                                                    | F                                           | Alarm                                              |
| 106                          | Corde amont 1 n<br>défectueuse            | Remplacer l'appareil                                                                                                    | F                                           | Alarm                                              |
| 124                          | Puissance signal relative                 | <ol> <li>Vérifier/remplacer câble<br/>connexion entre le module<br/>capteur élec.(ISEM) et<br/>élec.principale</li> <li>Vérifier ou remplacer ISEM ou<br/>électronique principale</li> </ol> | M                                           | Warning <sup>1)</sup>                              |
| 125                          | Vitesse du son relative                   | Vérifier conditions process                                                                                                    | М                                           | Warning <sup>1)</sup>                              |
| 160                          | Corde éteinte                             | Contact service                                                                                                    | М                                           | Warning <sup>1)</sup>                              |
| Diagnostic de l'électronique |                                           |                                                                                                    |                                             |                                                    |
| 201                          | Défaillance de l'appareil                 | <ol> <li>Redémarrer appareil</li> <li>Contacter service après-vente</li> </ol>                                                                                                    | F                                           | Alarm                                              |
| 222                          | Dérive électronique                       | Changer électronique principale                                                                                                    | F                                           | Alarm                                              |
| 242                          | SW incompatible                           | 1. Contrôler Software                                                                                                    | F                                           | Alarm                                              |
| 252                          | Module incompatible                       | <ol> <li>Vérifier les modules<br/>électroniques</li> <li>Changer les modules<br/>électroniques</li> </ol>                                                                                    | F                                           | Alarm                                              |

| Numéro de<br>diagnostic                           | Texte court                                                                                                    | Mesures correctives                                                                                                    | Signal<br>d'état<br>[au<br>départ<br>usine] | Comportement<br>du diagnostic<br>[au départ usine] |
|---------------------------------------------------|----------------------------------------------------------------------------------------------------|----------------------------------------------------------------------------------------------------|---------------------------------------------|----------------------------------------------------|
| 261                                               | Module électronique                                                                                                    | <ol> <li>Redémarrer capteur</li> <li>Contrôler modules électroniq.</li> <li>Chang.mod.E/S ou électronique<br/>princ.</li> </ol>                                                              | F                                           | Alarm                                              |
| 262 Connexion<br>électroniq.capteur<br>défaillant |                                                                                                    | <ol> <li>Vérifier/remplacer câble<br/>connexion entre le module<br/>capteur élec.(ISEM) et<br/>élec.principale</li> <li>Vérifier ou remplacer ISEM ou<br/>électronique principale</li> </ol> | F                                           | Alarm                                              |
| 270                                               | Défaut électronique<br>principale                                                                                                   | Changer électronique principale                                                                                                    | F                                           | Alarm                                              |
| 271                                               | Défaut électronique<br>principale                                                                                                   | <ol> <li>Redémarrer appareil</li> <li>Changer électronique principale</li> </ol>                                                                                                    | F                                           | Alarm                                              |
| 272                                               | Défaut électronique<br>principale                                                                                                   | <ol> <li>Redémarrer appareil</li> <li>Contacter service après-vente</li> </ol>                                                                                                    | F                                           | Alarm                                              |
| 273                                               | Défaut électronique<br>principale                                                                                                   | Changer électronique                                                                                                    | F                                           | Alarm                                              |
| 276 Module E/S défaillant                         |                                                                                                    | <ol> <li>Redémarrer appareil</li> <li>Changer module E/S</li> </ol>                                                                                                    | F                                           | Alarm                                              |
| 281                                               | Initialisation                                                                                                    | Mise à jour du firmware en cours,<br>patientez s'il vous plaît!                                                                                                    | F                                           | Alarm                                              |
| 283                                               | Contenu mémoire                                                                                                    | <ol> <li>Reset de l'appareil</li> <li>contactez le service technique</li> </ol>                                                                                                    | F                                           | Alarm                                              |
| 302                                               | Vérification appareil<br>active                                                                                                    | Dispositif de vérification actif, s'il vous plaît attendre.                                                                                                    | С                                           | Warning                                            |
| 311                                               | Défaut électronique                                                                                                    | <ol> <li>Ne pas redémarrer l'appareil</li> <li>Contacter le service technique</li> </ol>                                                                                                    | М                                           | Warning                                            |
| 372                                               | Electronique capteur<br>(ISEM) défectueuse                                                                                          | <ol> <li>Redémarrez appareil</li> <li>Vérifiez si défaut se reproduit</li> <li>Remplacer le module<br/>électronique du capteur (ISEM)</li> </ol>                                             | F                                           | Alarm                                              |
| 373 Electronique capteur<br>(ISEM) défectueuse    |                                                                                                    | <ol> <li>Transférer données ou RAZ<br/>capteur</li> <li>Contactez SAV</li> </ol>                                                                                                    | F                                           | Alarm                                              |
| 375 Erreur communication<br>module E/S-           |                                                                                                    | <ol> <li>Redémarrez appareil</li> <li>Vérifiez si défaut se reproduit</li> <li>Remplacez le module rack<br/>incluant les modules<br/>électroniques</li> </ol>                                | F                                           | Alarm                                              |
| 382                                               | Mémoire de données                                                                                                    | 1. Insérer T-DATF2. Remplacer T-DAT                                                                                                    |                                             | Alarm                                              |
| 383                                               | Contenu mémoire 1. Redémarrez appareil F Alarr<br>2. Supprimez la T-DAT via le<br>paramètre 'RAZ appareil'<br>3. Remplacez la T-DAT |                                                                                                    | Alarm                                       |                                                    |
| 384                                               | Circuit transmetteur                                                                                                    | <ol> <li>Redémarrez appareil</li> <li>Vérifiez si défaut se reproduit</li> <li>Remplacer le module<br/>électronique du capteur (ISEM)</li> </ol>                                             | F                                           | Alarm                                              |
| 385                                               | Circuit amplificateur                                                                                                    | <ol> <li>Redémarrez appareil</li> <li>Vérifiez si défaut se reproduit</li> <li>Remplacer le module<br/>électronique du capteur (ISEM)</li> </ol>                                             | F                                           | Alarm                                              |

| Numéro de<br>diagnostic | Texte court                             | Mesures correctives                                                                                                    | Signal<br>d'état<br>[au<br>départ<br>usine] | Comportement<br>du diagnostic<br>[au départ usine] |
|-------------------------|-----------------------------------------|----------------------------------------------------------------------------------------------------|---------------------------------------------|----------------------------------------------------|
| 386                     | Temps de transit.                       | <ol> <li>Redémarrez appareil</li> <li>Vérifiez si défaut se reproduit</li> <li>Remplacer le module<br/>électronique du capteur (ISEM)</li> </ol> | F                                           | Alarm                                              |
| Diagnostic de           | la configuration                        |                                                                                                    |                                             |                                                    |
| 410                     | Transmission données                    | <ol> <li>Vérifier liaison</li> <li>Réessayer le transfert de<br/>données</li> </ol>                                                              | F                                           | Alarm                                              |
| 412                     | Download en cours                       | Download en cours, veuillez<br>patienter                                                                                                    | С                                           | Warning                                            |
| 431                     | Ajustement 1                            | Carry out trim                                                                                                    | С                                           | Warning                                            |
| 437                     | Configuration incompatible              | <ol> <li>Redémarrer appareil</li> <li>Contacter service après-vente</li> </ol>                                                                   | F                                           | Alarm                                              |
| 438                     | Bloc de données                         | <ol> <li>Contrôler fichier données</li> <li>Contrôler configuration</li> <li>Up/download de la nvelle config</li> </ol>                          | М                                           | Warning                                            |
| 441                     | Sortie courant                          | <ol> <li>Vérifier process</li> <li>Vérifier réglages sortie courant</li> </ol>                                                                   | S                                           | Warning <sup>1)</sup>                              |
| 442                     | Sortie fréquence                        | <ol> <li>Contrôler process</li> <li>Contrôler réglages sortie<br/>fréquence</li> </ol>                                                           | S                                           | Warning <sup>1)</sup>                              |
| 443                     | Sortie impulsion                        | <ol> <li>Contrôler process</li> <li>Contrôler réglages sortie<br/>impulsion</li> </ol>                                                           | S                                           | Warning <sup>1)</sup>                              |
| 453                     | Dépassement débit                       | Désactiver le dépassement débit                                                                                                    | С                                           | Warning                                            |
| 484                     | Simulation mode défaut                  | Désactiver simulation                                                                                                    | С                                           | Alarm                                              |
| 485                     | Simulation variable<br>mesurée          | Désactiver simulation                                                                                                    | С                                           | Warning                                            |
| 491                     | Simulation sortie courant<br>1          | Désactiver simulation                                                                                                    | С                                           | Warning                                            |
| 492                     | Simulation sortie<br>fréquence          | Désactiver simulation sortie<br>fréquence                                                                                                    | С                                           | Warning                                            |
| 493                     | Simulation sortie<br>impulsion          | Désactiver simulation sortie impulsion                                                                                                    | С                                           | Warning                                            |
| 494                     | Simulation sortie commutation           | Désactiver simulation sortie tout ou rien                                                                                                    | С                                           | Warning                                            |
| 495                     | Simulation événement<br>diagnostic      | Désactiver simulation                                                                                                    | С                                           | Warning                                            |
| 537                     | Configuration                           | <ol> <li>Vérifier les adresses IP dans le<br/>réseau</li> <li>Changer l'adresse IP</li> </ol>                                                    | F                                           | Warning                                            |
| Diagnostic du process   |                                         |                                                                                                    |                                             |                                                    |
| 803                     | Courant de boucle                       | <ol> <li>Contrôler câblage</li> <li>Changer module E/S</li> </ol>                                                                                | F                                           | Alarm                                              |
| 832                     | Température<br>électronique trop élevée | Réduire température ambiante                                                                                                    | S                                           | Warning <sup>1)</sup>                              |
| 833                     | Température<br>électronique trop basse  | Augmenter température ambiante                                                                                                    | S                                           | Warning <sup>1)</sup>                              |
| 834                     | Température de process<br>trop élevée   | Réduire température process                                                                                                    | S                                           | Warning <sup>1)</sup>                              |

|                   | Numéro de<br>diagnostic         | Texte court                           | Mesures correctives                                                                                                    | Signal<br>d'état<br>[au<br>départ<br>usine] | Comportement<br>du diagnostic<br>[au départ usine] |
|-------------------|---------------------------------|---------------------------------------|----------------------------------------------------------------------------------------------------|---------------------------------------------|----------------------------------------------------|
|                   | 835                             | Température de process<br>trop faible | Augmenter température process                                                                                                    | S                                           | Warning <sup>1)</sup>                              |
| 840 Plage capteur |                                 | Plage capteur                         | Vérifiez la vitesse du fluide                                                                                                    | S                                           | Warning <sup>1)</sup>                              |
|                   | 842                             | Valeur limite process                 | Suppression débit de fuite actif!<br>1. Vérifier la configuration<br>suppression débit de fuite                                                   | S                                           | Warning                                            |
|                   | 881 Signal capteur corde<br>1 n |                                       | <ol> <li>Vérifier les conditions process</li> <li>Remplacer le module<br/>électronique du capteur (ISEM)</li> <li>Remplacer l'appareil</li> </ol> | М                                           | Warning <sup>1)</sup>                              |
|                   | 882                             | Signal d'entrée                       | <ol> <li>Vérifiez la configuration des<br/>entrées</li> <li>Vérifiez le capteur externe oules<br/>conditions process</li> </ol>                   | F                                           | Alarm                                              |

1) Le comportement de diagnostic peut être modifié.

## 12.7 Messages de diagnostic en cours

Le menu **Diagnostic** permet d'afficher séparément le dernier événement de diagnostic apparu et actuel.

Affichage des mesures de suppression d'un événement de diagnostic :

- Via le navigateur Web  $\rightarrow \cong 81$
- Via l'outil de configuration "DeviceCare"  $\rightarrow$  🖺 82

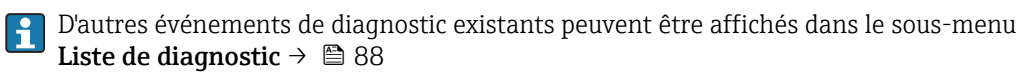

#### Navigation

Menu "Diagnostic"

| 역 Diagnostic                    |        |
|---------------------------------|--------|
| Diagnostic actuel               | → 🗎 88 |
| Dernier diagnostic              | → 🗎 88 |
| Temps de fct depuis redémarrage | → 🗎 88 |
| Temps de fonctionnement         | → 🗎 88 |

#### Aperçu des paramètres avec description sommaire

| Paramètre                       | Prérequis                                               | Description                                                                                                    | Affichage                                                            |
|---------------------------------|---------------------------------------------------------|----------------------------------------------------------------------------------------------------|----------------------------------------------------------------------|
| Diagnostic actuel               | Un événement de diagnostic s'est<br>produit.            | Montre l'évènement diagnostic en cours<br>avec ses informations de diagnostique.<br>En présence de plusieurs<br>messages, c'est le message de<br>diagnostic avec la plus haute<br>priorité qui est affiché. | Symbole pour niveau<br>diagnostic, code diagnostic<br>et texte court |
| Dernier diagnostic              | Deux événements de diagnostic se sont<br>déjà produits. | Montre l'événement de diagnostic qui a<br>eu lieu avant l'événement de diagnostic<br>actuel.                                                                                                    | Symbole pour niveau<br>diagnostic, code diagnostic<br>et texte court |
| Temps de fct depuis redémarrage | -                                                       | Montre le temps de fonctionnement de<br>l'appareil depuis le dernier<br>redémarrage.                                                                                                    | Jours (d), heures (h),<br>minutes (m) et secondes (s)                |
| Temps de fonctionnement         | -                                                       | Indique la durée de fonctionnement de l'appareil.                                                                                                    | Jours (d), heures (h),<br>minutes (m) et secondes (s)                |

## 12.8 Liste diagnostic

Jusqu'à 5 événements de diagnoctic actuellement en cours peuvent être affichés dans le sous-menu **Liste de diagnostic** avec les informations de diagnostic correspondantes. S'il y a plus de 5 événements de diagnostic, ce sont les messages avec la plus haute priorité qui sont affichés.

#### Chemin de navigation

Diagnostic  $\rightarrow$  Liste de diagnostic

- Affichage des mesures de suppression d'un événement de diagnostic :
  - Via le navigateur Web → 
     ■ 81
  - Via l'outil de configuration "FieldCare" → 
    <sup>●</sup> 82
  - Via l'outil de configuration "DeviceCare"  $\rightarrow \cong 82$

## 12.9 Journal des événements

## 12.9.1 Consulter le journal des événements

Le menu **Liste événements** donne un aperçu chronologique des messages d'événements apparus.

#### Chemin de navigation

Menu **Diagnostic** → sous-menu **Journal d'événements** → Liste événements

Un maximum de 20 messages d'événement sont affichés dans l'ordre chronologique.

L'historique des événements comprend des entrées relatives à des :

- Evénements de diagnostic → 🖺 84
- Événements d'information  $\rightarrow$  🗎 89

En plus du moment de son apparition, chaque événement se voit également assigner un symbole indiquant si l'événement est apparu ou s'il est terminé :

- Evénement de diagnostic
  - € : Apparition de l'événement
  - 🕞 : Fin de l'événement
- Evénement d'information
  - € : Apparition de l'événement

Affichage des mesures de suppression d'un événement de diagnostic :

- Via le navigateur Web → 
   ■ 81
- Via l'outil de configuration "DeviceCare" → 🖺 82

Pour le filtrage des messages événement affichés → 🖺 89

## 12.9.2 Filtrage du journal événements

A l'aide du paramètre **Options filtre**, vous pouvez définir la catégorie de messages d'événement à afficher dans le sous-menu **Liste événements**.

#### Chemin de navigation

Diagnostic → Journal d'événements → Options filtre

#### Catégories de filtrage

- Tous
- Défaut (F)
- Test fonction (C)
- En dehors de la spécification (S)
- Maintenance nécessaire (M)
- Information (I)

## 12.9.3 Aperçu des événements d'information

Contrairement aux événements de diagnostic, les événements d'information sont uniquement affichés dans le journal des événements et non dans la liste diagnostic.

| Evénement<br>d'information | Texte d'événement                      |
|----------------------------|----------------------------------------|
| I1000                      | (Appareil ok)                          |
| I1079                      | Capteur remplacé                       |
| 11089                      | Démarrage appareil                     |
| 11090                      | RAZ configuration                      |
| I1091                      | Configuration modifiée                 |
| 11092                      | Sauvegarde HistoROM supprimé           |
| I1137                      | Electronique changée                   |
| I1151                      | Reset historiques                      |
| I1155                      | Réinitialisation température électron. |
| I1157                      | Liste événements erreur mémoire        |
| I1184                      | Afficheur raccordé                     |
| I1256                      | Afficheur: droits d'accès modifié      |
| 11264                      | Séquence de sécurité interrompue!      |
| I1278                      | Réinitialisation du module E/S détecté |
| 11327                      | Etalonnage zéro manqué sur la corde    |
| I1335                      | Firmware changé                        |

| Evénement<br>d'information | Texte d'événement                        |
|----------------------------|------------------------------------------|
| I1361                      | Echec connexion serveur Web              |
| I1397                      | Fieldbus: droits d'accès modifié         |
| I1398                      | CDI: droits d'accès modifié              |
| I1444                      | Vérification appareil réussi             |
| I1445                      | Échec vérification appareil              |
| I1459                      | Échec: vérification du module E/S        |
| I1461                      | Échec: vérification capteur              |
| I1462                      | Échec:vérif. module électronique capteur |
| I1512                      | download démarré                         |
| I1513                      | Download fini                            |
| I1514                      | Upload démarré                           |
| I1515                      | Upload fini                              |
| I1624                      | RAZ tous les totalisateurs               |
| I1627                      | Login serveur Web réussie                |
| I1629                      | Succès du login via CDI                  |
| I1631                      | Accès serveur web modifié                |
| I1633                      | Échec du login via CDI                   |
| I1634                      | Réinitialisation des paramètres usine    |
| I1635                      | Retour aux paramètres livraison          |
| I1649                      | Protection Hardware activée              |
| I1650                      | Protection Hardware désactivée           |
| I1725                      | Module électronique capteur(ISEM) changé |

# 12.10 Réinitialisation de l'appareil

A l'aide du Paramètre **Reset appareil** ( $\rightarrow \square 69$ ), il est possible de ramener tout ou une partie de la configuration de l'appareil à un état défini.

## 12.10.1 Etendue des fonctions du paramètre "Reset appareil"

| Options                           | Description                                                                                                    |  |
|-----------------------------------|----------------------------------------------------------------------------------------------------|--|
| Annuler                           | Aucune action n'est exécutée et le paramètre est quitté.                                                                                                    |  |
| État au moment de la<br>livraison | Chaque paramètre, pour lequel un préréglage spécifique a été commandé par le client, est ramené à cette valeur spécifique et tous les autres paramètres sont ramenés à leurs valeurs par défaut.                                        |  |
|                                   | Si aucun réglage spécifique n'a été commandé par le client, cette option n'est pas visible.                                                                                                    |  |
| Rédémarrer l'appareil             | Lors du redémarrage, tous les paramètres, dont les données se trouvent dans la mémoire volatile (RAM), sont réinitialisés aux réglages par défaut (par ex. données des valeurs mesurées). La configuration de l'appareil est conservée. |  |

# 12.11 Informations sur l'appareil

Le sous-menu **Information appareil** contient tous les paramètres affichant différentes informations pour identifier l'appareil.

## Navigation

Menu "Diagnostic"  $\rightarrow$  Information appareil

| ► Information appareil         |             |
|--------------------------------|-------------|
| Désignation du point de mesure | → 🗎 91      |
| Numéro de série                | → 🗎 91      |
| Version logiciel               | → 🗎 91      |
| Nom d'appareil                 | → 🗎 91      |
| Code commande                  | → 🗎 91      |
| Référence de commande 1        | → 🗎 92      |
| Référence de commande 2        | → 🗎 92      |
| Référence de commande 3        | → 🗎 92      |
| Version ENP                    | → 🗎 92      |
| Révision appareil              | → 🗎 92      |
| ID appareil                    | → 🗎 92      |
| Type d'appareil                | ) → 🗎 92    |
| ID fabricant                   | )<br>→ 閏 92 |
|                                |             |

## Aperçu des paramètres avec description sommaire

| Paramètre                      | Description                                                                                                    | Affichage                                                                                                    | Réglage usine       |
|--------------------------------|----------------------------------------------------------------------------------------------------|----------------------------------------------------------------------------------------------------|---------------------|
| Désignation du point de mesure | Indique le nom du point de mesure.                                                                                                    | Max. 32 caractères tels que des<br>lettres, des chiffres ou des<br>caractères spéciaux (par ex. @,<br>%, /). | Prosonic Flow E 100 |
| Numéro de série                | Montre le numéro de série de l'appareil.                                                                                                    | Chaîne de max. 11 caractères<br>alphanumériques.                                                             | -                   |
| Version logiciel               | Montre la version de firmware d'appareil installé.                                                                                                    | Succession de caractères au format xx.yy.zz                                                                  | -                   |
| Nom d'appareil                 | Montre le nom du transmetteur.<br>Se trouve également sur la plaque<br>signalétique du transmetteur.                                                      | Max. 32 caractères tels que des<br>lettres ou des chiffres.                                                  | Pros.Flow E 100     |
| Code commande                  | Montre la référence de commande de<br>l'appareil.<br>Se trouve sur la plaque signalétique du<br>capteur et du transmetteur, dans la<br>case "Order code". | Chaîne de caractères<br>alphanumériques et de signes<br>de ponctuation (par ex. /).                          | -                   |

| Paramètre               | Description                                                                                                    | Affichage                          | Réglage usine                      |
|-------------------------|----------------------------------------------------------------------------------------------------|------------------------------------|------------------------------------|
| Référence de commande 1 | Montre la 1ère partie de la référence de commande étendu.                                                                    | Chaîne de caractères               | -                                  |
|                         | Se trouve sur la plaque signalétique du capteur et du transmetteur, dans la case "Ext. ord. cd".                             |                                    |                                    |
| Référence de commande 2 | Montre la 2nd partie de la référence de commande étendu.                                                                     | Chaîne de caractères               | -                                  |
|                         | Se trouve sur la plaque signalétique du capteur et du transmetteur, dans la case "Ext. ord. cd".                             |                                    |                                    |
| Référence de commande 3 | Montre la 3ème partie de la référence de<br>commande étendu.                                                                 | Chaîne de caractères               | -                                  |
|                         | Se trouve sur la plaque signalétique du capteur et du transmetteur, dans la case "Ext. ord. cd".                             |                                    |                                    |
| Version ENP             | Montre la version de la plaque signalétique<br>électronique (ENP).                                                           | Chaîne de caractères               | 2.02.00                            |
| Révision appareil       | Montre la révision de l'appareil avec lequel<br>l'appareil est enregistré auprès de la HART<br>Communication Foundation.     | Nombre hexadécimal à 2<br>chiffres | 0x01                               |
| ID appareil             | Afficher l'ID du périphérique pour identifier<br>le dispositif dans un réseau HART.                                          | Nombre hexadécimal à 6<br>chiffres | -                                  |
| Type d'appareil         | Montre le type d'appareil avec lequel<br>l'appareil est enregistré auprès de la HART<br>Communication Foundation.            | Nombre hexadécimal à 2<br>chiffres | 0x5c (pour Prosonic Flow E<br>100) |
| ID fabricant            | Montre l'ID fabriquant de l'appareil avec<br>lequel l'appareil est enregistré auprès de la<br>HART Communication Foundation. | Nombre hexadécimal à 2<br>chiffres | 0x11 (pour Endress+Hauser)         |

# 12.12 Historique du firmware

- Il est possible de flasher le firmware sur la version actuelle ou la version précédente à l'aide de l'interface service.
- Pour la compatibilité de la version de firmware avec la version précédente, les fichiers de description d'appareil installés et les outils de configuration, tenir compte des indications dans le document "Information du fabricant" relatif à l'appareil.
- Les informations du fabricant sont disponibles :
  - Dans la zone de téléchargement de la page Internet Endress+Hauser : www.fr.endress.com → Téléchargements
  - Indiquer les détails suivants :
  - Racine produit : par ex. 9E1B
    - La racine produit est la première partie de la référence de commande : voir la plaque signalétique sur l'appareil.
  - Recherche texte : Manufacturer Information
  - Type de média : Documentation Manuels et fiches techniques

# 13 Maintenance

## 13.1 Travaux de maintenance

En principe, l'appareil ne requiert pas de maintenance spécifique.

## 13.1.1 Nettoyage extérieur

Lors du nettoyage extérieur des appareils de mesure, il faut veiller à ce que le produit de nettoyage employé n'attaque pas la surface du boîtier et les joints.

## 13.2 Outils de mesure et de test

Endress+Hauser offre une multitude d'outils de mesure et de test comme W@M ou des tests d'appareils.

Des indications détaillées sur les prestations vous seront fournies par votre agence Endress+Hauser.

Liste de certains outils de mesure et de test :  $\rightarrow$  🗎 96

## 13.3 Prestations Endress+Hauser

Endress+Hauser offre une multitude de prestations comme le réétalonnage, la maintenance ou les tests d'appareils.

Des indications détaillées sur les prestations vous seront fournies par votre agence Endress+Hauser.

# 14 Réparation

# 14.1 Généralités

## 14.1.1 Concept de réparation et de transformation

Le concept de réparation et de transformation Endress+Hauser prévoit ce qui suit :

- Les appareils sont de construction modulaire.
- Les pièces de rechange sont disponibles par kits avec les instructions de montage correspondantes.
- Les réparations sont effectuées par le service après-vente Endress+Hauser ou par des clients formés en conséquence.
- Seul le Service Endress+Hauser ou nos usines sont autorisées à réaliser la transformation d'un appareil certifié en une autre version certifiée.

## 14.1.2 Remarques relatives à la réparation et à la transformation

Lors de la réparation et de la transformation d'un appareil de mesure, tenir compte des conseils suivants :

- ► Utiliser exclusivement des pièces de rechange d'origine Endress+Hauser.
- ► Effectuer la réparation selon les instructions du manuel de mise en service.
- ► Tenir compte des normes, directives nationales, documentations Ex (XA) et certificats en vigueur.
- Documenter chaque réparation et chaque transformation et les noter dans la base de données W@M Life Cycle Management.

## 14.2 Pièces de rechange

*W@M Device Viewer* (www.endress.com/deviceviewer) :

Toutes les pièces de rechange de l'appareil y sont listées avec leur référence de commande et peuvent être commandées. Le cas échéant, on y trouve également les instructions de montage à télécharger.

Numéro de série de l'appareil :

- Se trouve sur la plaque signalétique de l'appareil.
- Peut être affiché via le paramètre Numéro de série (→ 
   <sup>(⇒)</sup> 91) dans le sous-menu Information appareil.

## 14.3 Services Endress+Hauser

Endress+Hauser propose un grand nombre de services.

Des indications détaillées sur les prestations vous seront fournies par votre agence Endress+Hauser.

# 14.4 Retour de matériel

En cas de réparation, étalonnage en usine, erreur de livraison ou de commande, il convient de retourner l'appareil de mesure. En tant qu'entreprise certifiée ISO et conformément aux directives légales, Endress+Hauser est tenu de suivre une procédure définie pour tous les appareils retournés ayant été en contact avec le produit.

Pour garantir un retour sûr, rapide et dans les règles de l'art, veuillez consulter les procédures et conditions générales pour le retour d'appareils sur le site web Endress+Hauser sous http://www.endress.com/support/return-material

## 14.5 Mise au rebut

## 14.5.1 Démontage de l'appareil de mesure

1. Arrêter l'appareil de mesure.

## AVERTISSEMENT

## Mise en danger de personnes par les conditions du process !

- Tenir compte des conditions de process dangereuses comme la pression, les températures élevées ou les produits agressifs au niveau de l'appareil de mesure.
- 2. Effectuer dans l'ordre inverse les étapes de montage et de raccordement décrites aux chapitres "Montage de l'appareil de mesure" et "Raccordement de l'appareil de mesure". Tenir compte des conseils de sécurité.

## 14.5.2 Mise au rebut de l'appareil

## AVERTISSEMENT

#### Mise en danger du personnel et de l'environnement par des produits à risque !

 S'assurer que l'appareil de mesure et toutes les cavités sont exempts de produits dangereux pour la santé et l'environnement, qui auraient pu pénétrer dans les interstices ou diffuser à travers les matières synthétiques.

Observer les consignes suivantes lors de la mise au rebut :

- Tenir compte des directives nationales en vigueur.
- Veiller à un tri et à une valorisation séparée des différents composants.

# 15 Accessoires

Différents accessoires sont disponibles pour l'appareil ; ceux-ci peuvent être commandés avec l'appareil ou ultérieurement auprès de Endress+Hauser. Des indications détaillées relatives à la référence de commande concernée sont disponibles auprès de votre agence Endress+Hauser ou sur la page Produits du site Internet Endress+Hauser : www.endress.com.

# 15.1 Accessoires spécifiques à la communication

| Accessoires                           | Description                                                                                                    |  |  |
|---------------------------------------|----------------------------------------------------------------------------------------------------|--|--|
| Commubox FXA195<br>HART               | Pour communication HART à sécurité intrinsèque avec FieldCare via interface USB. Information technique TI00404F                                                                                                    |  |  |
| Commubox FXA291                       | Relie les appareils de terrain Endress+Hauser à une interface CDI (= Endress<br>+Hauser Common Data Interface) et au port USB d'un ordinateur de bureau ou<br>portable.<br>Information technique TI405C/07                                                                                                    |  |  |
| Convertisseur de boucle<br>HART HMX50 | Sert à l'évaluation et à la conversion de variables process HART dynamiques en<br>signaux de courant analogiques ou en seuils.<br>Information technique TI00429F<br>Manuel de mise en service BA00371F                                                                                                    |  |  |
| Adaptateur<br>WirelessHART SWA70      | Sert à la connexion sans fil d'appareils de terrain.<br>L'adaptateur WirelessHART est facilement intégrable sur les appareils de terrain et<br>dans une infrastructure existante, garantit la sécurité des données et de<br>transmission et peut être utilisé en parallèle avec d'autres réseaux sans fil.<br>Manuel de mise en service BA00061S |  |  |
| Fieldgate FXA320                      | Passerelle pour l'interrogation à distance, via navigateur Web, d'appareils de<br>mesure 4-20 mA raccordés.<br>Information technique TI00025S<br>Manuel de mise en service BA00053S                                                                                                    |  |  |
| Fieldgate FXA520                      | Passerelle pour le diagnostic et le paramétrage à distance, via navigateur Web,<br>d'appareils de mesure HART raccordés.<br>Information technique TI00025S<br>Manuel de mise en service BA00051S                                                                                                    |  |  |
| Field Xpert SFX350                    | Field Xpert SFX350 est un terminal portable pour la mise en service et la maintenance. Il permet la configuration et le diagnostic efficaces des appareils HART et peut être utilisé en zone non explosible.                                                                                                    |  |  |
| Field Xpert SFX370                    | Field Xpert SFX370 est un terminal portable pour la mise en service et la<br>maintenance. Il permet la configuration et le diagnostic efficaces des appareils<br>HART et peut être utilisé en zone non explosible et en zone explosible.<br>Manuel de mise en service BA01202S                                                                   |  |  |

| Accessoires Description |                                                                                                    |  |
|-------------------------|----------------------------------------------------------------------------------------------------|--|
| Applicator              | <ul> <li>Logiciel pour la sélection et le dimensionnement d'appareils de mesure<br/>Endress+Hauser :</li> <li>Choix des appareils de mesure en fonction des exigences industrielles</li> <li>Calcul de toutes les données nécessaires à la détermination du débitmètre<br/>optimal : par ex. diamètre nominal, perte de charge, vitesse d'écoulement et<br/>précision de mesure.</li> <li>Représentation graphique des résultats du calcul</li> <li>Détermination de la référence partielle, gestion, documentation et accès à tous<br/>les paramètres et données d'un projet sur l'ensemble de sa durée de vie.</li> </ul>                                                                                                    |  |
|                         | <ul> <li>Applicator est disponible :</li> <li>Via Internet : https://portal.endress.com/webapp/applicator</li> <li>Sur DVD pour une installation PC en local.</li> </ul>                                                                                                    |  |
| W@M                     | <ul> <li>W@M Life Cycle Management</li> <li>Productivité accrue avec informations à portée de main. Les données relatives à une installation et à ses composants sont générées dès les premières étapes de la planification et tout au long du cycle de vie des équipements.</li> <li>W@M Life Cycle Management est une plateforme d'informations ouverte et flexible avec des outils en ligne et sur site. L'accès immédiat de vos équipes à des données détaillées réduit le temps d'ingénierie, accélère les processus d'approvisionnement et augmente la disponibilité de l'installation.</li> <li>Combiné aux services appropriés, W@M Life Cycle Management augmente la productivité à chaque phase. Pour plus d'informations, visitez</li> <li>www.fr.endress.com/lifecyclemanagement</li> </ul> |  |
| FieldCare               | Outil de gestion des équipements basé sur FDT d'Endress+Hauser.<br>Il est capable de configurer tous les équipements de terrain intelligents de votre<br>installation et facilite leur gestion. Grâce à l'utilisation d'informations d'état, il<br>constitue en outre un moyen simple, mais efficace, de contrôler leur<br>fonctionnement.<br>Manuel de mise en service BA00027S et BA00059S                                                                                                    |  |
| DeviceCare              | Outil pour connecter et configurer les appareils de terrain Endress+Hauser.                                                                                                    |  |

# 15.2 Accessoires spécifiques au service

# 15.3 Composants système

| Accessoires                           | Description                                                                                                    |
|---------------------------------------|----------------------------------------------------------------------------------------------------|
| Enregistreur graphique<br>Memograph M | L'enregistreur graphique Memograph M fournit des informations sur toutes les variables mesurées importantes. Les valeurs mesurées sont enregistrées de façon sûre, les seuils sont surveillés et les points de mesure sont analysés. La sauvegarde des données est réalisée dans une mémoire interne de 256 Mo et également sur une carte SD ou une clé USB. |
|                                       | <ul> <li>Information technique TI00133R</li> <li>Manuel de mise en service BA00247R</li> </ul>                                                                                                    |

# 16 Caractéristiques techniques

# 16.1 Domaine d'application

Selon la version commandée, l'appareil est également capable de mesurer des produits explosibles, inflammables, toxiques et comburants.

Afin de garantir un état parfait de l'appareil pendant la durée de fonctionnement, il convient de l'utiliser uniquement dans les produits pour lesquels les matériaux en contact avec le process possèdent une résistance suffisante.

# 16.2 Principe de fonctionnement et construction du système

| Principe de mesure | Le Proline Prosonic Flow fonctionne d'après le principe de mesure de la différence du temps de transit.       |
|--------------------|----------------------------------------------------------------------------------------------------|
| Ensemble de mesure | L'appareil se compose d'un transmetteur et d'un capteur.                                                      |
|                    | L'appareil est disponible en version compacte :<br>Le transmetteur et le capteur forment une unité mécanique. |
|                    | Construction de l'appareil de mesure $\rightarrow \cong 12$                                                   |

## 16.3 Entrée

[mm]

50

65

80

100

150

[in]

2

2 1/2

3

4

6

| Variable mesurée | Variables mesu                                                                    | Variables mesurées directes                                                                      |                                 |                    |                                                          |  |  |
|------------------|-----------------------------------------------------------------------------------|--------------------------------------------------------------------------------------------------|---------------------------------|--------------------|----------------------------------------------------------|--|--|
|                  | <ul> <li>Vitesse d'écou</li> <li>Température e</li> <li>Vitesse du sor</li> </ul> | <ul> <li>Vitesse d'écoulement</li> <li>Température du produit</li> <li>Vitesse du son</li> </ul> |                                 |                    |                                                          |  |  |
|                  | Variables mesu                                                                    | Variables mesurées calculées                                                                     |                                 |                    |                                                          |  |  |
|                  | <ul><li>Débit volumiq</li><li>Débit massiqu</li></ul>                             | ue<br>le                                                                                         |                                 |                    |                                                          |  |  |
| Gamme de mesure  | Typiquement, v                                                                    | = 0 5 m/s (0 10                                                                                  | 6,4 ft/s) avec la               | précision de mesu  | re spécifiée                                             |  |  |
|                  | Valeurs nomina                                                                    | les de débit en unité                                                                            | s SI                            |                    |                                                          |  |  |
|                  | Diamètre<br>nominal                                                               | Débit<br>recommandé                                                                              |                                 | Réglages usine     | 2                                                        |  |  |
|                  |                                                                                   | Fin d'échelle min./<br>max.                                                                      | Fin d'échelle<br>sortie courant | Valeur d'impulsion | Suppression des débits<br>de fuite<br>$(v \sim 0.1 m/s)$ |  |  |

[dm<sup>3</sup>/min]

0...720

0...1200

0...1680

0...2880

0...6360

[dm<sup>3</sup>/min]

720

1200

1680

2880

6360

[dm<sup>3</sup>/impulsion]

3

4

6

10

25

[dm<sup>3</sup>/min]

14,4

24,0

33,6

57.6

127,2

| Diamètre<br>nominal |      | Débit<br>recommandé         | Réglages usine                  |                    |                                                     |  |
|---------------------|------|-----------------------------|---------------------------------|--------------------|-----------------------------------------------------|--|
|                     |      | Fin d'échelle min./<br>max. | Fin d'échelle<br>sortie courant | Valeur d'impulsion | Suppression des débits<br>de fuite<br>(v ~ 0,1 m/s) |  |
| [in]                | [mm] | [gal/min]                   | [gal/min]                       | [gal/impulsion]    | [gal/min]                                           |  |
| 2                   | 50   | 0 190                       | 190                             | 0,8                | 3,8                                                 |  |
| 2 1/2               | 65   | 0 317                       | 317                             | 1,1                | 6,3                                                 |  |
| 3                   | 80   | 0 444                       | 444                             | 1,6                | 8,9                                                 |  |
| 4                   | 100  | 0 761                       | 761                             | 2,6                | 15,2                                                |  |
| 6                   | 150  | 01680                       | 1680                            | 6,6                | 33,6                                                |  |

Valeurs nominales de débit en unités US

## Gamme de mesure recommandée

Chapitre "Seuil de débit"  $\rightarrow \mathbb{B}$  104

Dynamique de mesure

Supérieure à 200:1

# 16.4 Sortie

## Signal de sortie

## Sortie courant

| Sortie courant                               | 4-20 mA HART (active)                                                        |
|----------------------------------------------|------------------------------------------------------------------------------|
| Valeurs de sortie<br>maximales               | <ul> <li>DC 24 V (en cas de marche à vide)</li> <li>22,5 mA</li> </ul>       |
| Charge                                       | 0700Ω                                                                        |
| Résolution                                   | 0,38 μΑ                                                                      |
| Amortissement                                | Réglable : 0,07 999 s                                                        |
| Grandeurs mesurées<br>pouvant être affectées | <ul><li>Débit volumique</li><li>Débit massique</li><li>Température</li></ul> |

## Sortie impulsion/fréquence/tor

| Fonction                                     | Réglable au choix comme sortie impulsion, fréquence ou tout ou rien |  |
|----------------------------------------------|---------------------------------------------------------------------|--|
| Version                                      | Passive, collecteur ouvert                                          |  |
| Valeurs d'entrée<br>maximales                | <ul> <li>DC 30 V</li> <li>25 mA</li> </ul>                          |  |
| Perte de charge                              | Pour 25 mA : $\leq$ DC 2 V                                          |  |
| Sortie impulsion                             |                                                                     |  |
| Largeur d'impulsion                          | Réglable : 0,05 2 000 ms                                            |  |
| Taux d'impulsion maximal                     | 10000 Impulse/s                                                     |  |
| Valeur d'impulsion                           | Joint de bride réglable                                             |  |
| Grandeurs mesurées<br>pouvant être affectées | <ul><li>Débit volumique</li><li>Débit massique</li></ul>            |  |
| Sortie fréquence                             |                                                                     |  |
| Fréquence de sortie                          | Réglable : 0 10 000 Hz                                              |  |

| Amortissement                                | Réglable : 0 999 s                                                                                                    |  |
|----------------------------------------------|----------------------------------------------------------------------------------------------------|--|
| Rapport impulsion/pause                      | 1:1                                                                                                    |  |
| Grandeurs mesurées<br>pouvant être affectées | <ul><li>Débit volumique</li><li>Débit massique</li><li>Température</li></ul>                                                                                                    |  |
| Sortie tout ou rien                          |                                                                                                    |  |
| Comportement de<br>commutation               | Binaire, conducteur ou non conducteur                                                                                                    |  |
| Temporisation de<br>commutation              | Réglable : 0 100 s                                                                                                    |  |
| Nombre de cycles de commutation              | Illimité                                                                                                    |  |
| Fonctions pouvant être<br>affectées          | <ul> <li>Off</li> <li>On</li> <li>Comportement de diagnostic</li> <li>Seuil <ul> <li>Débit volumique</li> <li>Débit massique</li> <li>Température</li> <li>Totalisateur 1-3</li> </ul> </li> <li>Surveillance sens d'écoulement</li> <li>Etat <ul> <li>Suppression des débits de fuite</li> </ul> </li> </ul> |  |

## Signal d'alarme

En fonction de l'interface, les informations de défaut sont indiquées de la façon suivante :

## Sortie courant 4 à 20 mA

## 4...20 mA

| Mode défaut       Au choix :         • 4 20 mA conformément à la recommandation NAM         • 4 20 mA conformément à US         • Valeur min. : 3,59 mA         • Valeur max. : 22,5 mA         • Valeur librement définissable entre : 3,59 22,5 mA         • Valeur actuelle         • Dernière valeur valable | UR NE 43 |
|----------------------------------------------------------------------------------------------------|----------|
|----------------------------------------------------------------------------------------------------|----------|

## Sortie Impulsion/fréquence/TOR

| Sortie impulsion    |                                                                             |
|---------------------|-----------------------------------------------------------------------------|
| Mode défaut         | Au choix :<br>• Valeur actuelle<br>• Pas d'impulsion                        |
| Sortie fréquence    |                                                                             |
| Mode défaut         | Au choix :<br>• Valeur actuelle<br>• 0 Hz<br>• Valeur définie : 0 12 500 Hz |
| Sortie tout ou rien |                                                                             |
| Mode défaut         | Au choix :<br>• Etat actuel<br>• Ouvert<br>• Fermé                          |

#### Afficheur local

| Affichage en texte clair | Avec indication sur l'origine et mesures correctives  |
|--------------------------|-------------------------------------------------------|
| Rétroéclairage           | Un rétroéclairage rouge signale un défaut d'appareil. |

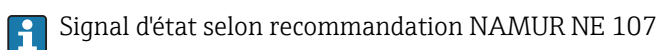

#### Interface/protocole

- Via communication numérique : Protocole HART
- Via interface de service Interface service CDI-RJ45

|--|

|                                     | Serveur Web                                                                                                    |                  |  |  |
|-------------------------------------|----------------------------------------------------------------------------------------------------|------------------|--|--|
|                                     | Affichage en texte clair       Avec indication sur l'origine et mesures correctives                                                                                                    |                  |  |  |
| Débit de fuite                      | Les points de commutation pour la suppression des débits de fuite sont librement réglables.                                                                                                    |                  |  |  |
| Séparation galvanique               | Les raccordements suivants sont galvaniquement séparés les uns des autres :<br>• Sorties<br>• Alimentation électrique                                                                                                    |                  |  |  |
| Données spécifiques au<br>protocole | <ul> <li>Données spécifiques au protocole</li> <li>Pour plus d'informations sur les fichiers de description de l'appareil</li> <li>Pour plus d'informations sur les variables dynamiques et les grandeurs mesurées (variables d'appareil HART) → ≅ 43</li> </ul> |                  |  |  |
|                                     | 16.5 Aliment                                                                                                    | ation électrique |  |  |
| Affectation des bornes              | → 🖺 24                                                                                                    |                  |  |  |
| Tension d'alimentation              | L'alimentation doit avoir été testée pour s'assurer qu'elle satisfait aux exigences de sécurité (par ex. PELV, SELV).                                                                                                    |                  |  |  |
|                                     | <b>Transmetteur</b><br>DC 19,2 28,8 V                                                                                                    |                  |  |  |
| Consommation électrique             | Transmetteur                                                                                                    |                  |  |  |

| Variante de commande "Sortie"                                     | Consommation de courant<br>maximale |
|-------------------------------------------------------------------|-------------------------------------|
| Option <b>B</b> : 4-20mA HART avec sortie impulsion/fréquence/tor | 3,0 W                               |

| Consommation électrique   | Transmetteur                                                                                                    |                                           |                                         |  |  |  |
|---------------------------|----------------------------------------------------------------------------------------------------|-------------------------------------------|-----------------------------------------|--|--|--|
|                           | Variante de commande "Sortie"                                                                                                    | Consommation de courant maximale          | Courant de mise sous<br>tension maximal |  |  |  |
|                           | Option <b>B</b> : 4-20mA HART, sortie impulsion/<br>fréquence/tor                                                                                                    | 200 mA                                    | 30 A (< 0,275 ms)                       |  |  |  |
| Coupure de l'alimentation | Selon la version de l'appareil, la configuration<br>ou dans la mémoire des données enfichable (                                                                                    | est conservée dans la 1<br>HistoROM DAT). | némoire de l'appareil                   |  |  |  |
| Raccordement électrique   | → 🗎 25                                                                                                    |                                           |                                         |  |  |  |
| Compensation de potentiel | → 🗎 26                                                                                                    |                                           |                                         |  |  |  |
| Bornes                    | <b>Transmetteur</b><br>Bornes à ressort pour sections de fil 0,5 2,5                                                                                                    | 5 mm² (20 14 AWG)                         |                                         |  |  |  |
| Entrées de câble          | <ul> <li>Presse-étoupe : M20 × 1,5 avec câble Ø 6 12 mm (0,24 0,47 in)</li> <li>Filetage pour entrée de câble : <ul> <li>M20</li> <li>G ¼2"</li> <li>NPT ½"</li> </ul> </li> </ul> |                                           |                                         |  |  |  |
| Spécification de câble    | → 🗎 23                                                                                                    |                                           |                                         |  |  |  |
| 16.6 Performances         |                                                                                                    |                                           |                                         |  |  |  |

| Conditions de référence | <ul> <li>Précision selon DIN EN 29104, dans le futur ISO 20456</li> <li>Eau à +15 +45 °C (+59 +113 °F) et 2 6 bar (29 87 psi)</li> <li>Données selon les indications du protocole d'étalonnage</li> <li>Précision basée sur des bancs d'étalonnage accrédités selon ISO 17025</li> </ul> |  |  |  |
|-------------------------|----------------------------------------------------------------------------------------------------|--|--|--|
| Ecart de mesure maximum | Tolérances sous conditions de référence                                                                                                    |  |  |  |
|                         | de m. = de la mesure ; de P.E. = de la pleine échelle                                                                                                    |  |  |  |
|                         | Débit volumique<br>■ v > 0,5 m/s (1,64 ft/s) : ±0,5 % de m. ±0,02 % de P.E.<br>■ v ≤ 0,5 m/s (1,64 ft/s) : ±0,07 % de P.E.<br>■ de la pleine échelle : 5 m/s (16,4 ft/s)                                                                                                    |  |  |  |
|                         | <ul> <li>Les fluctuations de la tension d'alimentation n'ont aucune influence à l'intérieur de la gamme spécifiée.</li> <li>Précision de température : ±2 °C (±3,8 °F)</li> </ul>                                                                                                    |  |  |  |

|                               | [%]                                                 |             |                  |                 |              |                |     |               |
|-------------------------------|-----------------------------------------------------|-------------|------------------|-----------------|--------------|----------------|-----|---------------|
|                               | +3.0                                                |             |                  |                 |              |                |     |               |
|                               | +2.0                                                |             |                  |                 |              |                |     |               |
|                               | +1.0                                                |             |                  |                 |              |                |     |               |
|                               | 0.0                                                 |             |                  |                 |              |                |     | _             |
|                               | -1.0                                                |             |                  |                 |              |                |     | -             |
|                               | -2.0                                                |             |                  |                 |              |                |     | -             |
|                               | -3.0                                                |             |                  |                 |              |                |     | -             |
|                               | 0                                                   | 1           | L                | 2               | 3            | 4              |     | 5 [m/s]       |
|                               | 0                                                   | 2.5         | 5                | 7.5             | 10           | 12.5           | 15  | - v<br>[ft/s] |
| Répétabilité                  | de m. = de la me<br>Débit volumiqu<br>±0,1 % de m.  | esure<br>Ie |                  |                 |              |                |     |               |
| Influence de la température   | Sortie courant                                      |             |                  |                 |              |                |     |               |
| ambiante de m. = de la mesure |                                                     |             |                  |                 |              |                |     |               |
|                               | Coefficient de<br>températureMax. ±0,005 % de m./°C |             |                  |                 |              |                |     |               |
|                               | Sortie impulsion/fréquence                          |             |                  |                 |              |                |     |               |
|                               | Coefficient de température                          | F           | Pas d'effet addi | tionnel. Inclus | dans la préc | cision de mesu | re. |               |

# 16.7 Montage

Chapitre "Conditions de montage"  $\rightarrow$  🗎 17

# 16.8 Environnement

| Gamme de température<br>ambiante | Transmetteur    | -25 +60 °C (-13 +140 °F)                                                                                                    |
|----------------------------------|-----------------|----------------------------------------------------------------------------------------------------|
|                                  | Afficheur local | $-20 \dots +60\ ^\circ C$ (–4 $\dots +140\ ^\circ F$ ), en dehors de la gamme de température, la lisibilité de l'afficheur local peut être compromise. |
|                                  | Capteur         | –25 +60 °C (–13 +140 °F)                                                                                                    |
|                                  |                 |                                                                                                    |

En cas d'utilisation en extérieur :
 Eviter l'ensoleillement direct, particulièrement dans les régions climatiques chaudes.

| Température de stockage | Tous les composants sauf les modules d'affichage :        |  |  |
|-------------------------|-----------------------------------------------------------|--|--|
|                         | −50 +80 °C (−58 +176 °F), de préférence à +20 °C (+68 °F) |  |  |

| Indice de protection                     | Transmetteur et capteur<br>En standard : IP66/67, boîtier type 4X<br>Avec boîtier ouvert : IP20, boîtier type 1                                                                                                    |  |  |  |  |
|------------------------------------------|----------------------------------------------------------------------------------------------------|--|--|--|--|
| Résistance aux chocs                     | Choc dû à une manipulation brutale d'après IEC 60068-2-31                                                                                                    |  |  |  |  |
| Résistance aux vibrations                | <ul> <li>Oscillation, sinusoïdale, d'après IEC 60068-2-6 <ul> <li>2 8,4 Hz, pic 3,5 mm</li> <li>8,4 500 Hz, pic 1 g</li> </ul> </li> <li>Oscillation, bruit à large bande d'après IEC 60068-2-64 <ul> <li>10 200 Hz, 0,003 g<sup>2</sup>/Hz</li> <li>200 2 000 Hz, 0,001 g<sup>2</sup>/Hz</li> <li>Total : 1,54 g rms</li> </ul> </li> </ul> |  |  |  |  |
| Compatibilité<br>électromagnétique (CEM) | <ul> <li>Selon IEC/EN 61326-1, IEC/EN 61326-2-3 et Recommandation NAMUR 21 (NE 21)</li> <li>Satisfait aux seuils d'émission pour l'industrie selon EN 55011 (classe A)</li> <li>Pour plus de détails, voir la déclaration de conformité.</li> </ul>                                                                                          |  |  |  |  |
|                                          | 16.9 Process                                                                                                    |  |  |  |  |
| Gamme de température du                  | Capteur                                                                                                    |  |  |  |  |
| produit                                  | +0 +150 °C (+32 +302 °F)                                                                                                    |  |  |  |  |
| Courbes pression -<br>température        | Un aperçu des courbes pression-température pour les raccords process ; Information technique                                                                                                    |  |  |  |  |
| Limite de débit                          | Le diamètre nominal approprié est déterminé par une optimisation entre débit et perte de charge admissible.                                                                                                    |  |  |  |  |
|                                          | Pour un aperçu des fins d'échelle de la gamme de mesure, voir le chapitre "Gamme de mesure" → 🗎 98                                                                                                    |  |  |  |  |
|                                          | <ul> <li>La valeur de fin d'échelle minimum recommandée est d'env. 1/20 de la valeur de fin d'échelle maximale.</li> <li>Pour les applications les plus courantes, on peut considérer que 10 50 % de la fin d'échelle maximale est une valeur idéale.</li> </ul>                                                                             |  |  |  |  |

#### Perte de charge

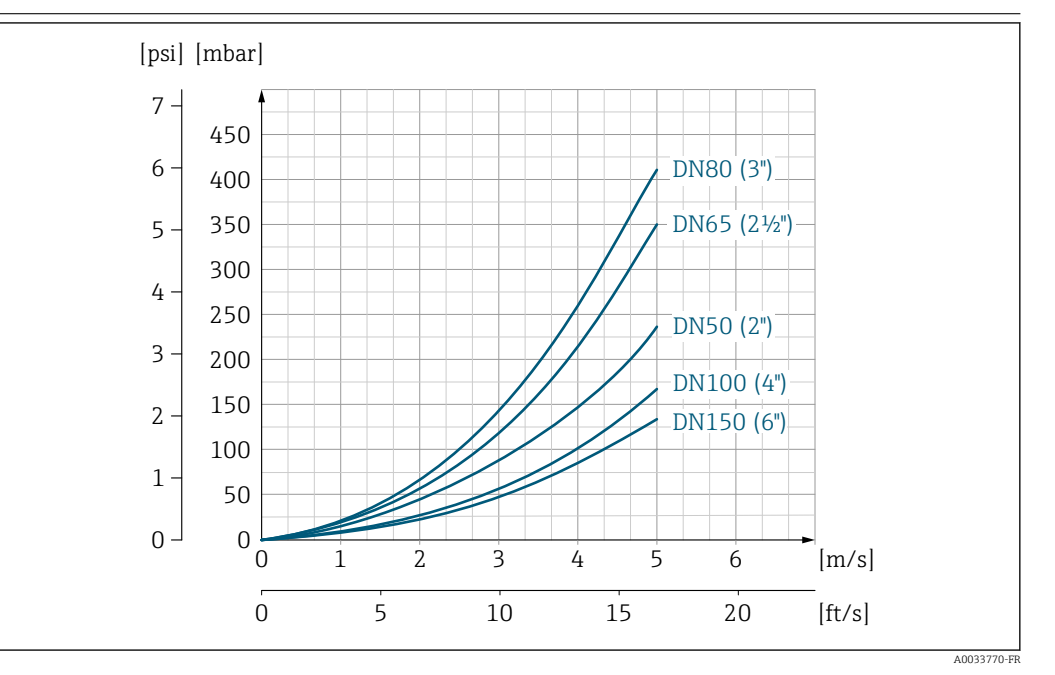

■ 15 Perte de charge DN 50 à 150 (2 à 6")

Pour calculer la perte de charge, utiliser l'outil de dimensionnement *Applicator*  $\rightarrow \bigcirc$  97

Pression du système Il est important de n'avoir aucune cavitation ni dégazage des gaz contenus dans les liquides.

Une cavitation est engendrée par le dépassement par défaut de la pression de vapeur : dans le cas d'une aspiration

▶ Pour éviter la cavitation et le dégazage, assurer une pression du système suffisante.

Les points de montage suivants sont de ce fait recommandés :

- au point le plus bas d'une colonne montante
- du côté refoulement des pompes (pas de risque de dépression)

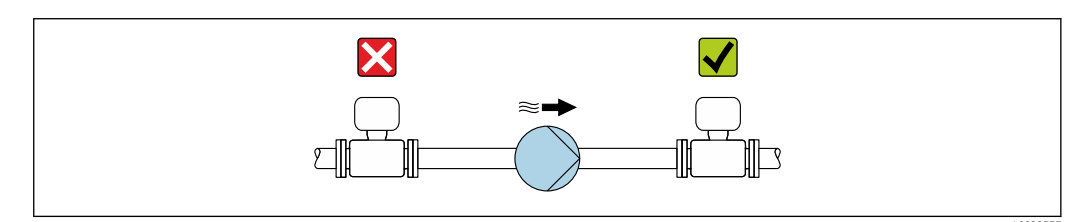

#### Isolation thermique

Pour certains produits, il est important que la chaleur de rayonnement du capteur vers le transmetteur reste aussi faible que possible. Un grand choix de matériaux peut être utilisé pour l'isolation requise.

## AVIS

#### Surchauffe de l'électronique de mesure par l'isolation thermique !

 Respecter la hauteur d'isolation maximale au niveau du col du transmetteur, afin que la tête du transmetteur reste entièrement libre.

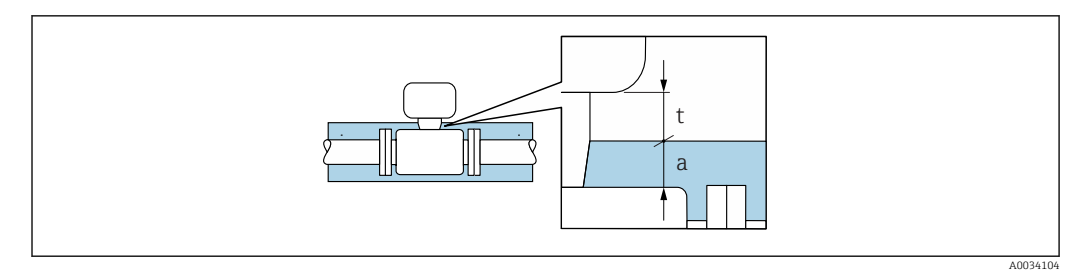

t Epaisseur maximale de l'isolation 2 cm (0,79 in)

a Distance minimale entre le transmetteur et l'isolation

# 16.10 Construction mécanique

Construction, dimensions

Pour les dimensions et les longueurs de montage de l'appareil, voir la documentation "Information technique", chapitre "Construction mécanique".

Poids

Poids en unités SI

Version compacte

## Variante de commande "Boîtier", option A "Compact, aluminium, revêtu"

| Diamètre nominal | Version     | Bride fixe                                 |                                  | Bride tourna                               | Bride tournante en tôle          |                                            |
|------------------|-------------|--------------------------------------------|----------------------------------|--------------------------------------------|----------------------------------|--------------------------------------------|
| [mm]             |             | EN 1092-1 (DIN 2501) <sup>1)</sup><br>[kg] | ASME B16.5 <sup>2)</sup><br>[kg] | EN 1092-1 (DIN 2501) <sup>3)</sup><br>[kg] | ASME B16.5 <sup>2)</sup><br>[kg] | EN 1092-1 (DIN 2501) <sup>4)</sup><br>[kg] |
| 50               | Une corde   | 9,15                                       | 8,00                             | 8,90                                       | 8,10                             | 7,20                                       |
| 65               | Une corde   | 10,8                                       | -                                | 10,7                                       | -                                | 8,10                                       |
| 80               | Une corde   | 12,2                                       | 12,8                             | 12,2                                       | 12,9                             | 8,80                                       |
| 100              | Deux cordes | 16,1                                       | 18,1                             | 16,0                                       | 17,9                             | 11,2                                       |
| 150              | Deux cordes | 25,4                                       | 26,4                             | 22,0                                       | 26,2                             | 17,5                                       |

1) Palier de pression PN 40 (DN 50), PN 16 (DN 65 à 150)

2) Palier de pression, classe 150

3) Palier de pression PN 10/16

4) Palier de pression PN 10

## Poids en unités US

#### Version compacte

Variante de commande "Boîtier", option A "Compact, aluminium, revêtu"

| Diamètre nominal | Version     | Bride fixe                        | Bride tournante                   |
|------------------|-------------|-----------------------------------|-----------------------------------|
| [in]             |             | ASME B16.5 <sup>1)</sup><br>[lbs] | ASME B16.5 <sup>1)</sup><br>[lbs] |
| 2                | Une corde   | 17,6                              | 17,9                              |
| 3                | Une corde   | 28,2                              | 28,5                              |
| 4                | Deux cordes | 39,9                              | 39,5                              |
| 6                | Deux cordes | 58,2                              | 57,7                              |

1) Palier de pression, classe 150

#### Matériaux

#### Boîtier du transmetteur

- Variante de commande "Boîtier" ; option A "Compact, alu revêtu" : Aluminium, AlSi10Mg, revêtu
- Matériau de la fenêtre pour afficheur local optionnel ( $\rightarrow \square$  108): Variante de commande "Affichage ; configuration", option **B** : verre

#### Entrées/raccords de câble

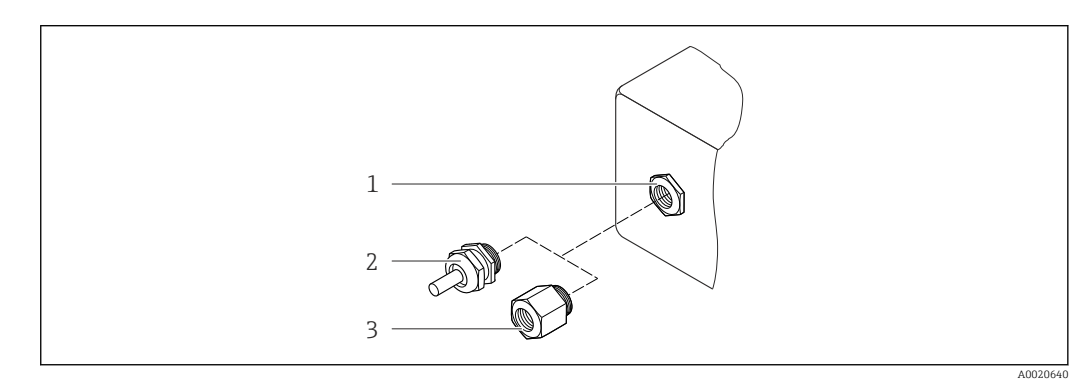

Entrées de câble/presse-étoupe possibles

- 1 Taraudage M20 × 1.5
- 2 Presse-étoupe M20 × 1,5
- 3 Adaptateur pour entrée de câble avec taraudage G ½" ou NPT ½"

#### Variante de commande "Boîtier", option A "Compact, aluminium, revêtu"

| Entrée de câble/presse-étoupe                         | Matériau       |
|-------------------------------------------------------|----------------|
| Presse-étoupe M20 × 1,5                               |                |
| Adaptateur pour entrée de câble avec taraudage G ½"   | Laiton nickelé |
| Adaptateur pour entrée de câble avec taraudage NPT ½" |                |

## Boîtier du capteur

Inox (embouti à froid) :

- 1.4404 (316L)
- 1.4435 (316L)

#### **Raccords process**

- Inox :
  - 1.4301 (304)
  - 1.4306 (304L)
  - 1.4404 (316L)
  - 1.4571 (316Ti)
- Acier S235JR (1.0038)
- Acier au carbone A105

Liste de tous les raccords process disponibles → 🗎 107

Raccords process

Brides :

– EN 1092-1 (DIN 2501) – ASME B16.5

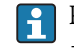

Pour plus d'informations sur les différents matériaux utilisés dans les raccords process  $\rightarrow \ \bigspace{-1.5ex}\ 107$ 

# 16.11 Configuration

Afficheur local

L'afficheur local n'est disponible qu'avec la variante de commande suivante : Variante de commande "Affichage ; configuration", option **B** : 4 lignes ; éclairé, via communication

## Eléments d'affichage

- Affichage LCD 4 lignes de 16 caractères chacune.
- Rétroéclairage blanc, rouge en cas de défaut d'appareil.
- Affichage pour la représentation des grandeurs de mesure et des grandeurs d'état, configurable individuellement.
- Température ambiante admissible pour l'affichage : -20 ... +60 °C (-4 ... +140 °F). En dehors de la gamme de température, la lisibilité de l'affichage peut être altérée.

## Déconnexion de l'afficheur local du module électronique

Dans le cas de la version de boîtier "Compact, revêtu aluminium", l'afficheur local doit être déconnecté uniquement manuellement du module électronique principal. Dans le cas des versions de boîtier "Compact, hygiénique, inox" et "Ultracompact, hygiénique, inox", l'afficheur local est intégré dans le couvercle du boîtier et déconnecté du module électronique principal lorsque le couvercle est ouvert.

## Version de boîtier "Compact, alu revêtu"

L'afficheur local est enfiché sur le module électronique principal. La connexion électronique entre l'afficheur local et le module électronique principal se fait par l'intermédiaire d'un câble de raccordement.

Lors de certains travaux sur l'appareil de mesure (par ex. raccordement électrique), il est recommandé de déconnecter l'afficheur local du module électronique principal :

- 1. Appuyer sur les fermetures latérales de l'afficheur local.
- 2. Retirer l'afficheur local du module électronique principal. Attention à la longueur du câble de raccordement.

Une fois les travaux terminés, enficher à nouveau l'afficheur local.
#### Configuration à distance

#### Via protocole HART

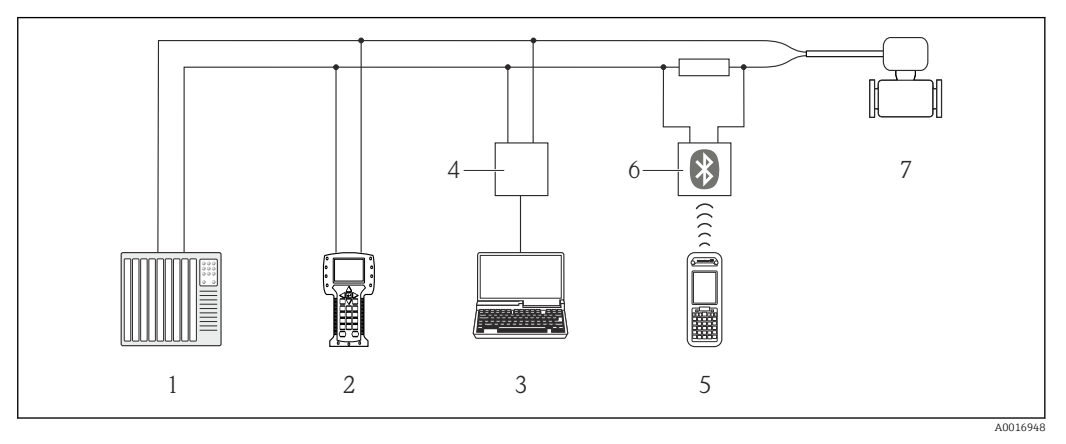

If Options de configuration à distance via protocole HART

- 1 Système/automate (par ex. API)
- 2 Field Communicator 475
- *3* Ordinateur avec outil de configuration (par ex. FieldCare, AMS Device Manager, SIMATIC PDM)
- 4 Commubox FXA195 (USB)
- 5 Field Xpert SFX350 ou SFX370
- 6 Modem bluetooth VIATOR avec câble de raccordement
- 7 Transmetteur

Interface service

#### Via interface service (CDI-RJ45)

#### HART

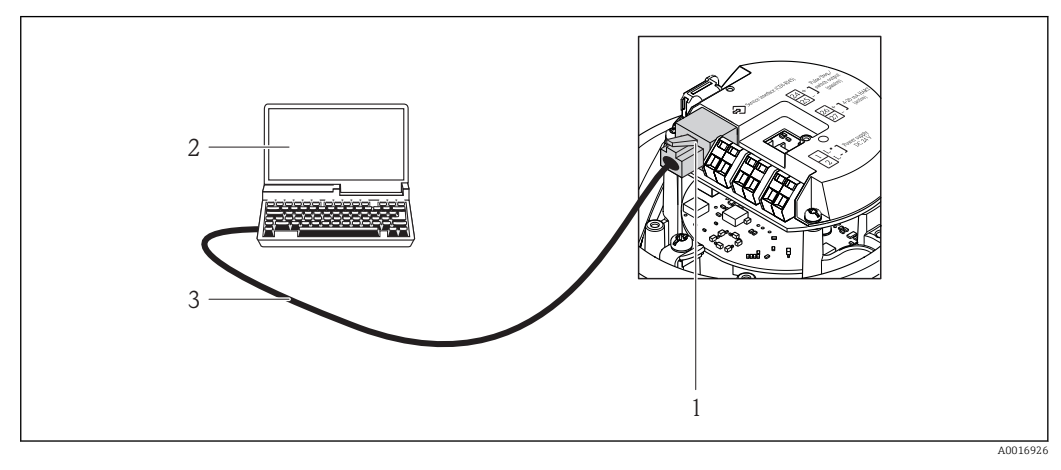

- I8 Raccordement pour variante de commande "Sortie", Option B : 4-20 mA HART, sortie impulsion/ fréquence/tor
- 1 Interface service (CDI-RJ45) de l'appareil de mesure avec accès au serveur Web intégré
- 2 Ordinateur avec navigateur web (par ex. Internet Explorer) pour un accès au serveur web intégré à l'appareil ou avec outil de configuration "FieldCare" avec COM DTM "CDI Communication TCP/IP"
- 3 Câble de raccordement Ethernet standard avec connecteur RJ45

Langues

Possibilité de configuration dans les langues suivantes :

- Via l'outil de configuration "FieldCare" : anglais, allemand, français, espagnol, italien, chinois, japonais
- Via navigateur Web

Anglais, allemand, français, espagnol, italien, néerlandais, portugais, polonais, russe, turc, chinois, japonais, bahasa (indonésien), vietnamien, tchèque, suédois, coréen

| Marquage CE                                | Le système de mesure est conforme aux directives UE en vigueur. Celles-ci sont listées<br>dans la déclaration de conformité UE, ainsi que les normes appliquées.                                                                                                    |
|--------------------------------------------|----------------------------------------------------------------------------------------------------|
|                                            | Endress+Hauser confirme que l'appareil a réussi les tests en apposant le marquage CE.                                                                                                    |
| Marque C-Tick                              | Le système de mesure est conforme aux exigences CEM de l'autorité "Australian<br>Communications and Media Authority (ACMA)".                                                                                                    |
| Certification HART                         | Interface HART                                                                                                    |
|                                            | <ul> <li>L'appareil de mesure est certifié et enregistré par le Groupe FieldComm. L'appareil satisfait<br/>à toutes les exigences des spécifications suivantes :</li> <li>Certifié selon HART 7.5</li> <li>L'appareil peut être utilisé avec des appareils certifiés d'autres fabricants<br/>(interopérabilité)</li> </ul>                                                                                                    |
| Directive des équipements<br>sous pression | <ul> <li>Avec le marquage PED/G1/x (x = catégorie) sur la plaque signalétique du capteur,<br/>Endress+Hauser confirme la conformité aux "Exigences fondamentales de sécurité" de<br/>l'Annexe I de la directive des équipements sous pression 2014/68/CE.</li> <li>Les appareils non munis de ce marquage (DESP) sont conçus et fabriqués d'après les<br/>bonnes pratiques d'ingénierie. Ils satisfont aux exigences de l'Art. 4, Par. 3 de la Directive<br/>des équipements sous pression 2014/68/EU. Leur domaine d'application est décrit dans<br/>les diagrammes 6 à 9 en Annexe II de la directive des équipements sous pression<br/>2014/68/CE.</li> </ul>                                                                                                    |
| Autres normes et directives                | <ul> <li>EN 60529<br/>Indices de protection par le boîtier (code IP)</li> <li>EN 61010-1<br/>Exigences de sécurité pour les appareils électriques de mesure, de commande, de<br/>régulation et de laboratoire - exigences générales</li> <li>IEC/EN 61326<br/>Emission conforme aux exigences de la classe A. Compatibilité électromagnétique<br/>(exigences CEM).</li> <li>NAMUR NE 21<br/>Compatibilité électromagnétique de matériels électriques destinés aux process et aux<br/>laboratoires</li> <li>NAMUR NE 32<br/>Sauvegarde des informations en cas de coupure d'alimentation dans le cas d'appareils de<br/>terrain et de contrôle commande dotés de microprocesseurs</li> <li>NAMUR NE 43<br/>Normalisation du niveau de signal pour les informations de défaut des transmetteurs<br/>numériques avec signal de sortie analogique.</li> <li>NAMUR NE 53<br/>Logiciel d'appareils de terrain et d'appareils de traitement de signaux avec électronique<br/>numérique</li> <li>NAMUR NE 80<br/>Application de la directive des équipements sous pression aux appareils de contrôle du</li> </ul> |

# 16.12 Certificats et agréments

NAMUR NE 105

Exigences imposées à l'intégration d'appareils de bus de terrain dans les outils d'ingénierie pour appareils de terrain

 NAMUR NE 107 Autosurveillance et diagnostic d'appareils de terrain
 NAMUR NE 131 Exigences imposées aux appareils de terrain pour les applications standard

### 16.13 Packs application

Afin d'étendre les fonctionnalités de l'appareil selon les besoins, différents packs d'applications sont disponibles par ex. pour des aspects de sécurité ou des exigences spécifiques.

Les packs d'applications peuvent être commandés avec l'appareil ou ultérieurement auprès d'Endress+Hauser. Des indications détaillées relatives à la référence de commande concernée sont disponibles auprès d'Endress+Hauser ou sur la page Produits du site Internet Endress+Hauser : www.endress.com.

| Technologie Heartbeat | Pack                                  | Description                                                                                                    |
|-----------------------|---------------------------------------|----------------------------------------------------------------------------------------------------|
|                       | Heartbeat Verification<br>+Monitoring | <ul> <li>Heartbeat Verification</li> <li>Satisfait aux exigences de traçabilité de la vérification selon DIN ISO 9001:2008<br/>chapitre 7.6 a) "Maîtrise des dispositifs de surveillance et de mesure".</li> <li>Test fonctionnel lorsque l'appareil est monté sans interrompre le process.</li> <li>Résultats de la vérification traçables sur demande, avec un rapport.</li> <li>Procédure de test simple via la configuration sur site ou d'autres interfaces de<br/>commande.</li> <li>Evaluation claire du point de mesure (succès/échec) avec une couverture de test<br/>élevée dans le cadre des spécifications du fabricant.</li> <li>Extension des intervalles d'étalonnage selon l'évaluation des risques de<br/>l'opérateur.</li> </ul> |
|                       |                                       | <ul> <li>Heartbeat Monitoring</li> <li>Délivre en continu des données de surveillance, qui sont caractéristiques du principe de mesure, à un système de contrôle de fonctionnement externe à des fins de maintenance préventive ou d'analyse du process. Ces données permettent à l'opérateur de :</li> <li>Tirer des conclusions - à l'aide de ces données et d'autres informations - sur l'impact que peut avoir dans le temps l'application de mesure sur les performances de mesure.</li> <li>Planifier les interventions de maintenance en temps voulu.</li> <li>Surveiller la qualité du process ou du produit, par ex. poches de gaz.</li> </ul>                                                                                            |

### 16.14 Accessoires

Aperçu des accessoires pouvant être commandés → 🗎 96

### 16.15 Documentation complémentaire

Vous trouverez un aperçu de l'étendue de la documentation technique correspondant à l'appareil dans :

- Le *W*@*M Device Viewer* : entrer le numéro de série figurant sur la plaque signalétique (www.endress.com/deviceviewer)
- L'Endress+Hauser Operations App : entrer le numéro de série figurant sur la plaque signalétique ou scanner le code matriciel 2D (QR code) sur la plaque signalétique.

### Documentation standard

#### Instructions condensées

Instructions condensées pour le capteur

| Appareil de mesure      | Référence de la documentation |  |  |
|-------------------------|-------------------------------|--|--|
| Proline Prosonic Flow E | KA01329D                      |  |  |

#### Instructions condensées pour le transmetteur

|                    | Référence de la documentation |
|--------------------|-------------------------------|
| Appareil de mesure | HART                          |
| Proline 100        | KA01330D                      |

#### Information technique

| Appareil de mesure  | Référence de la documentation |  |  |
|---------------------|-------------------------------|--|--|
| Prosonic Flow E 100 | TI01345D                      |  |  |

#### Description des paramètres de l'appareil

| Appareil de mesure | Référence de la documentation |  |  |  |
|--------------------|-------------------------------|--|--|--|
| Prosonic Flow 100  | GP01124D                      |  |  |  |

Documentations complémentaires spécifiques à l'appareil

#### **Documentation spéciale**

| Contenu                                                        | Référence de la documentation |
|----------------------------------------------------------------|-------------------------------|
| Informations sur la Directive des Equipements<br>Sous Pression | SD01614D                      |
| TAG RFID                                                       | SD01565D                      |

| Contenu               | Référence de la documentation |  |  |
|-----------------------|-------------------------------|--|--|
| Technologie Heartbeat | SD02079D                      |  |  |

#### Instructions de montage

| Contenu                                                                | Commentaire                                                                                                    |  |  |  |
|------------------------------------------------------------------------|----------------------------------------------------------------------------------------------------|--|--|--|
| Instructions de montage pour kits de pièces de rechange et accessoires | <ul> <li>Accès à l'aperçu de tous les kits de pièces de rechange disponibles via W@M Device Viewer →</li></ul> |  |  |  |

# Index

### A

| A                                           |          |                   |
|---------------------------------------------|----------|-------------------|
| Activation de la protection en écriture     |          | 71                |
| Adaptation du comportement de diagnostic    |          | . 83              |
| Adaptation du signal d'état                 |          | . 83              |
| Affectation des bornes                      |          | + 25              |
| Aaréments                                   |          | 110               |
| AMS Device Manager                          | ••••     | 41                |
| Fonction                                    |          | 41                |
| Appareil de mesure                          | ••••     |                   |
| Configuration                               |          | 47                |
| Construction                                | ••••     | 12                |
| Démontage                                   | ••••     | 95                |
| Intégration via le protocole HART           |          | 43                |
| Mise au rebut                               |          | 95                |
| Mise sous tension                           |          |                   |
| Montage du canteur                          |          | 21                |
| Préparation pour le raccordement électrique | ••••     | 24                |
| Préparer pour le montage                    | ••••     | 20                |
| Réparation                                  |          | 94                |
| Transformation                              | • • • •  | . 94              |
| Applicator                                  |          | 98                |
| Δegistant                                   | • • • •  | 0                 |
| Suppression des déhits de fuite             |          | 61                |
| Traitement sortie                           |          | . 01<br>59        |
|                                             | • • • •  |                   |
| В                                           |          |                   |
| Bornes                                      |          | 102               |
|                                             |          |                   |
| С                                           |          |                   |
| Câble de raccordement                       |          | 23                |
| Capteur                                     |          |                   |
| Gamme de température du produit             |          | 104               |
| Montage                                     |          | 21                |
| Caractéristiques techniques, aperçu         |          | . 98              |
| Certification HART                          |          | 110               |
| Certificats                                 |          | 110               |
| Commutateur de verrouillage                 |          | . 72              |
| Commutateurs DIP                            |          |                   |
| voir Commutateur de verrouillage            |          |                   |
| Compatibilité électromagnétique             |          | 104               |
| Compensation de potentiel                   |          | 26                |
| Composants de l'appareil                    |          | . 12              |
| Concept de configuration                    |          | . 32              |
| Conditions de montage                       |          |                   |
| Dimensions de montage                       |          | . 19              |
| Emplacement de montage                      |          | 18                |
| Isolation thermique                         | . 20,    | 105               |
| Longueurs droites d'entrée et de sortie     |          | 18                |
| Position de montage                         |          | . 18              |
| Pression du système                         | . 19.    | 105               |
| Conditions de référence                     |          | 102               |
| Conditions de stockage                      | · · ·    |                   |
|                                             |          | 16                |
| Configuration                               | <br>     | 16<br>. 73        |
| Configuration                               | <br><br> | 16<br>73 .<br>109 |

| voir Construction de l'appareil de mesure        |
|--------------------------------------------------|
| Contrôle                                         |
| Marchandises livrées                             |
| Montage                                          |
| Raccordement                                     |
| Contrôle du fonctionnement                       |
| Contrôle du montage                              |
| Contrôle du montage (liste de contrôle)          |
| Contrôle du raccordement (liste de contrôle) 28  |
| Coupure de l'alimentation                        |
| Courbes pression - température                   |
| D                                                |
| Date de fabrication 14 15                        |
| Déhit de fuite 101                               |
| Déclaration de conformité                        |
| Désactivation de la protection en écriture 71    |
| DeviceCare 41                                    |
| Fichier de description d'annareil 43             |
| Dimensions de montage                            |
| voir Dimensions de montage                       |
| Directive des équinements sous pression 110      |
| Document                                         |
| Fonction                                         |
| Symboles utilisés                                |
| Documentation complémentaire 111                 |
| Documentation d'appareil                         |
| Documentation complémentaire 8                   |
| Domaine d'application 98                         |
| Bigues résiduels                                 |
| Données relatives aux versions de l'annareil /13 |
| Données spécifiques communication //3            |
| Dynamique de mesure                              |
|                                                  |
| E                                                |
| Ecart de mesure maximum                          |
| Elimination des matériaux d'emballage            |
| Emplacement de montage                           |
| Ensemble de mesure                               |
| Entrée                                           |
| Entrée de câble                                  |
| Indice de protection                             |
| Entrées de câble                                 |

Résistance aux chocs104Résistance aux vibrations104Température de stockage103

AMS Device Manager41Field Communicator42

Environnement

Etendue des fonctions

Appareil de mesure12Menu de configuration31

Construction

Construction du système

| Proline Prosonic Flow E 100 HARI | Proline | Prosonic | Flow | Е | 100 | HA | RT |
|----------------------------------|---------|----------|------|---|-----|----|----|
|----------------------------------|---------|----------|------|---|-----|----|----|

| Field Communicator 475                            | 42<br>39<br>42 |
|---------------------------------------------------|----------------|
| Exigences imposées au personnel                   | . 9            |
| <b>F</b><br>Fichiers de description de l'appareil | 43             |
| Field Communicator                                |                |
| Fonction                                          | 42             |
| Field Communicator 475                            | 42             |
| Field Xpert                                       |                |
| Fonction                                          | 39             |
| Field Xpert SFX350                                | 39             |
| FieldCare                                         | 39             |
| Etablissement d'une connexion                     | 40             |
| Fichier de description d'appareil                 | 43             |
| Fonction                                          | 39             |
| Interface utilisateur                             | 41             |
| Filtrage du journal événements                    | 89             |
| Fonction du document                              | . 6            |
| Fonctions                                         |                |
| voir Paramètre                                    |                |
| C                                                 |                |

### G

| Gamme de mesure                        |
|----------------------------------------|
| Gamme de mesure, recommandée 104       |
| Gamme de température                   |
| Température ambiante                   |
| Température de stockage 16             |
| Température du produit                 |
| Gamme de température ambiante 19, 103  |
| Gamme de température de stockage 103   |
| Gestion de la configuration d'appareil |
|                                        |

### Η

| Historique du firmware | 92 |
|------------------------|----|
| HistoROM               | 64 |
| T                      |    |

| 1                                         |
|-------------------------------------------|
| ID fabricant                              |
| ID type d'appareil                        |
| Identification de l'appareil de mesure 14 |
| Indice de protection                      |
| Influence                                 |
| Température ambiante                      |
| Informations de diagnostic                |
| Aperçu                                    |
| Construction, explication 81, 82          |
| DeviceCare                                |
| FieldCare                                 |
| LED                                       |
| Mesures correctives                       |
| Navigateur Web                            |
| Informations relatives au document 6      |
| Instructions de raccordement spéciales    |
| Intégration système                       |
| Interface utilisateur                     |
| Evénement de diagnostic actuel 87         |
| Evénement de diagnostic précédent 87      |
|                                           |

| Isolation thermique                                                                     | 05             |
|-----------------------------------------------------------------------------------------|----------------|
| <b>J</b><br>Journal des événements                                                      | 88             |
| T                                                                                       |                |
| L<br>Langues, options de configuration 1<br>Lecture des valeurs mesurées                | 09<br>73<br>04 |
| Contrôle du montage                                                                     | 22<br>28<br>88 |
| Liste diagnostic                                                                        | 88<br>18<br>18 |
| Μ                                                                                       |                |
| Maintenance                                                                             | 93<br>10<br>10 |
| Marques déposées                                                                        | . 8<br>07      |
| Configuration                                                                           | 48<br>87<br>73 |
| Construction          Menus, sous-menus          Sous-menus et rôles utilisateur        | 31<br>31<br>32 |
| Menus<br>Pour la configuration de l'appareil de mesure<br>Pour les réglages spécifiques | 47<br>62       |
| Messages d'erreur<br>voir Messages de diagnostic                                        | 05             |
| Mise au reput                                                                           | כפ<br>47       |
| Configuration de l'appareil                                                             | 47             |
| Configuration étendue                                                                   | 62             |
| Mode burst                                                                              | 44             |
| Modifications Date de sortie Version                                                    | 43<br>43       |
| Module électronique E/S                                                                 | 25<br>12<br>17 |
|                                                                                         |                |
| N                                                                                       |                |
| Nettoyage                                                                               | 02             |
| Nettovage extérieur                                                                     | メン<br>タマ       |
| Nom de l'appareil                                                                       | ר ר            |
| Capteur                                                                                 | 15             |
| Transmetteur                                                                            | 14             |
| Normes et directives                                                                    | 10             |
| Numero de série                                                                         | 15             |

### 0

| Options de configuration . |  |  | • |  |  |  |  |  | • | • | • |  |  | • | • |  |  |  | • | 30 | J |
|----------------------------|--|--|---|--|--|--|--|--|---|---|---|--|--|---|---|--|--|--|---|----|---|
|----------------------------|--|--|---|--|--|--|--|--|---|---|---|--|--|---|---|--|--|--|---|----|---|

| Pour le montage             | 20 |
|-----------------------------|----|
| Raccordement électrique     | 23 |
| Transport                   | 16 |
| Outils de mesure et de test | 93 |
| Outils de montage           | 20 |
| Outils de raccordement      | 23 |

### Ρ

| Packs application                              | 11       |
|------------------------------------------------|----------|
| Performances                                   | )2       |
| Perte de charge                                | )5       |
| Pièce de rechange                              | 94       |
| Pièces de rechange                             | 94       |
| Plague signalétique                            |          |
| Capteur                                        | 15       |
| Transmetteur 1                                 | 14       |
| Poids                                          |          |
| Transport (consignes)                          | 16       |
| Unités SI                                      | )6       |
| Unités US                                      | )6       |
| Position de montage (verticale, horizontale) 1 | 18       |
| Préparation du raccordement                    | 24       |
| Préparations pour le montage                   | 20       |
| Pression du système                            | )5       |
| Prestations Endress+Hauser                     |          |
| Maintenance                                    | 93       |
| Principe de mesure                             | 98       |
| Protection des réalages des paramètres         | 71       |
| Protection en écriture                         | -        |
| Via commutateur de verrouillage                | 72       |
| Protection en écriture du hardware             | 72       |
| Protocole HART                                 | 2        |
| Révision /                                     | úЗ       |
| Variables d'appareil                           | ±)<br>42 |
| Variables maguráes                             | ני<br>גי |
|                                                | נ±       |
|                                                |          |

## R

| Raccordement                                   |
|------------------------------------------------|
| voir Raccordement électrique                   |
| Raccordement de l'appareil                     |
| Raccordement électrique                        |
| Appareil de mesure                             |
| Commubox FXA195 (USB)                          |
| Commubox FXA291                                |
| Field Communicator 475                         |
| Field Xpert SFX350/SFX370                      |
| Indice de protection                           |
| Modem Bluetooth VIATOR                         |
| Outil de configuration (par ex. FieldCare, AMS |
| Device Manager, SIMATIC PDM)                   |
| Outils de configuration                        |
| Via interface de service (CDI)                 |
| Via interface service (CDI-RJ45) 39, 109       |
| Via protocole HART                             |
| Serveur Web                                    |
| Raccords process                               |
| Réception des marchandises 13                  |
| Réétalonnage                                   |
|                                                |

| Référence de commande 14,                          | 15        |
|----------------------------------------------------|-----------|
| Référence de commande étendue                      |           |
| Capteur                                            | 15        |
| Transmetteur                                       | 14        |
| Réglage de la langue de programmation              | 47        |
| Réglages                                           |           |
| Adaptation de l'appareil aux conditions de process | 76        |
| Administration                                     | 68        |
| Ajustage capteur                                   | 62        |
| Configurations étendues de l'affichage             | 66        |
| Désignation de l'appareil                          | 48        |
| Gestion de la configuration d'appareil             | 64        |
| Langue de programmation                            | 47        |
| Réinitialisation de l'appareil                     | 90        |
| Remise à zéro du totalisateur                      | 76        |
| Simulation                                         | 69        |
| Sortie courant                                     | 50        |
| Sortie impulsion                                   | 53        |
| Sortie impulsion/frequence/tor                     | 54        |
| Sortie tout ou rien                                | 5/        |
| Suppression des debits de fuite                    | 61        |
| lotalisateur                                       | 63        |
| Iraitement de sortie                               | 59        |
| Unites systeme                                     | 48        |
| Administration (Source monu)                       | 60        |
| Administration (Sous-menu)                         | 60        |
| Ainchage (Sous-Inenu)                              | 62        |
| Burst configuration 1 n (Sous-monu)                | 02        |
| Configuration (Monu)                               | 44<br>/\Q |
| Configuration (Menu)                               | 40        |
| Diagnostic (Menu)                                  | 87        |
| Information annareil (Sous-menu)                   | 90        |
| Sauvegarde de données vers l'afficheur (Sous-      | 20        |
| menu)                                              | 64        |
| Serveur Web (Sous-menu)                            | 37        |
| Simulation (Sous-menu)                             | 69        |
| Sortie courant 1 (Sous-menu)                       | 50        |
| Sortie Tout Ou Rien/Impulsion/Frég. 1 (Sous-       |           |
| menu)                                              | 57        |
| Suppression débit de fuite (Sous-menu)             | 61        |
| Totalisateur (Sous-menu)                           | 76        |
| Totalisateur 1 n (Sous-menu)                       | 63        |
| Traitement sortie (Assistant)                      | 59        |
| Unités système (Sous-menu)                         | 48        |
| Valeur de sortie (Sous-menu)                       | 75        |
| Valeurs système (Sous-menu)                        | 74        |
| Variables process (Sous-menu)                      | 73        |
| Remplacement                                       |           |
| Composants d'appareil                              | 94        |
| Réparation                                         | 94        |
| Remarques                                          | 94        |
| Réparation d'appareil                              | 94        |
| Réparation d'un appareil                           | 94        |
| Répétabilité                                       | .03       |
| Résistance aux chocs                               | .04       |
| Resistance aux vibrations                          | .04       |
| Retour de matériel                                 | 94        |
| Revision appareil                                  | 43        |

| Rôles utilisateur32Rotation du module d'affichage21                                                                                                    | 2<br>1                          |
|----------------------------------------------------------------------------------------------------|---------------------------------|
| S<br>Sécurité                                                                                                    | 9<br>0<br>1<br>1                |
| Services Endress+Hauser       94         Signal d'alarme       100         Signal de sortie       95         Signaux d'état       80         SIMATIC PDM       42         Fonction       42         Sortie       95         Sours-menu       95                                                                                                    | 4<br>0<br>9<br>0<br>2<br>2<br>9 |
| Sous-menuAdministrationAffichageAffichageAjustage capteurAperçuBurst configuration 1nAddConfiguration étendueConfiguration appareil90Liste des événementsSauvegarde de données vers l'afficheurServeur WebSortie courant 1Sortie courant 1Sortie Tout Ou Rien/Impulsion/Fréq. 152, 53, 54, 57Suppression débit de fuiteTotalisateur76Totalisateur 1nValeur de sortieValeurs système74Variables processSuppression des défautsGénéralités78 | 35224203479071638543 8          |
| <b>T</b> Température ambiante Influence                                                                                                    | 3                               |
| Tension d'alimentation       101         Transmetteur       101         Raccorder le câble de signal       25         Rotation du module d'affichage       21         Transport de l'appareil de mesure       16         Travaux de maintenance       93                                                                                                    | 5<br>1<br>5<br>1<br>6<br>3      |
| <b>U</b><br>Utilisation conforme                                                                                                    | 9<br>9                          |

voir Utilisation conforme

### V

| Valeurs affichées<br>Pour l'état de verrouillage              | 73       |
|---------------------------------------------------------------|----------|
| Calculées                                                     | 98<br>98 |
| voir Variables de process<br>Verrouillage de l'appareil, état | 73<br>43 |
| W                                                             |          |

| W@M               | 93, 94 |
|-------------------|--------|
| W@M Device Viewer | 14, 94 |

www.addresses.endress.com

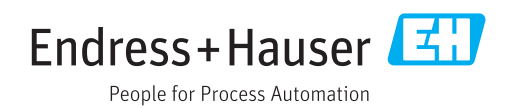